# 2D作図機能

# 3次元ソリッドモデル板金CADCAMシステム

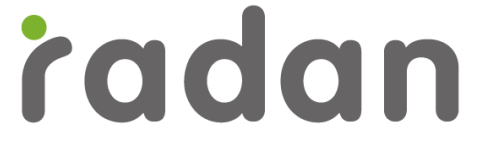

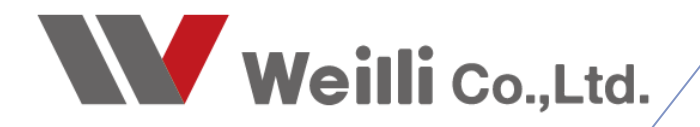

2019年2月26日改訂

## 1.画面構成について

RADANでのコマンド入力は、大きく分けてメニューバー、標準ツールバー、GUIメニュー、キーコーマンドの4種類で構成されています。

■ 1. GUIメインメニュー

メインメニュー別のコマンドをアイコン化しています。

■ 2. GUIサブメニュー

GUIメインメニューで選択したコマンドのサブメニューが表示されます。

■ 3. 位置決め

原点の位置、座標入力などのコマンドをアイコン化しています。

■ 4. 標準ツールバー

ファイル編集、ビュー、アンドゥ、リドゥなど主に使用するコマンドをアイコン化しています。

■ 5. メインメニュー

2D作図、3D作成、パーツ、板取りのモジュールメニューを変更します。

■ 6. メニューバー

RADANの環境設定、ファイルの編集(新規登録、開く、保存)やメインメニュー別のコマンドです。 通常は、RADANの環境設定、ファイル編集の場合に使用します。

■ 7. 操作メッセージ

コマンドの実行時に操作説明文が表示されます。

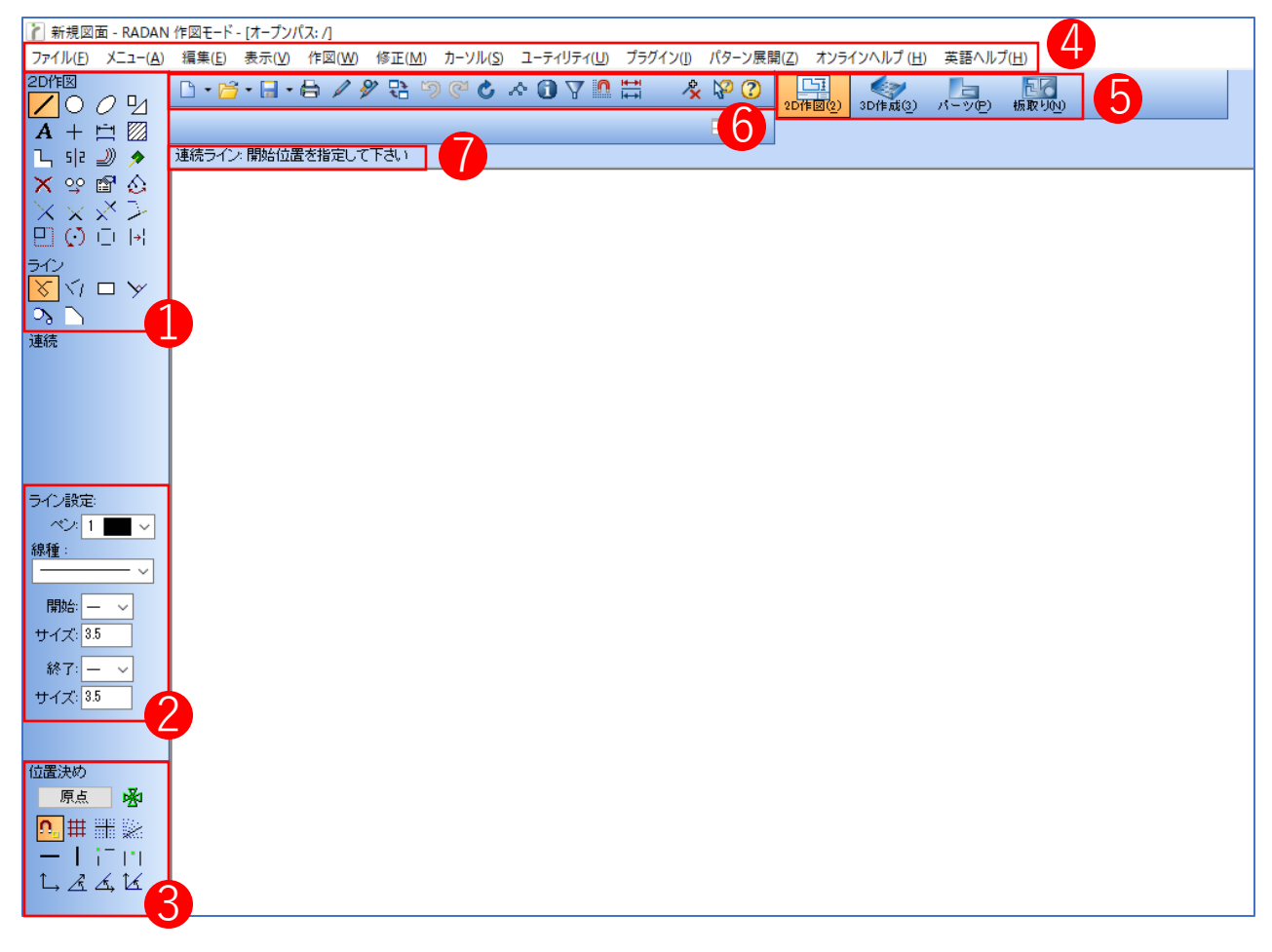

# 2.マウス操作について

RADANの基本マウス操作は下記の5種類があります。

■ 確定

マウスを左クリックで「確定」します。

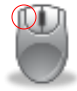

■ポップアップメニューの表示 マウスを右クリックで「ポップアップメニューを表示」します。

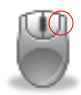

#### ■ 図形の拡大と縮小

マウスのホイールを回すことで「図形の拡大と縮小」をします。

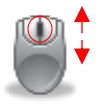

■ 囲った部分をズームにする

マウスのホイールをクリックしながら図形を囲むことで「図形の囲った部分をズーム」します。

| 👔 新規図面 - RADAN                    | 作図モード - [オープンパス: /]                                                                |
|-----------------------------------|------------------------------------------------------------------------------------|
| ファイル( <u>F</u> ) メニュー( <u>A</u> ) | 編集(E) 表示(V) 作呕(V) 修正(M) カーソル(S) ユーティリティ(U) ブラグイン(D) パターン展開(Z) オンラインヘルプ(H) 英語ヘルプ(H) |
|                                   |                                                                                    |
| A + 🖻 🖾                           |                                                                                    |
| 💪 s 2 🌙 🔊                         | 連続ライン・開始位置を指定して下さい                                                                 |
| 🗙 😌 🖻 🏠                           |                                                                                    |
| $\times \times \times >$          |                                                                                    |
| 민 🔿 🗆 🖂                           |                                                                                    |
| <u>542</u>                        |                                                                                    |
| <u>x</u> 1 🗆 x                    |                                                                                    |

■ 画面を移動する

Shiftキーを押しながら、マウスのホイールをクリックしながらドラッグすることで「図面移動」します。

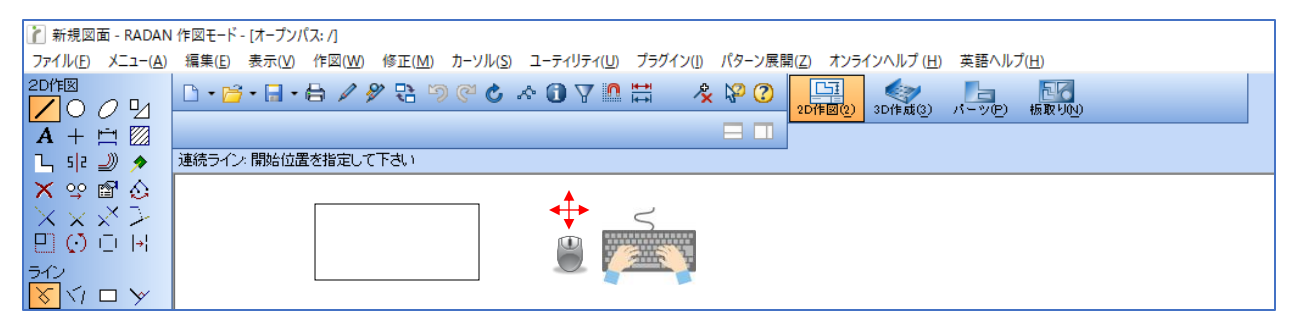

# 2 2D作図の基本練習

1.2次元作図練習問題1(四角形と円の配置、平行線、コーナー処理、座標指定)

下記の練習問題を作図してみましょう。

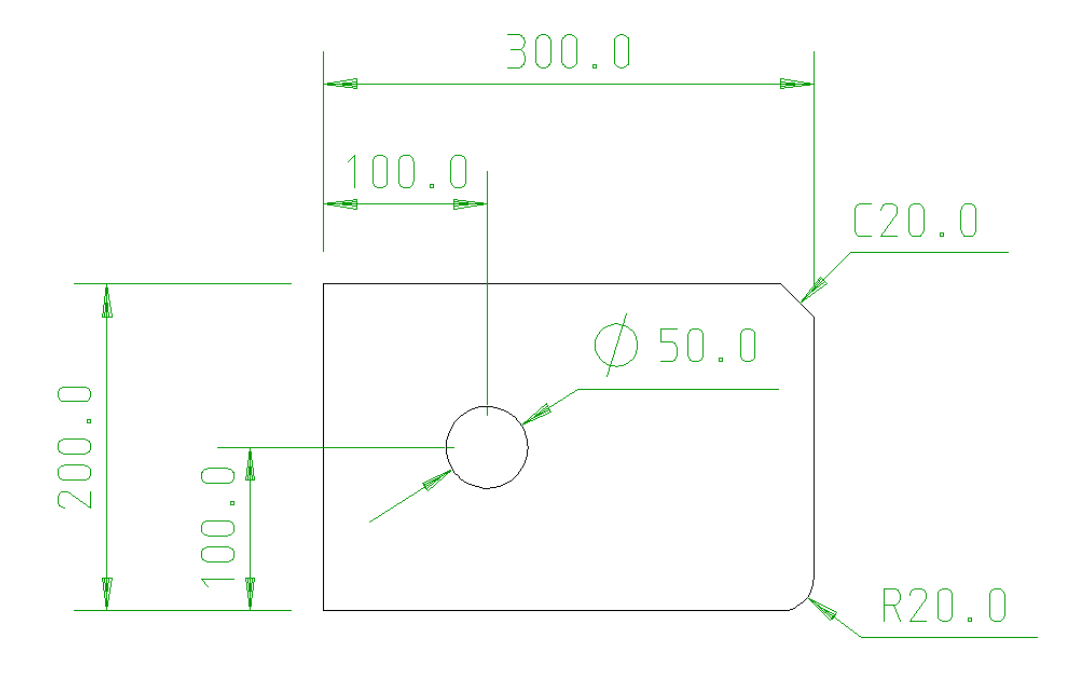

#### 1-1.練習問題の回答(作図アイコンでの作図)

- 1. 四角形の配置
  - アイコン「形状」→「四角形」をクリックします。 横幅 300 、縦幅 200 を入力し、作図画面に図形を配置します。

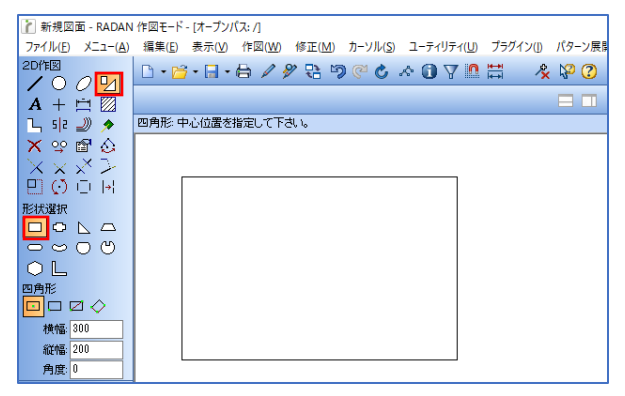

- 2. コーナー処理(C面)
  - アイコン「ノッジとコーナー処理」→「C面」をクリックします。 長さ 20 を入力し、処理をするコーナーにマウスを当てて、確定します。

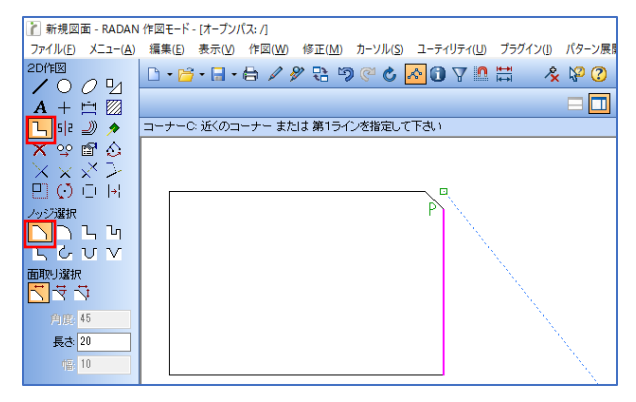

 コーナー処理(コーナー R) アイコン「ノッジとコーナー処理」→「コーナー R」をクリックします。 半径 20 を入力し、処理をするコーナーにマウスを当てて、確定します。

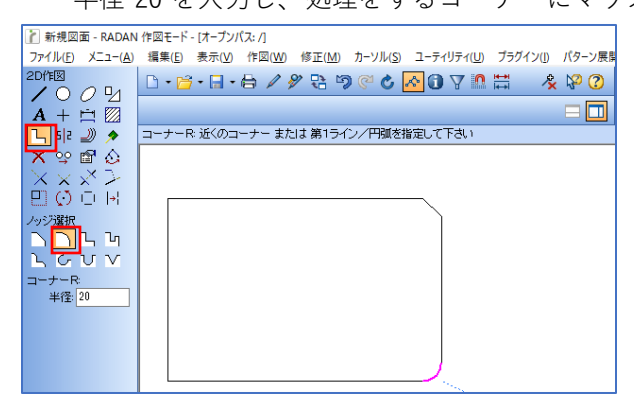

4. 平行線

アイコン「平行線」→「単一」をクリックします。 間隔 100 を入力し、平行線を引く線の方向にマウスを近づけて確定します。

| 👔 新規図面 - RADAN                    | 作図モード - [オープンパス: /]                                        |
|-----------------------------------|------------------------------------------------------------|
| ファイル( <u>E</u> ) メニュー( <u>A</u> ) | 編集(E) 表示(V) 作図(W) 修正(M) カーソル(S) ユーティリティ(U) プラグイン(I) パターン展開 |
| 2D作図                              | D•≌•⊟•⊟ / 》 🗄 🥬 🕲 🖉 🚺 🖓 🛗 🛛 🔌 🖗 🕐                          |
|                                   |                                                            |
|                                   |                                                            |
|                                   | TTT MAKETTT MAKETT MAKANGA (JATO) TTAM ZIBAEO CITCA (      |
|                                   |                                                            |
|                                   |                                                            |
|                                   |                                                            |
|                                   |                                                            |
| 平行線                               |                                                            |
| ポイント                              |                                                            |
| 間隔: 100                           |                                                            |
| 個数: 1                             |                                                            |
| 角度: 0                             |                                                            |
|                                   |                                                            |
|                                   |                                                            |

5. 円の配置

アイコン「円と円弧」→「円」をクリックします。 直径 50 を入力し、平行線の交点に円の中点を合わせて、クリックで配置します。

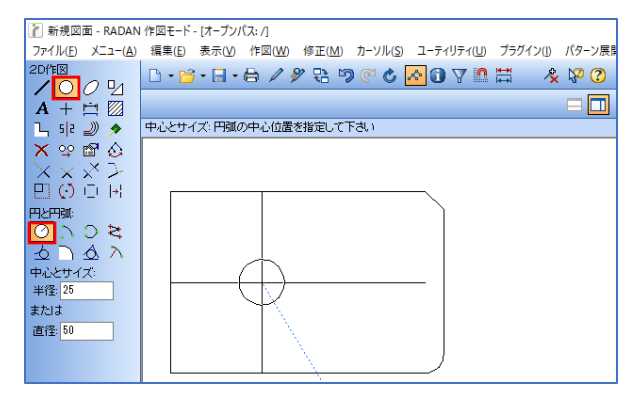

6. 平行線の削除

アイコン「削除」をクリックして、削除したい線をクリックすると削除できます。

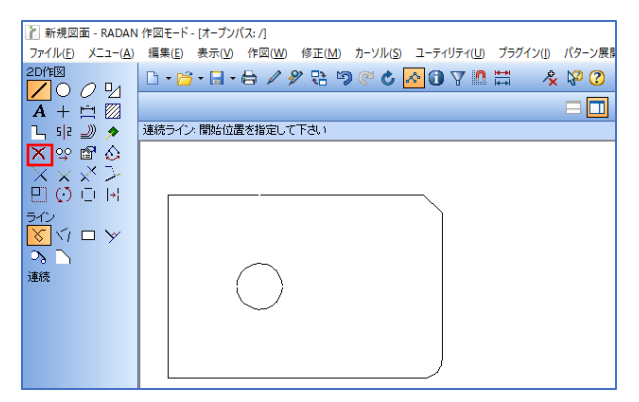

 7. 寸法線(ポイント間の寸法) アイコン「寸法」→「ポイント間寸法」をクリックします。 寸法を測りたいポイントを2か所クリックすると、寸法が測れます。 ※寸法線の設定は「寸法設定」にて行えます。

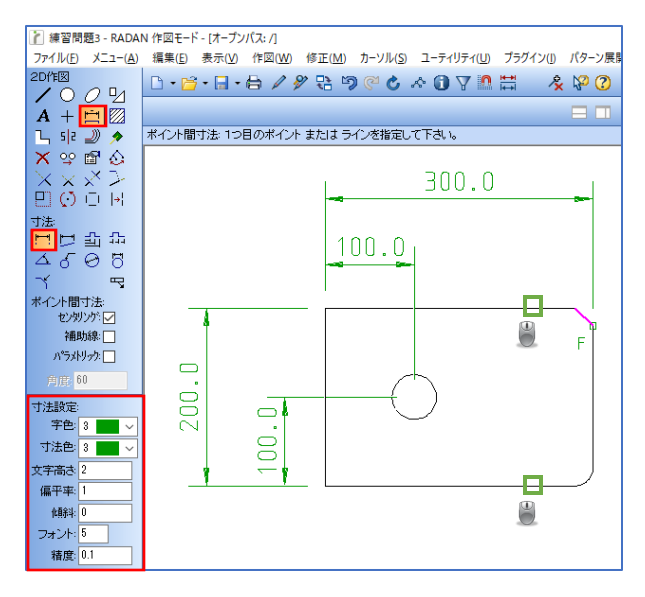

7. 寸法線(C面、コーナーRの寸法) C面:アイコン「寸法」→「C面寸法」をクリックします。 コーナーR:アイコン「寸法」→「半径寸法」をクリックします。 「センタリング」のチェックを外すことで、下図のような寸法線が作図できます。

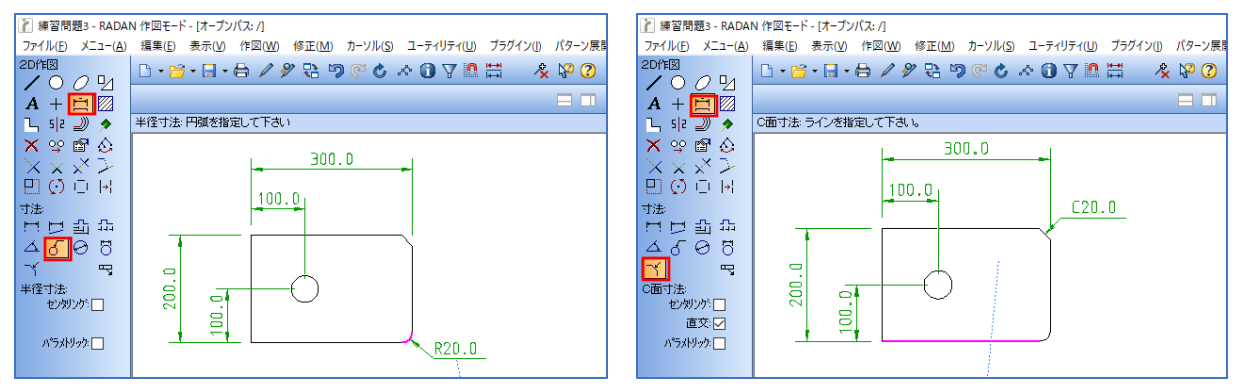

7. 寸法線(円の寸法) アイコン「寸法」→「直径寸法」をクリックします。

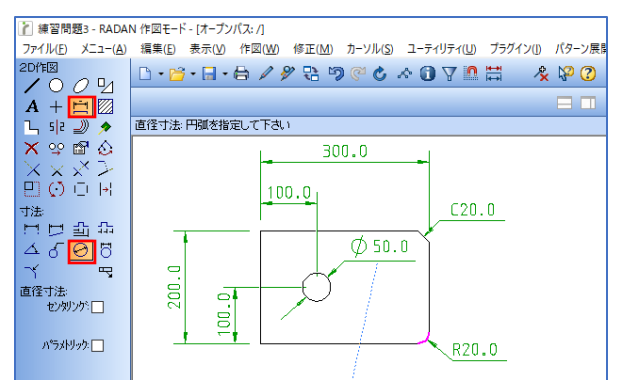

8. 図形の完成です。

## 1-2.練習問題の回答(作図アイコンと座標入力での作図)

1. 四角形の配置、コーナー処理(C面とR)はアイコン作図と同様の手順で行います。

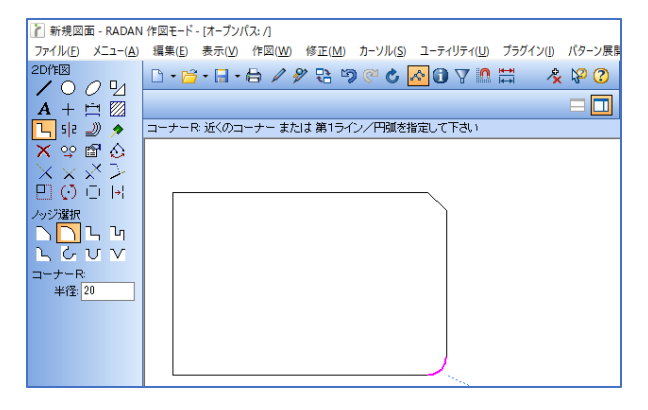

- アイコン「円と円弧」→「円」をクリックします。
   直径 50 を入力します。
- 位置決め「原点」をクリックして四角形の左下をクリックします。
   左下に原点位置が指定されます。
   次に、位置決め「XY座標入力」をクリックして、X 100 / Y 100 を入力します。
   Enterで円を配置できます。

| 👔 新規図面 - RADAN                    | 作図モード - [オープンパス: /]                                          |
|-----------------------------------|--------------------------------------------------------------|
| ファイル( <u>F</u> ) メニュー( <u>A</u> ) | _ 編集(E) 表示(V) 作図(W) 修正(M) カーソル(S) ユーティリティ(U) プラグイン(J) パターン展開 |
|                                   | 🗅 • 🗃 • 🖶 • 🖨 🖉 😤 🧐 🥙 🕹 🚹 🖓 🖓 🕐 🕐                            |
|                                   |                                                              |
|                                   | 中心とサイズ:円弧の中心位置を指定して下さい                                       |
| X 99 🖻 🏠                          |                                                              |
| $\times$ $\times$ $\times$ $>$    |                                                              |
| 민이이태                              |                                                              |
| 田と田誠に                             |                                                              |
|                                   |                                                              |
| セントロイン                            |                                                              |
| 半径: 25                            |                                                              |
| または                               |                                                              |
| 直径: 50                            |                                                              |
|                                   |                                                              |
|                                   |                                                              |
|                                   |                                                              |
| 線種:                               |                                                              |
| ~                                 |                                                              |
| 開始 — 🗸                            |                                                              |
| サイズ: 3.5                          |                                                              |
| 終了: — 🗸                           |                                                              |
| サイズ: 3.5                          |                                                              |
|                                   |                                                              |
| 位置決め                              |                                                              |
| 原点 🕺                              |                                                              |
|                                   |                                                              |
| — I i= m                          |                                                              |
| L. A. K                           |                                                              |
| ∞ 100                             |                                                              |
| Y: 100                            |                                                              |

4. 完成です。

1. 四角形の配置

原点にしたい位置にマウスを当てて「s」で、原点が確定されます。 「s」→「3」で座標入力コマンドが表示されます。 X座標 300を入力してEnter、Y座標 200を入力してEnterをします。 「ダブルコーテーション(Shift+2)」で四角形が配置されます。

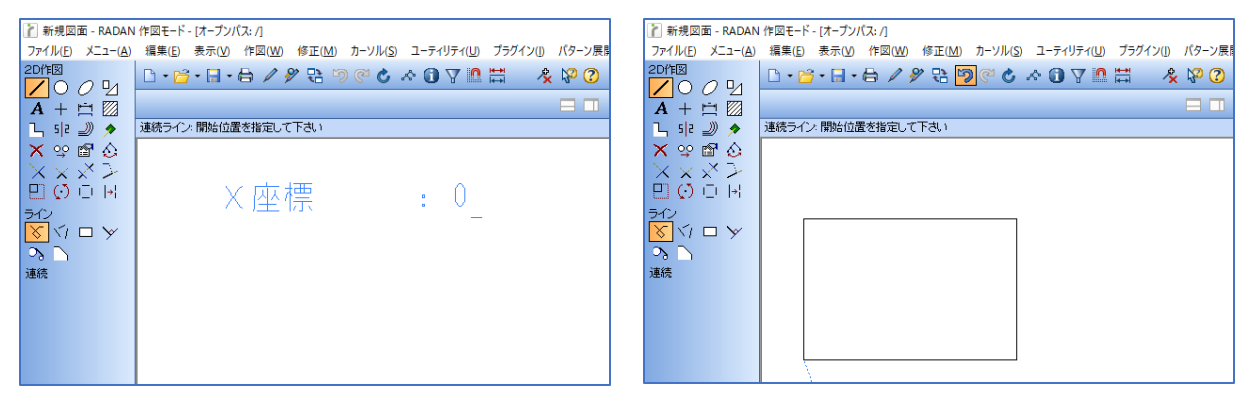

2. コーナー処理(C面)

コーナー処理をする線にマウスを当てて「f」で線を確定します。 もう一本も同様に「f」をして、「8」でC面の長さ 20 と角度 45 を入力します。(f→f→8) EnterでコーナーがC面になります。

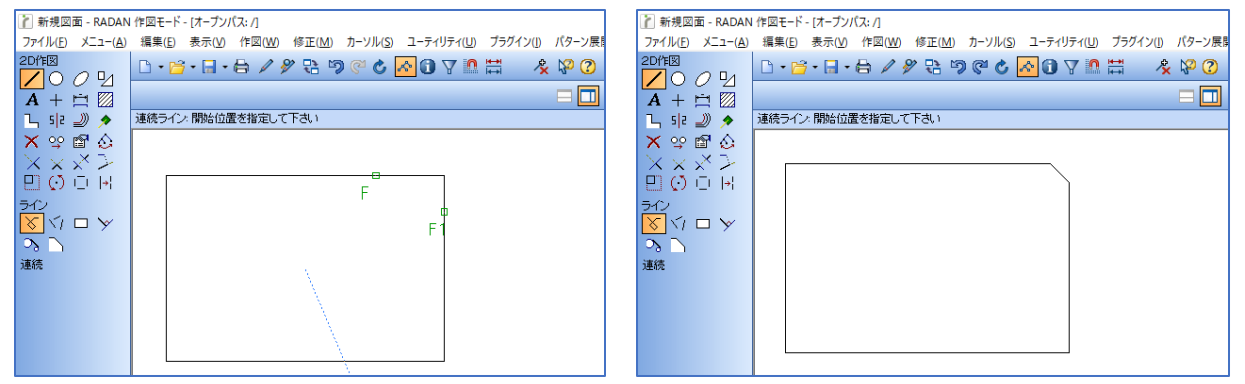

3. コーナー処理(コーナー R) コーナー処理をする線にマウスを当てて「f」で線を確定します。 もう一本も同様に「f」をして、「5」でRの長さ 20 を入力します。(f  $\rightarrow$  f  $\rightarrow$ 5) EnterでコーナーがRになります。

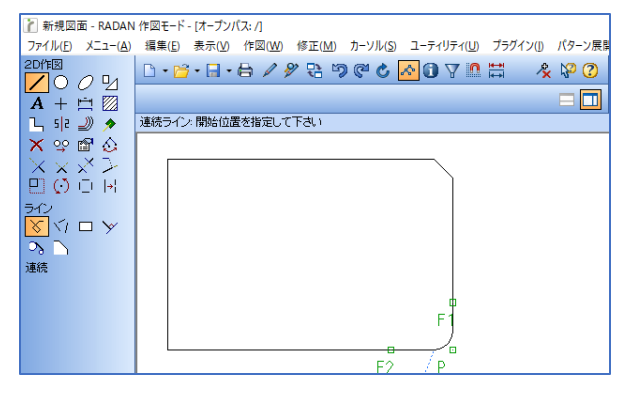

4. 平行線

平行線を引きたい線にマウスを当てて「f」→「8」で、平行線コマンドが表示されます。 平行線の間隔 100 を入力して、Enterをすることで平行線が作図されます。

| 👔 新規図面 - RADAN                      | 作図モード - [オーブンパス: /]                                       | 👔 新規図面 - RADAN 作図モード - [オープンパス: /]                                         |
|-------------------------------------|-----------------------------------------------------------|----------------------------------------------------------------------------|
| ファイル(E) メニュー(A)                     | 編集(E) 表示(V) 作図(W) 修正(M) カーソル(S) ユーティリティ(U) プラグイン(I) パターン展 | ファイル(E) メニュー(A) 編集(E) 表示(V) 作図(W) 修正(M) カーソル(S) ユーティリティ(U) プラグイン(I) パターン展開 |
| 2D作IX                               | D • 🖻 • 🗄 • 🖨 🖉 🕾 🦻 🥙 🖉 🕹 🗖 🛈 🝸 🛯 🐇 🧏 🖉 🕐                 | 2011112                                                                    |
|                                     |                                                           |                                                                            |
| A + 🖻 🛛                             |                                                           |                                                                            |
| 🤌 🤌                                 | 連続ライン、開始位置を指定して下さい                                        | L 512 シック 連続フイン、開始加速を指定して下さい                                               |
| 🗙 🙄 🖬 🏠                             |                                                           |                                                                            |
| XXXX                                |                                                           |                                                                            |
| P O O H                             | 平行距離 (P)スタート付置 (い)通                                       |                                                                            |
| ライン                                 |                                                           | 5/2                                                                        |
| $\nabla$ $\checkmark$ $\Box$ $\vee$ |                                                           |                                                                            |
|                                     |                                                           |                                                                            |
| 道结                                  | F4                                                        | 連続                                                                         |
| AERIAL                              |                                                           |                                                                            |
|                                     |                                                           |                                                                            |
|                                     |                                                           |                                                                            |
|                                     |                                                           |                                                                            |
|                                     |                                                           |                                                                            |
|                                     | F1 P                                                      |                                                                            |

5. 円の配置

円の交点となる線にマウスを当てて「f」で線を確定します。 もう一本も同様に「f」をして、次に「i」で形状の交点が指定できます。(f  $\rightarrow$  f  $\rightarrow$  i) その後、「c」→「d」で半径入力コマンドが表示されます。 半径 25 を入力してEnterで円の配置ができます。

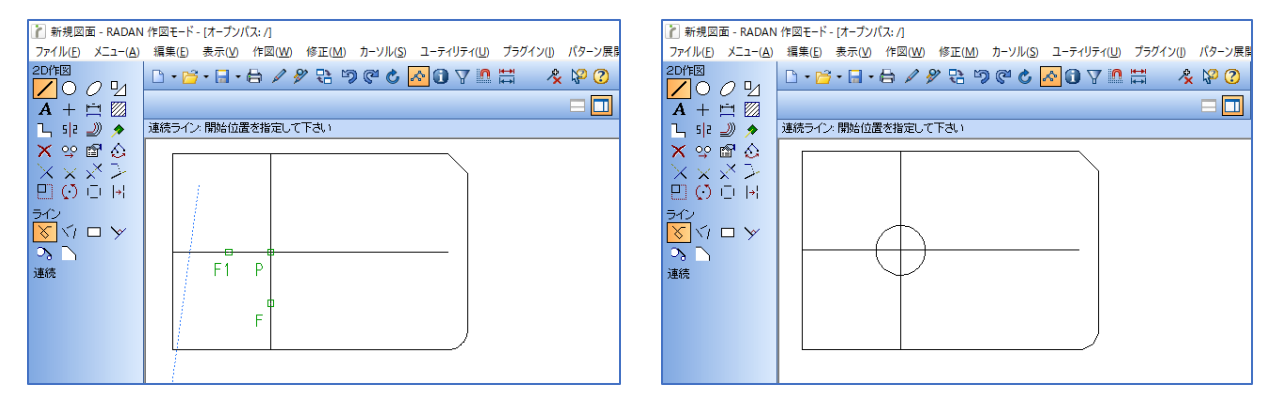

平行線の削除

削除する平行線にマウスを当てて「f」→「x」で削除します。

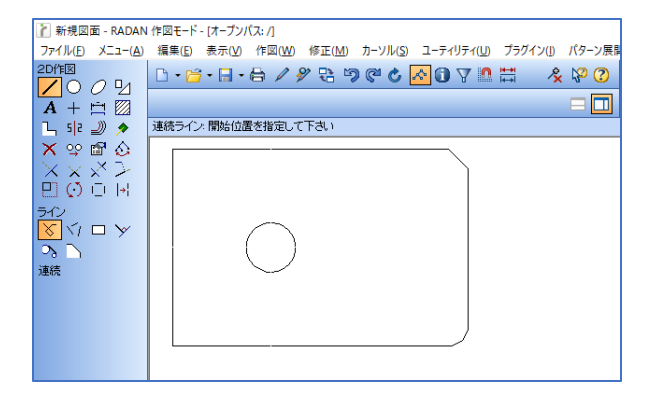

7. 完成です。

下記の練習問題を作図してみましょう。

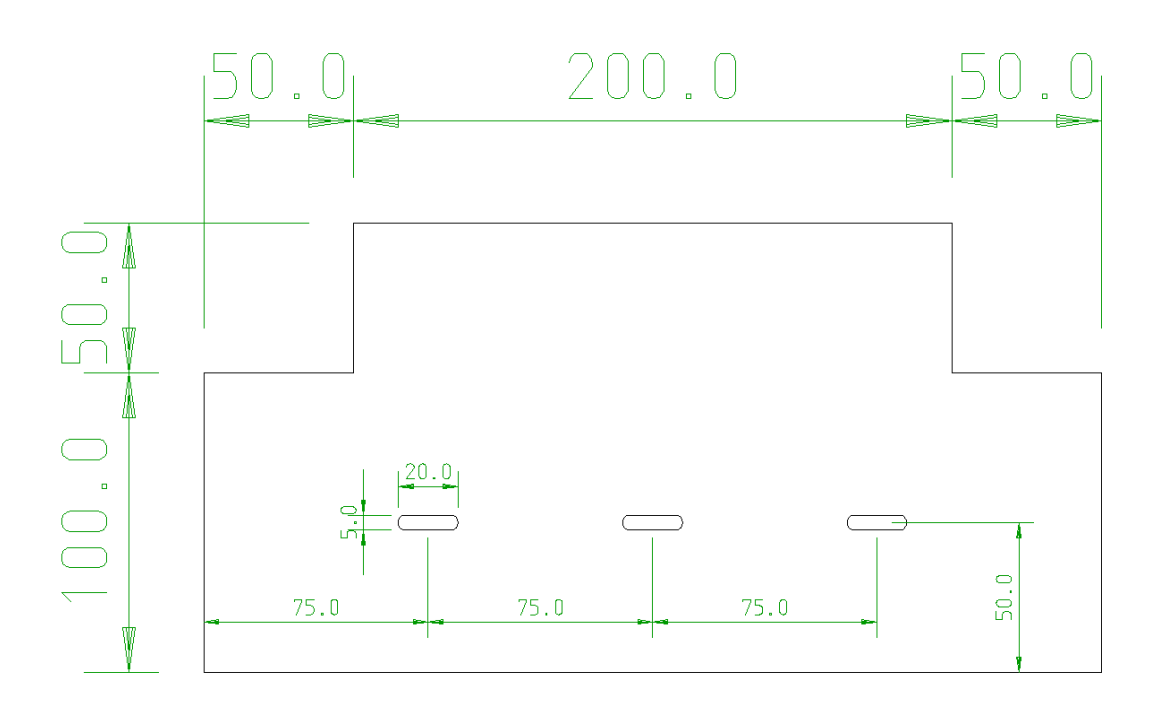

#### 2-1.練習問題の回答(作図アイコンでの作図)

- 四角形の配置
  - アイコン「形状」→「四角形」をクリックします。 横幅 300、縦幅 150 を入力し、作図画面に図形を配置します。

| 👔 新規図面 - RADAN                    | 作図モード - [オープンパ      | ス: /]                         |                     |                         |             |
|-----------------------------------|---------------------|-------------------------------|---------------------|-------------------------|-------------|
| ファイル( <u>F</u> ) メニュー( <u>A</u> ) | 編集( <u>E)</u> 表示(⊻) | 作図( <u>W</u> ) 修正( <u>M</u> ) | カーソル( <u>S</u> ) ユー | ティリティ( <u>U</u> ) プラグイ: | ン(1) パターン展開 |
| 2D作図                              | 🗅 - 🎁 - 🔒 - 6       | 6/885                         | ) 🗠 🖒 🗠 (           | ) 🗸 🚺 🗮                 | 🏂 🎾 🕐       |
|                                   |                     |                               |                     |                         |             |
| $\mathbf{A} + \mathbf{H}$         |                     |                               |                     |                         |             |
| 🤌 🖈                               | 四角形: 中心位置を指         | 定して下さい。                       |                     |                         |             |
| 🗙 😪 🖬 🏠                           |                     |                               |                     |                         |             |
| $\times \times \times >$          |                     |                               |                     |                         |             |
|                                   |                     |                               |                     |                         |             |
| 形状選択                              |                     |                               |                     |                         |             |
|                                   |                     |                               |                     |                         |             |
| $- \sim - \odot$                  |                     |                               |                     |                         |             |
| OL                                |                     |                               |                     |                         |             |
| 四角形                               |                     |                               |                     |                         |             |
|                                   |                     |                               |                     |                         |             |
| 横幅: 300                           |                     |                               |                     |                         |             |
| 縦幅: 150                           |                     |                               |                     |                         |             |
| 角度: 0                             |                     |                               |                     |                         |             |

切欠き処理

アイコン「ノッジとコーナー処理」→「切欠きコーナー」をクリックします。 幅 50 、高さ 50 を入力し、コーナーにマウスを当ててクリックします。

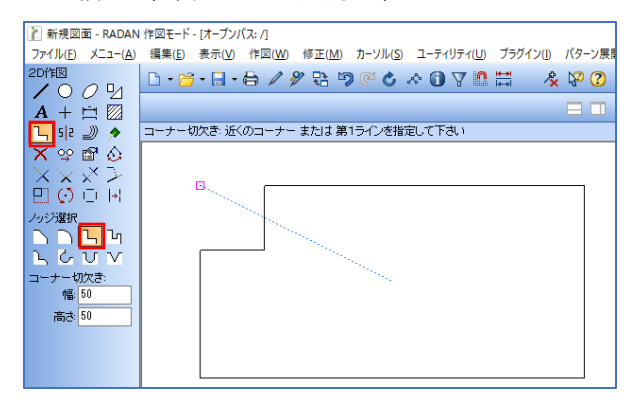

3. 平行線

アイコン「平行線」→「単一」をクリックします。 間隔 75 でX方向に3本、間隔 50 Y方向に1本の平行線を引きます。

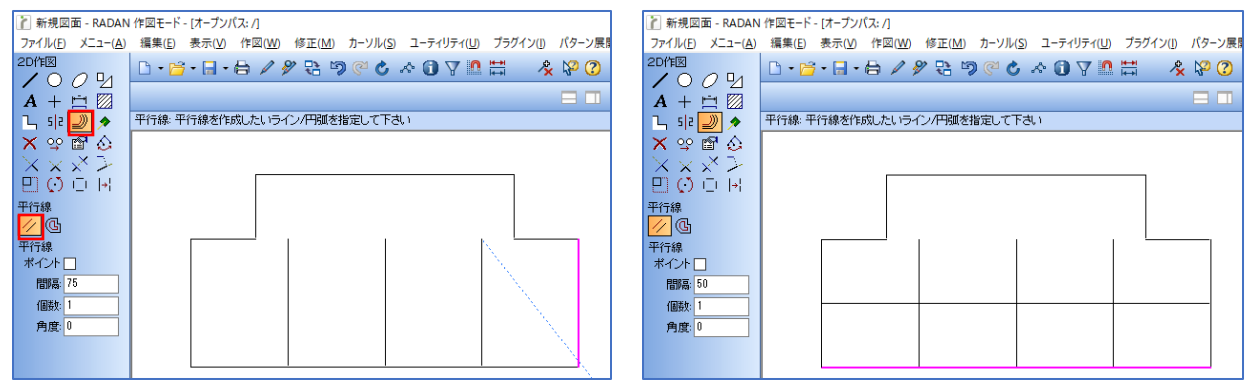

4. 長丸の配置

アイコン「平行線」→「単一」をクリックします。

間隔 75 でX方向に3本、間隔 50 Y方向に1本の平行線を引きます。

| 👔 新規図面 - RADAN 作図                    | モード - [オープンパス: /]                                         |          | 3 4       |
|--------------------------------------|-----------------------------------------------------------|----------|-----------|
| ファイル( <u>F</u> ) メニュー( <u>A</u> ) 編集 | 集(E) 表示(V) 作図(W) 修正(M) カーソル(S) ユーティリティ(U) ブラグイン(I) パターン展開 | ■□ 長凡    | r A       |
|                                      | • 📴 • 🗟 • 🖨 🖉 🖓 🔁 🦻 🥙 🖒 \land 🛈 🍸 🛄 🗮 👘 🦧 🖓 🕐             | ()+      | 8844 627  |
|                                      |                                                           | 11年633万法 | 開始: 於了:   |
|                                      | じ 中心位置を指定して下さい。                                           |          |           |
| X S P A                              |                                                           |          |           |
| $\times \times \times \tilde{>}$     |                                                           |          |           |
| EUO⊡⊬                                |                                                           | ←≻       | 長さ(L): 20 |
| 形状選択                                 |                                                           |          |           |
|                                      |                                                           | l Y iiv  | 幅(W): 5   |
|                                      |                                                           |          |           |
|                                      |                                                           |          |           |
|                                      |                                                           |          |           |
|                                      |                                                           |          |           |
|                                      |                                                           | 問じ       | 5         |
| 角度:0                                 |                                                           |          |           |

5. 平行線の削除

アイコン「削除」をクリックして、削除したい線をクリックすると削除できます。

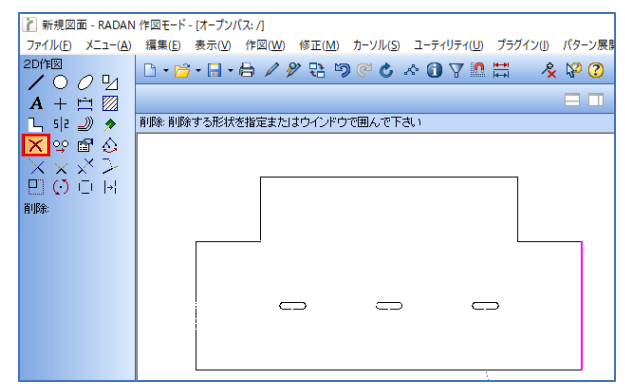

5. 寸法線(ポイント間の寸法) アイコン「寸法線」→「ポイント

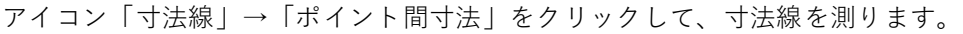

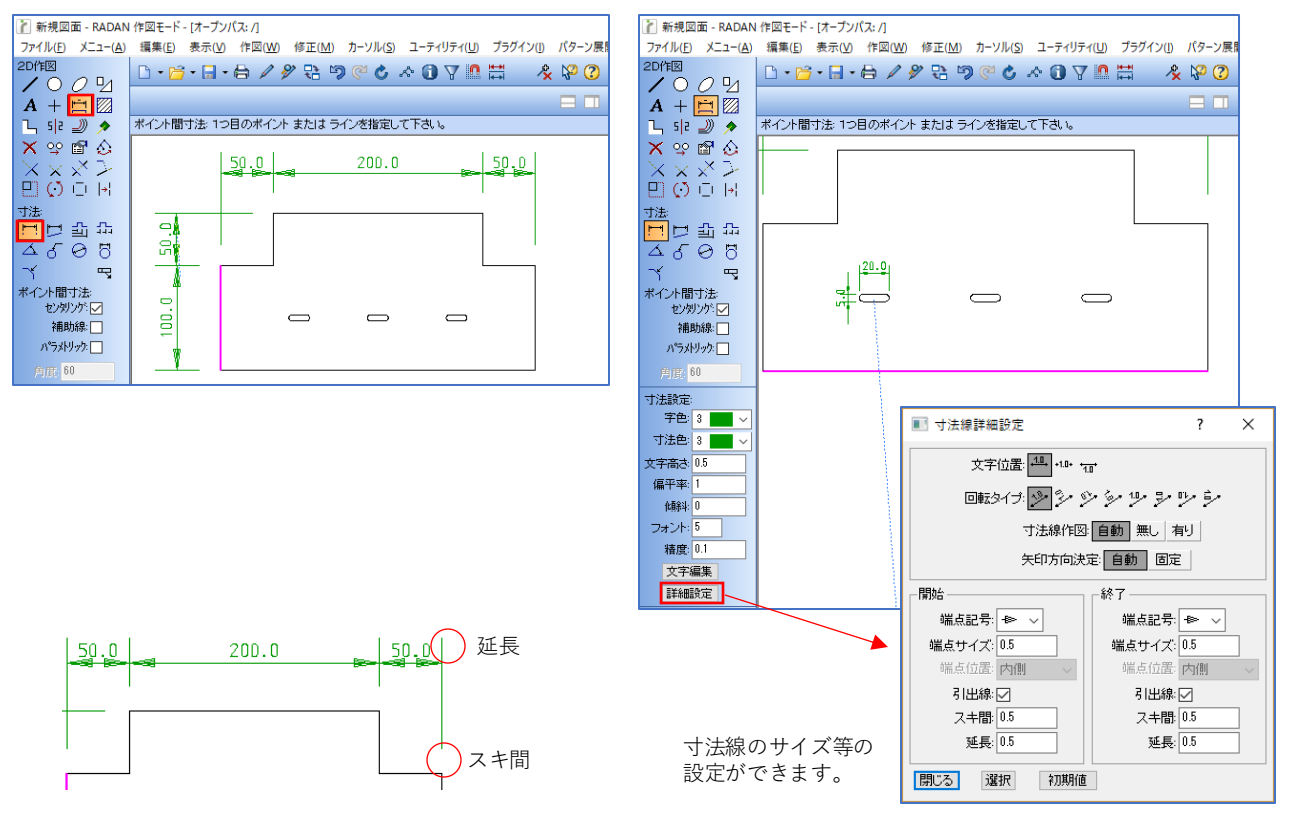

寸法線(長丸の中点を指定)
 長丸は両端の円弧の中心を指定することによって、中点ポイントを指定できます。

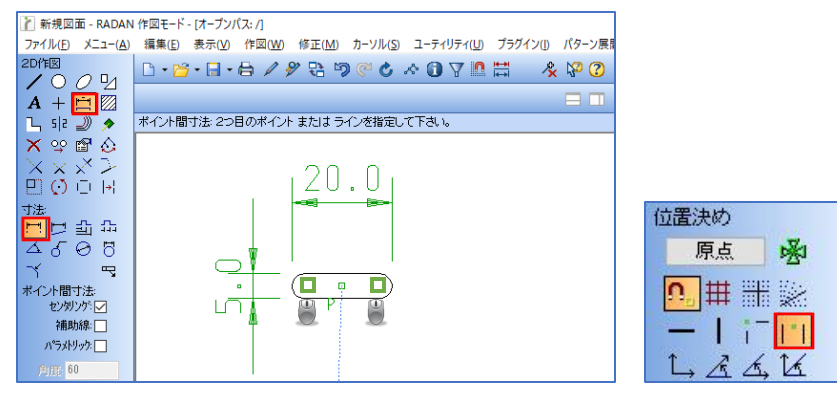

5. 寸法線 (長丸の中点で寸法線)

長丸の中点を指定しておき、寸法線を測ります。 アイコン「寸法線」→「ポイント間寸法」をクリックして、寸法線を作図します。

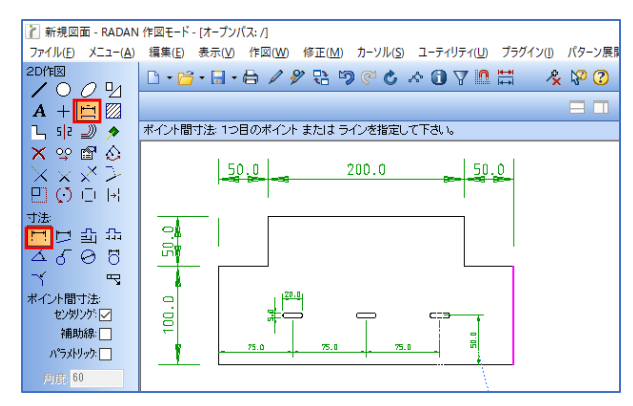

6. 図形の完成です。

切欠き四角形

原点にしたい位置にマウスを当てて「s」で、原点が確定されます。 「s」→「3」で座標入力コマンドが表示されます。 X座標 300 を入力してEnter、Y座標 0 を入力してEnterをします。 「d」で線が作図できるので、再度「3」でスタートポイントからの座標を入力し「d」で、 切欠き四角形を作図するまで連続で作図します。

| 👔 新規図面 - RADAN                     | 作図モード - [オーブンパス: /]                                        | 👔 新規図面 - RADAN 作図モード - [オープンパス: /]                                        |
|------------------------------------|------------------------------------------------------------|---------------------------------------------------------------------------|
| ファイル( <u>E</u> ) メニュー( <u>A</u> )  | 編集(E) 表示(V) 作図(W) 修正(M) カーソル(S) ユーティリティ(U) プラグイン(I) パターン展開 | ファイル(E) メニュー(A) 編集(E) 表示(V) 作図(W) 修正(M) カーソル(S) ユーティリティ(U) プラグイン(I) パターン展 |
|                                    | D·≌·⊟·⊟ / % B ୭ @ ৫ ∧ 0 7 ≞ ♯       & № 0                  |                                                                           |
| A + 🖄 🛛                            |                                                            | $\mathbf{A} + \mathbf{A} \otimes \mathbf{A}$                              |
| 💪 🥼 🌙 🔊                            | 連続ライン、開始位置を指定して下さい                                         | 🔓 5/2 💷 🔶 連続ライン:開始位置を指定して下さい                                              |
| 🗙 🕸 🖬 🏠                            |                                                            | X 🕸 🖻 📀                                                                   |
| $\times \times \times \rightarrow$ |                                                            | $\times \times \times >$                                                  |
| 🙂 🔿 🗇 🖂                            |                                                            |                                                                           |
|                                    |                                                            |                                                                           |
|                                    |                                                            |                                                                           |
| (通行)                               |                                                            | 連続                                                                        |
| AE OA                              |                                                            |                                                                           |
|                                    |                                                            |                                                                           |
|                                    |                                                            |                                                                           |
|                                    |                                                            |                                                                           |
|                                    |                                                            | P \                                                                       |

2. 長丸の配置

アイコン「形状」→「長丸」をクリックして、カーソルに長丸を持たせます。 四角形の左下にマウスを当てて、「F1」で左下に原点を合わせます。 「3」の座標入力で、左下からの座標 X 75 / Y 50 を入力して「space」で長丸を配置します。 再度「3」で、配置したポイントからの座標 X 75 / Y 0 を入力して「space」で配置します。

| 👔 新規図面 - RADAN                    | 作図モード - [オープンパス: /]                                       | 新規図面 - RADAN 作図モード - [オープンパス: /]                                          |
|-----------------------------------|-----------------------------------------------------------|---------------------------------------------------------------------------|
| ファイル( <u>E</u> ) メニュー( <u>A</u> ) | 編集(E) 表示(V) 作図(W) 修正(M) カーソル(S) ユーティリティ(U) プラグイン(I) パターン展 | ファイル(E) メニュー(A) 編集(E) 表示(V) 作図(W) 修正(M) カーソル(S) ユーティリティ(U) プラグイン(I) パターン展 |
|                                   | D·≌·⊟·⊟ ∕ ∥ ₽ ୭ ♥ ৫ ∧ 0 7 № ₩                             |                                                                           |
| A + 🖄 🕅                           |                                                           |                                                                           |
| 💪 s z 🌙 🔊                         | 長丸:中心位置を指定して下さい。                                          | □ 5 2 ) タ 削除 削除する形状を指定またはウインドウで囲んで下さい                                     |
| 🗙 😪 🖻 🐼                           |                                                           | × ♀ @ ◇                                                                   |
| $\times \times \times >$          |                                                           | $\overline{X} \times X^{X} \geq 0$                                        |
| E 🖸 🖸 🖻                           |                                                           |                                                                           |
| 形状選択                              |                                                           | 育唱余                                                                       |
|                                   |                                                           |                                                                           |
|                                   |                                                           |                                                                           |
|                                   |                                                           |                                                                           |
|                                   |                                                           |                                                                           |
|                                   | P2                                                        |                                                                           |
|                                   |                                                           |                                                                           |
| 角度:0                              | Þ1                                                        |                                                                           |

図形の完成です。

# 3.2次元作図練習問題3(間切り、ミラー、カーソル形状、文字の作図)

下記の練習問題を作図してみましょう。

1. 同じ図形を作図してください。

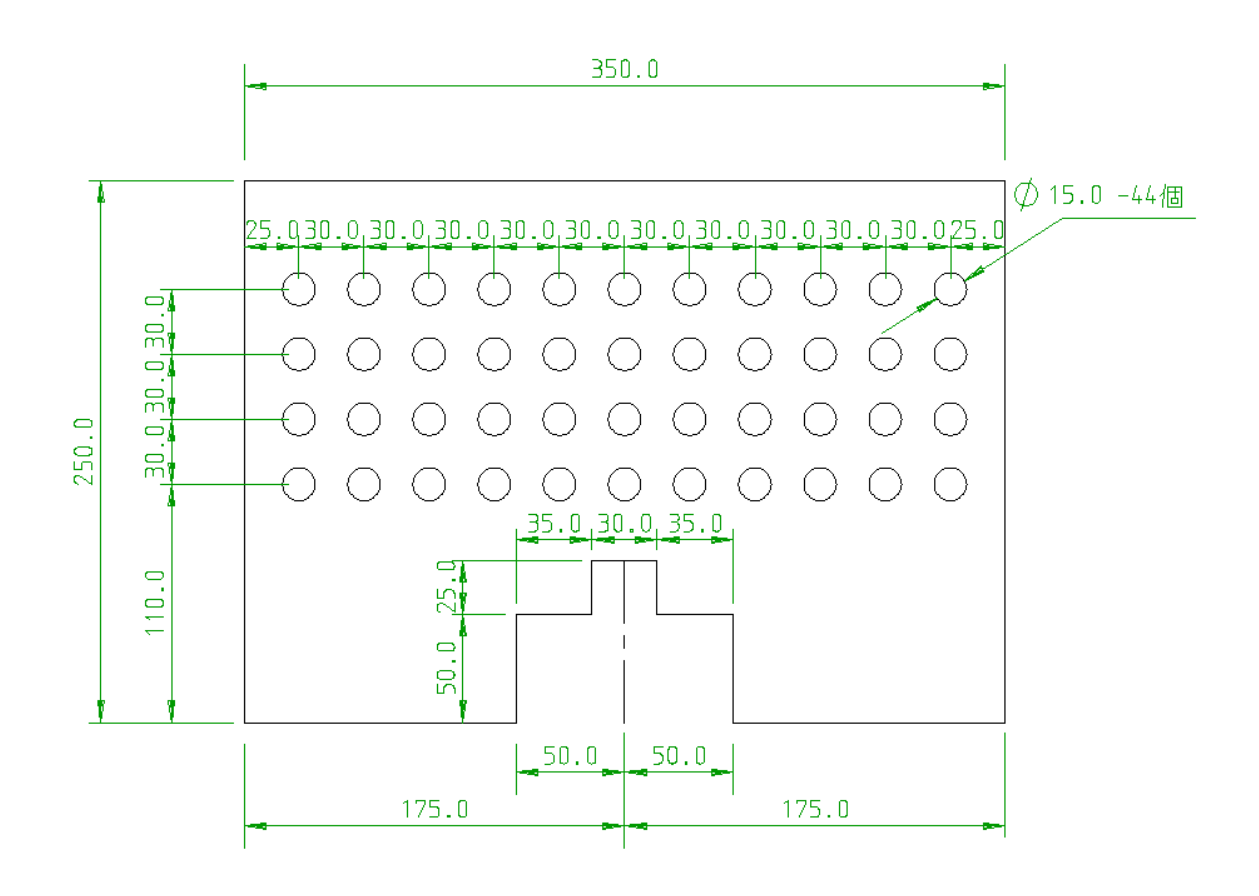

2. 文字「RADAN」をボックス文字と要素分解文字の2種類で作図してください。

 四角形の配置 アイコン「形状」→「四角形」をクリックします。 横幅 350、縦幅 250 を入力し、作図画面に図形を配置します。

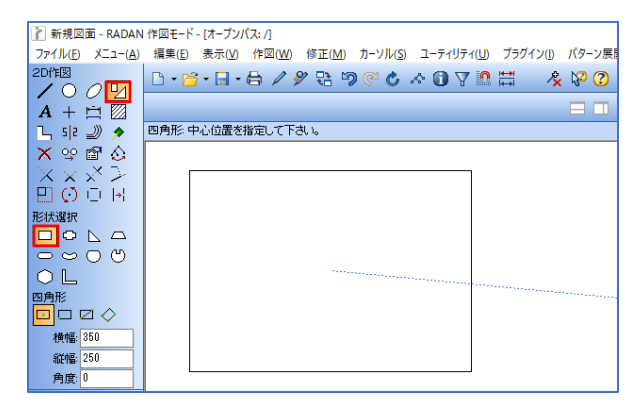

2. 平行線

アイコン「平行線」→「単一」をクリックします。 最初に、間隔 175 で中心線を引き、他の線の平行線も引いていきます。

| 👔 新規図面 - RADAN                         | 作図モード - [オープンパス: /]                                      | 新規図面 - RADAN 作図モード - [オーブンパス: /]                                           |
|----------------------------------------|----------------------------------------------------------|----------------------------------------------------------------------------|
| ファイル( <u>F</u> ) メニュー( <u>A</u> )      | 編集(E) 表示(V) 作図(W) 修正(M) カーソル(S) ユーティリティ(U) プラグイン() パターン展 | ファイル(E) メニュー(A) 編集(E) 表示(V) 作図(W) 修正(M) カーソル(S) ユーティリティ(U) プラグイン(I) パターン展開 |
|                                        | D·≌·⊟·⊟ ⁄ ୬ ₨ ୭ ๙ ৫ ∧ 0 ⊽ № ₩                            |                                                                            |
| $\mathbf{A} + \mathbf{\Xi} \mathbf{Z}$ |                                                          |                                                                            |
| s 2 🗾 🔊                                | 平行線・平行線を作成したいライン/円弧を指定して下さい                              | □ 512 🕖 🔊 🖉 平行線:平行線を作成したいライン/円弧を指定して下さい                                    |
| X 🕸 🖻 🐼                                |                                                          |                                                                            |
| $\times \times \times >$               |                                                          |                                                                            |
|                                        |                                                          |                                                                            |
| 平行線                                    |                                                          | 平行線                                                                        |
| 平行線                                    |                                                          |                                                                            |
| ポイント 🗌                                 |                                                          | ポイント 🗆 👘 👘 👘 👘 👘 👘 👘                                                       |
| 間隔: 175                                |                                                          | 間時高. 50                                                                    |
| 個数: 1                                  |                                                          | 個数: 1                                                                      |
| 角度                                     |                                                          | 角度: 0                                                                      |
|                                        |                                                          |                                                                            |
|                                        |                                                          |                                                                            |

3. 間切り

アイコン「間切り」をクリックします。 先ほど引いた平行線の削除する部分をクリックして、削除します。

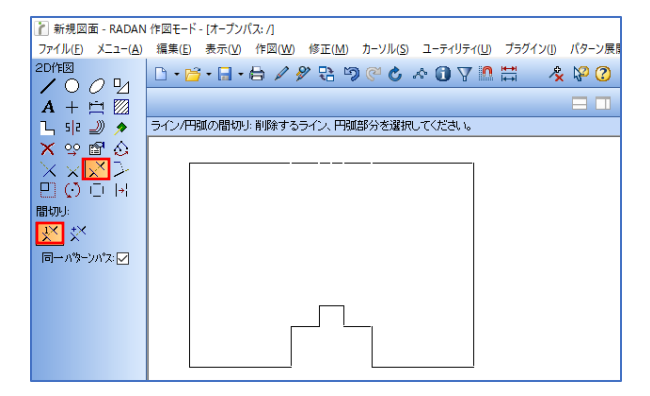

スタートポイント
 円を配置するスタートポイントを指定します。
 位置決めアイコン「原点」をクリックし、左下のコーナーに原点を指定します。
 次にアイコン「XY座標入力」をクリックし、X 25 / Y 200 を入力してEnterで確定します。

| ご 新規図面 - RADA<br>ファイル(D) メニュ-(A<br>2D/F(B)<br>▲ ○ ○ ○ 2」<br>A + □ ② | N作風モード- (オーブンパス: /]<br>編集(D) 表示(M) 作図(M) 修正(M) カーソル(S) ユーティリティ(M)<br>□ • (23 • 日 • 日 ▲ タ タ 日 10 (24 & 3 ▼ 10) |                                                                                                    | <ul> <li>新規図面</li> <li>ファイル(E) ン</li> <li>2D作図</li> <li>▲ ● ○</li> <li>▲ + □</li> </ul> |
|---------------------------------------------------------------------|----------------------------------------------------------------------------------------------------|----------------------------------------------------------------------------------------------------|-----------------------------------------------------------------------------------------|
| □<br>□<br>□<br>□<br>□<br>□<br>□<br>□<br>□<br>□<br>□<br>□<br>□<br>□  |                                                                                                    | 位置決め<br>原点 必<br>・<br>・<br>・<br>・<br>・<br>・<br>・<br>・<br>・<br>・<br>・<br>・<br>・<br>・<br>・<br>・<br>・<br>・<br>・ | <ul> <li>□ 印 20 10 10 10 10 10 10 10 10 10 10 10 10 10</li></ul>                        |

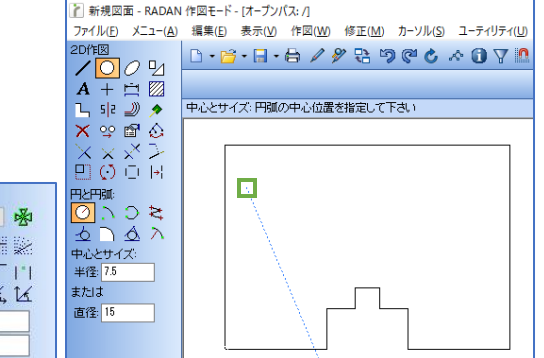

5. 円の配置

円を配置するので、アイコン「円と円弧」→「円」をクリックして 直径 15 を入力します。

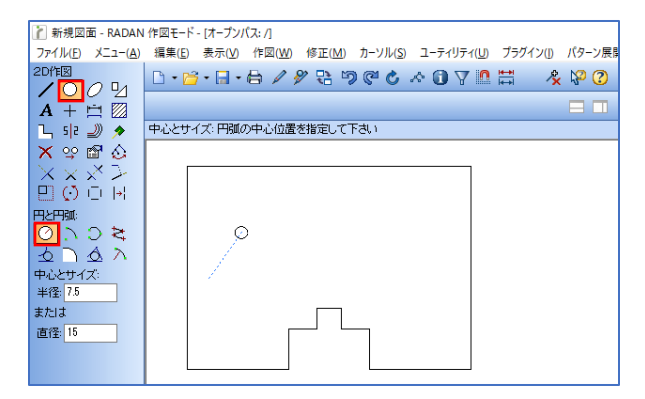

 円の配置(カーソル形状) アイコン「カーソル形状」→「パターン複写」をクリックして、数値を入力します。
 第1の方向タイプ「個数」「ピッチ」個数 11 / 間隔 30
 第2の方向タイプ「個数」「ピッチ」個数 4 / 間隔 30

先ほど指定したスタートポイントにポイントを合わせ、第1方向と第2方向を指定することで、 入力した個数とピッチで、円を配置することができます。

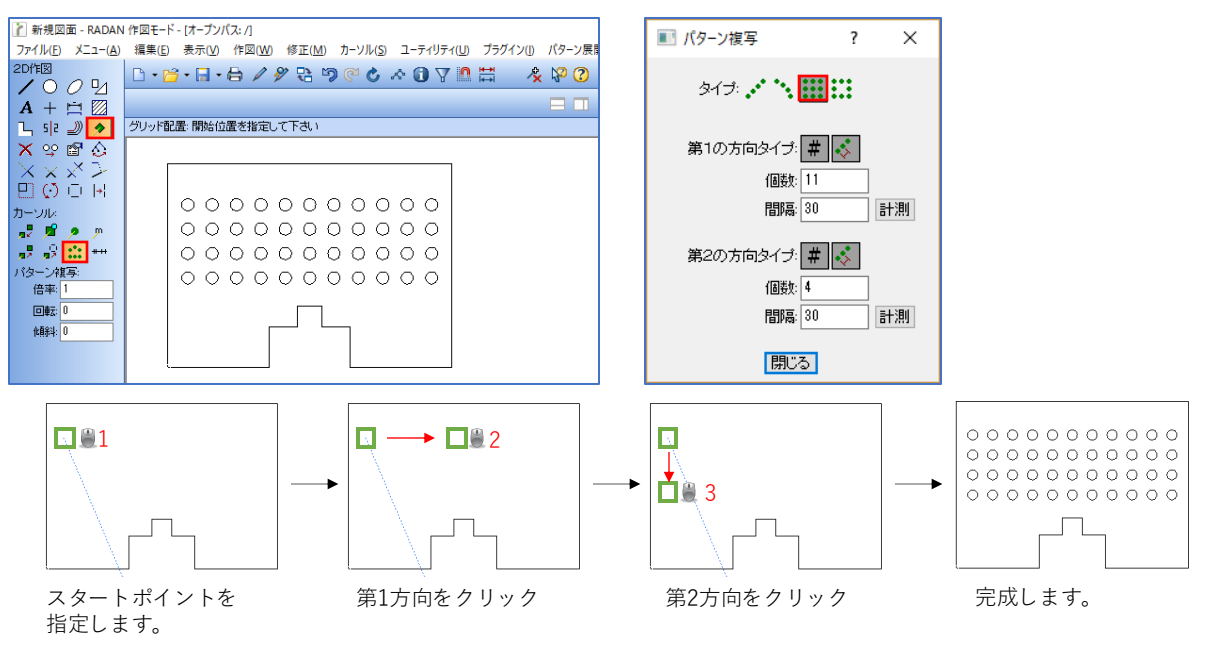

 四角形の配置 アイコン「形状」→「四角形」をクリックします。 横幅 175、縦幅 250 を入力し、作図画面に図形を配置します。

| 👔 新規図面 - RADAN                    | ▶ 作図モード - [オープンパス: /]                                 |       |
|-----------------------------------|-------------------------------------------------------|-------|
| ファイル( <u>F</u> ) メニュー( <u>A</u> ) | 編集(E) 表示(V) 作図(W) 修正(M) カーソル(S) ユーティリティ(U) プラグイン(I) / | (ターン展 |
| 20作図                              | 🗅 • 📂 • 🖶 • 🖨 🖉 🕾 🥱 🎯 🖒 🛧 🛈 🝸 🗖 🐇 🛛                   | 20    |
|                                   |                                                       |       |
| A + 🖻 💹                           |                                                       |       |
| 🔁 🖓 🧈 🔊 🔊                         | 四角形:中心位置を指定して下さい。                                     |       |
| 🗙 😪 🖻 🙆                           |                                                       |       |
| $\times \times \times >$          |                                                       |       |
|                                   |                                                       |       |
| 形状選択                              |                                                       |       |
|                                   |                                                       |       |
| ~00                               |                                                       |       |
| OL                                |                                                       |       |
| 四角形                               |                                                       |       |
|                                   |                                                       |       |
| 横幅: 175                           |                                                       |       |
| 縦幅: 250                           |                                                       |       |
| 角度:0                              |                                                       |       |

2. 切欠きコーナー

アイコン「コーナー処理」→「切欠き」をクリックします。 半分のみ作図するので、幅 50 、高さ 50 を入力して、コーナーにマウスを当ててクリックします。

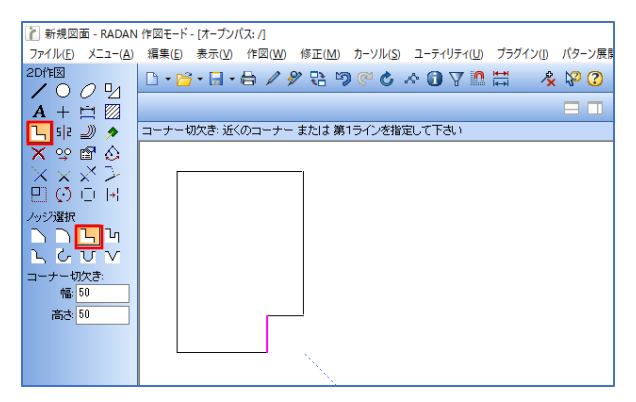

3. 切欠きコーナー

アイコン「コーナー処理」→「切欠き」をクリックします。 半分のみ作図するので、幅15、高さ25を入力して、コーナーにマウスを当ててクリックします。

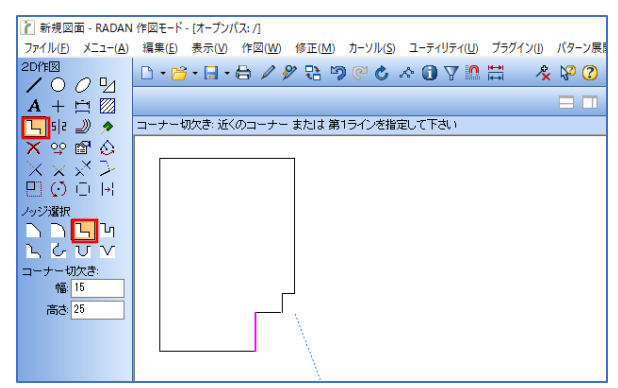

 ミラー アイコン「ミラー」→「Y軸基準」をクリックします。 ポイントを指定して、ミラーする図形をドラッグで囲むことで、ミラー処理ができます。

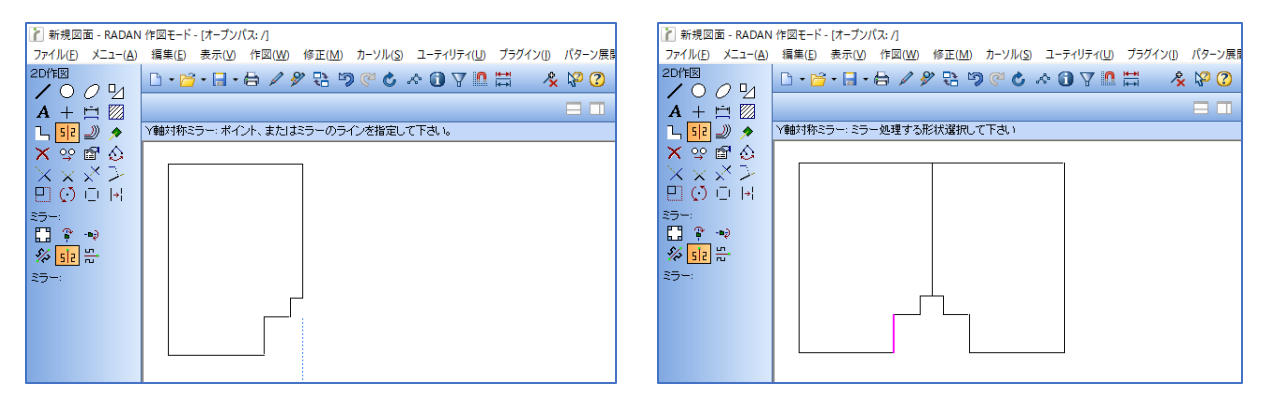

- 5. 線の削除
- アイコン「削除」をクリックして、中心の線を削除します。

| 👔 新規図面 - RADAN                              | 1 作図モード - [オーブンパス: /]                                      |
|---------------------------------------------|------------------------------------------------------------|
| ファイル(F) メニュー(A)                             | 編集(E) 表示(V) 作図(W) 修正(M) カーソル(S) ユーティリティ(U) プラグイン(I) パターン展開 |
|                                             | D•≌•⊟•≜ ≠ ୬ % % ୭ % ৫ ∧ 0 7 № ₩ – & № 0                    |
| $\mathbf{A} + \mathbf{\Xi}$                 |                                                            |
| Դ ՏԻՀ 🌙 🔊                                   | 削除:削除する形状を指定またはウインドウで囲んで下さい                                |
| 🗙 🖙 😭 🏠                                     |                                                            |
| $\mathbb{Z} \times \mathbb{X} > \mathbb{Z}$ |                                                            |
| EOOH                                        |                                                            |
| 育川移余:                                       |                                                            |
|                                             |                                                            |
|                                             |                                                            |
|                                             |                                                            |
|                                             |                                                            |
|                                             |                                                            |
|                                             |                                                            |
|                                             |                                                            |

#### 3-3.練習問題の回答(文字の配置)

1. 文字の配置

アイコン「文字記入」をクリックして、文字を入力し、マウスクリックで配置します。

ブロック文字:ブロックとして、文字を配置します。 要素分解文字:線と円弧に文字を分解して、文字を配置します。

| 新規図面 - RADAN<br>ファイル(F) メニュー(A)                                                                      | 作回モード - [オープンパス: /]<br>編集(F) 表示(V) 作図(VV) 修正(VN) カーソル(S) ユーティリティ(I) ブラグイン(I) パターン展 | マルチライン 文字入力 ?                                                | ×           |
|----------------------------------------------------------------------------------------------------|------------------------------------------------------------------------------------|--------------------------------------------------------------|-------------|
|                                                                                                    | <u>□·≌·⊟·⊟</u> /%₽७@¢∧07₽₩ &%00                                                    | フォーマット(E) コマンド(C) ∨ フォント(N) 届性文字(A) シンボル(B) - ∨<br>RADAN     | <b>&gt;</b> |
| A + ☆ Ø                                                                                              | 記書: 配置位置をクリック (←/→ = 1度単位回転 PageUp/PageDown = 45度単位回転)                             |                                                              |             |
| $\begin{array}{c} \mathbf{X} \otimes \mathbf{m} \otimes \\ \mathbf{X} \times \mathbf{X} \end{array}$ |                                                                                    |                                                              |             |
|                                                                                                    |                                                                                    |                                                              |             |
| 記畫                                                                                                   |                                                                                    | <br>【文字抽出(S) 】 抽出挿入(I) 】 クリア(B) 】 ファイル(I) ∨ ジングル行(G) 【閉じる(L) |             |
| <b>□</b> ≢ <u>⊼</u> : 0                                                                              |                                                                                    |                                                              |             |

下記の練習問題で、展開図を作成してみましょう。 材質は鉄、板厚は1mmで作成してください。

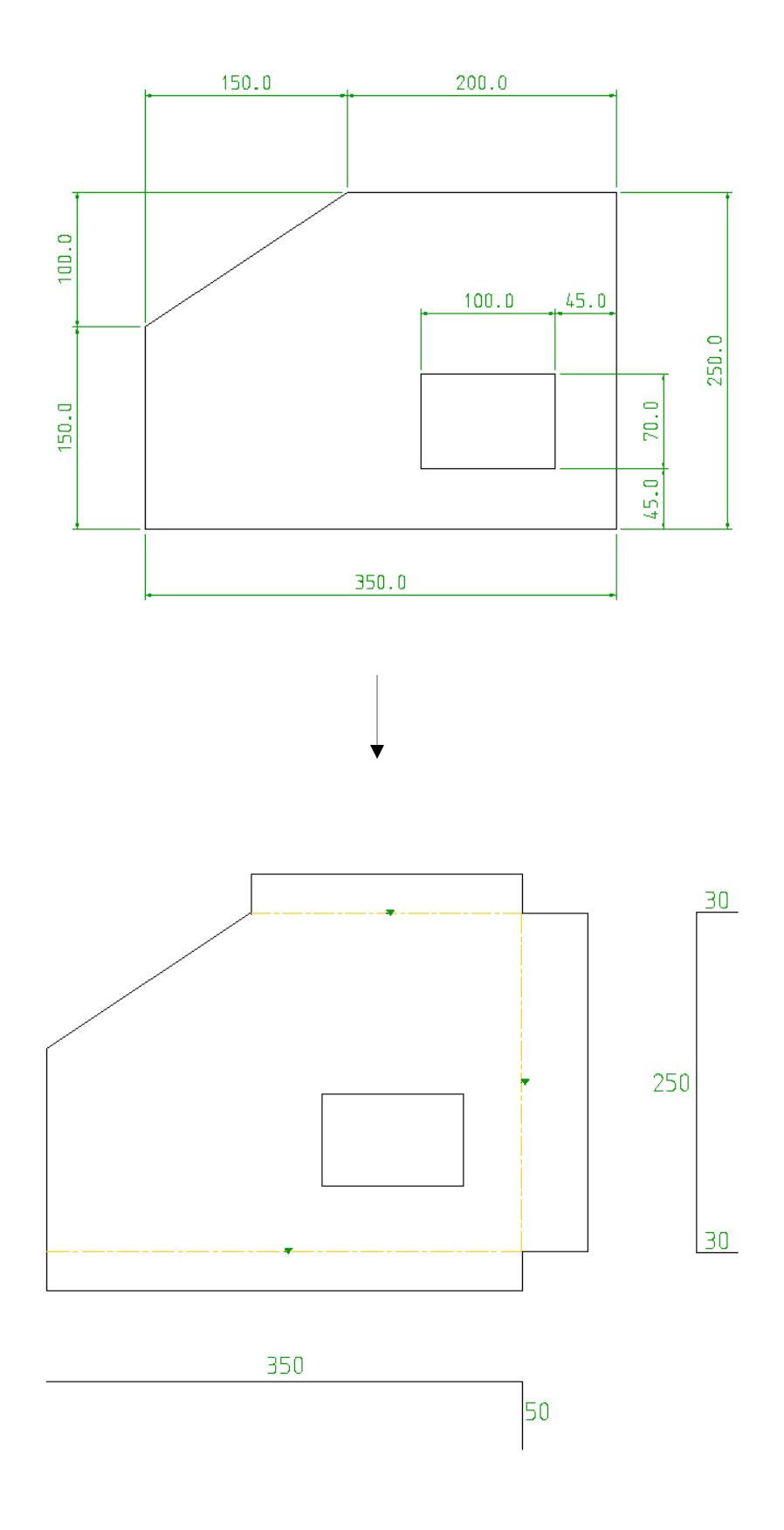

#### 4-1.練習問題の回答(面出しでの展開)

 寸法線の一括削除 作図画面で右クリック「一括削除」→「寸法線削除」をクリックします。

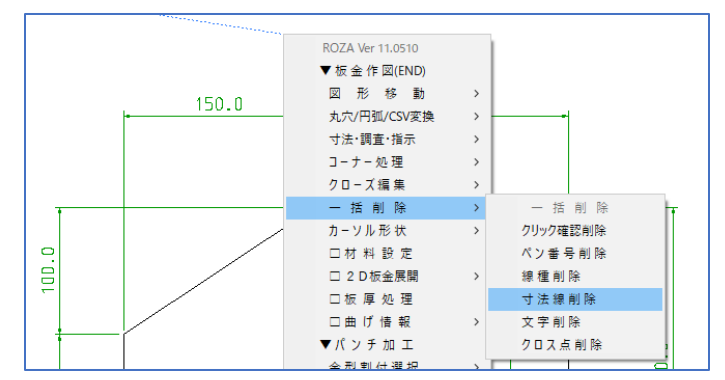

#### 2. 材料設定

作図画面で右クリック「材料設定」をクリックし、材質、板厚、曲げ内Rを入力してEnterします。

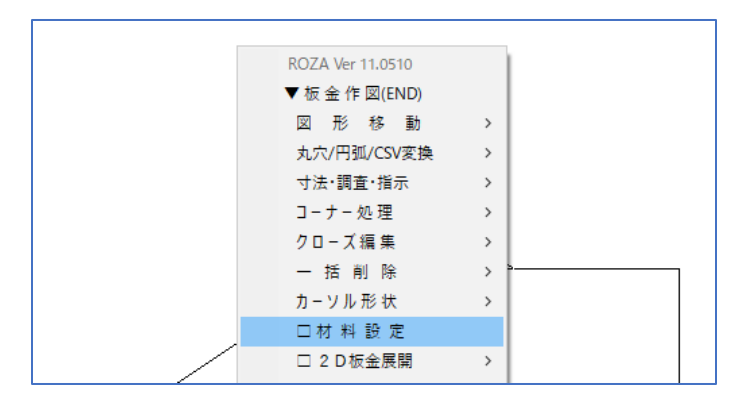

3. 板金面出し

作図画面で右クリック「2D板金展開」→「板金面出し」をクリックします。 「2」で曲げ情報を変更し、曲げマークが▼なので曲げ角度を「-90」にして、Enterします。 ※山曲げでの角度入力になるので、谷曲げの場合はマイナス入力となります。

面出しをする方向でクリックすることで、面出しができます。

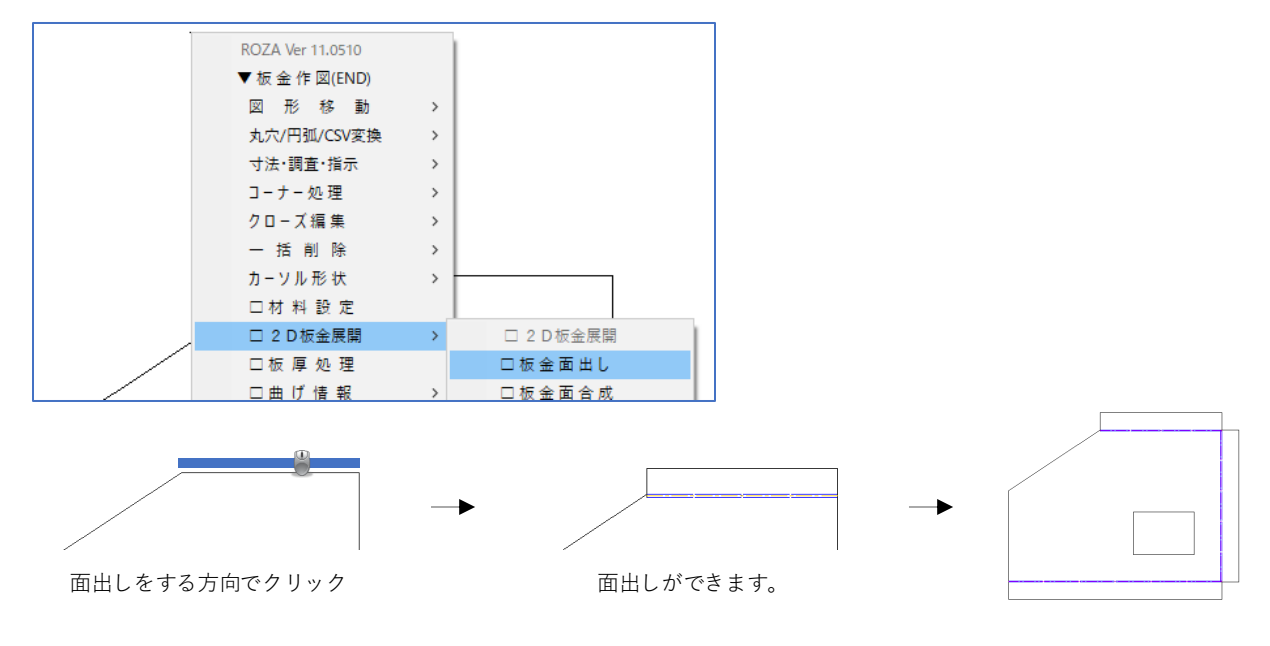

4. 曲げ断面図の作成

「パターン展開」→「曲げ断面図作成」をクリックします。 曲げ断面図の作図方向を「1 右断面図」と「4 下断面図」を入力してEnterで作成します。

|                              | 👔 面出し - RADAN 作図モード - [オーブンパス: /] |         |       |       |       |               |         |            |          |     |         |                                                                                                    |    |
|------------------------------|-----------------------------------|---------|-------|-------|-------|---------------|---------|------------|----------|-----|---------|----------------------------------------------------------------------------------------------------|----|
|                              | ファイル(F)                           | メニュー(A) | 編集(E) | 表示(V) | 作図(W) | 修正(M)         | カーソル(S) | ユーティリティ(U) | プラグイン(I) | パター | -ン展開(Z) | オンラインヘルプ (H)                                                                                                    | 英語 |
|                              | 20作図                              | 0.5     | 🗅 • 📂 | - 🗐 - | 8/    | 2 🔁 😼         | ୦ 🔍 🗘   | A 🛈 🛛 🗖    | # \$     |     | 図面センター  | -移動 (1)                                                                                                    | Ŀ  |
|                              |                                   | 0 2     |       |       |       |               |         |            |          |     | 曲げ自動問   | f面図作成 (2)                                                                                                    |    |
| $\mathbf{A} + \mathbf{\Xi} $ |                                   |         |       |       |       | 曲げ指定の断面作成 (3) |         |            |          |     |         |                                                                                                    |    |
| 🗅 5/2 🜙 🔌 連続ライン・終了位置を指定して下さい |                                   |         |       |       |       |               | 曲げ指示網   | 記入(4)      |          |     |         |                                                                                                    |    |
|                              |                                   |         |       |       |       |               |         |            |          |     |         | Contraction of the second second second second second second second second second second second second second s |    |

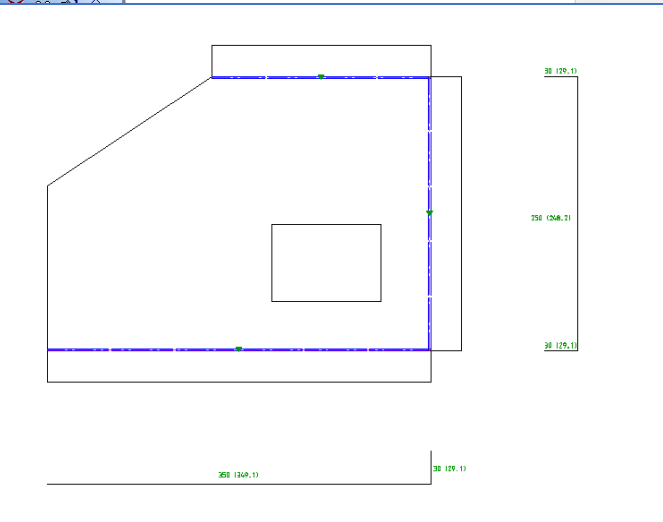

#### 4-2.練習問題の回答(面合成での展開)

 寸法線の一括削除 作図画面で右クリック「一括削除」→「寸法線削除」をクリックします。

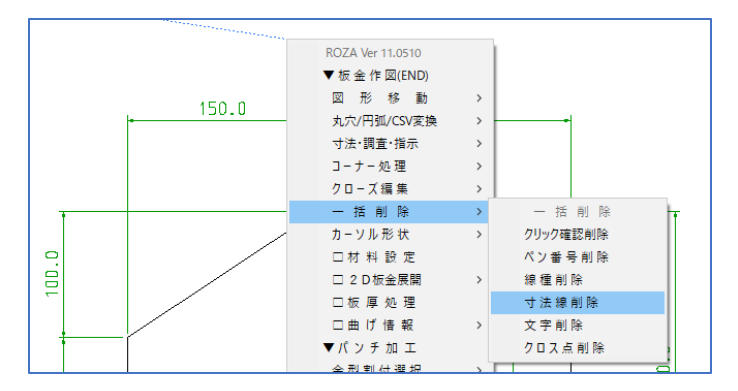

2. 材料設定

作図画面で右クリック「材料設定」をクリックし、材質、板厚、曲げ内Rを入力してEnterします。

| ROZA Ver 11.0510 |     |   |
|------------------|-----|---|
| ▼ 板 金 作 図(END)   |     |   |
| 図 形 移 動          | >   |   |
| 丸穴/円弧/CSV変換      | >   |   |
| 寸法·調査·指示         | >   |   |
| コーナー処 理          | >   |   |
| クローズ 編 集         | >   |   |
| 一括削除             | > • | 7 |
| カーソル 形 状         | >   |   |
| □材料設定            |     |   |
| □ 2 D 板金展開       | >   |   |
|                  |     |   |

- 3. 面合成をする面を作図
- 面合成をする四角形を3面を作成します。(アイコン「形状」→「四角形」) ① 横幅 200 / 縦幅 30 ② 横幅 350 / 縦幅 30 ③ 横幅 30 / 縦幅 250

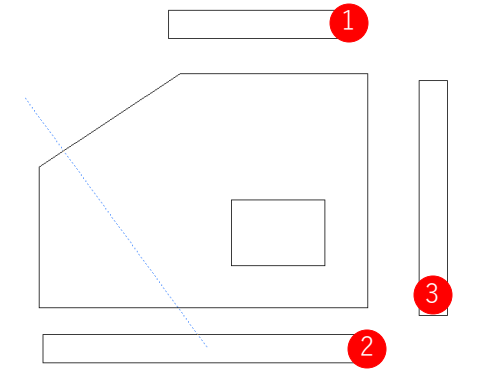

4. 面合成

作図画面を右クリック「2D板金展開」→「板金面合成」をクリックします。 材質、板厚、曲げ内Rを入力します。 面合成をするベース面の外側をクリックし、次に面合成移動する図形の外側をラインをクリックし、 面合成移動する図形をクリックとクリックで囲むことで、面合成ができます。

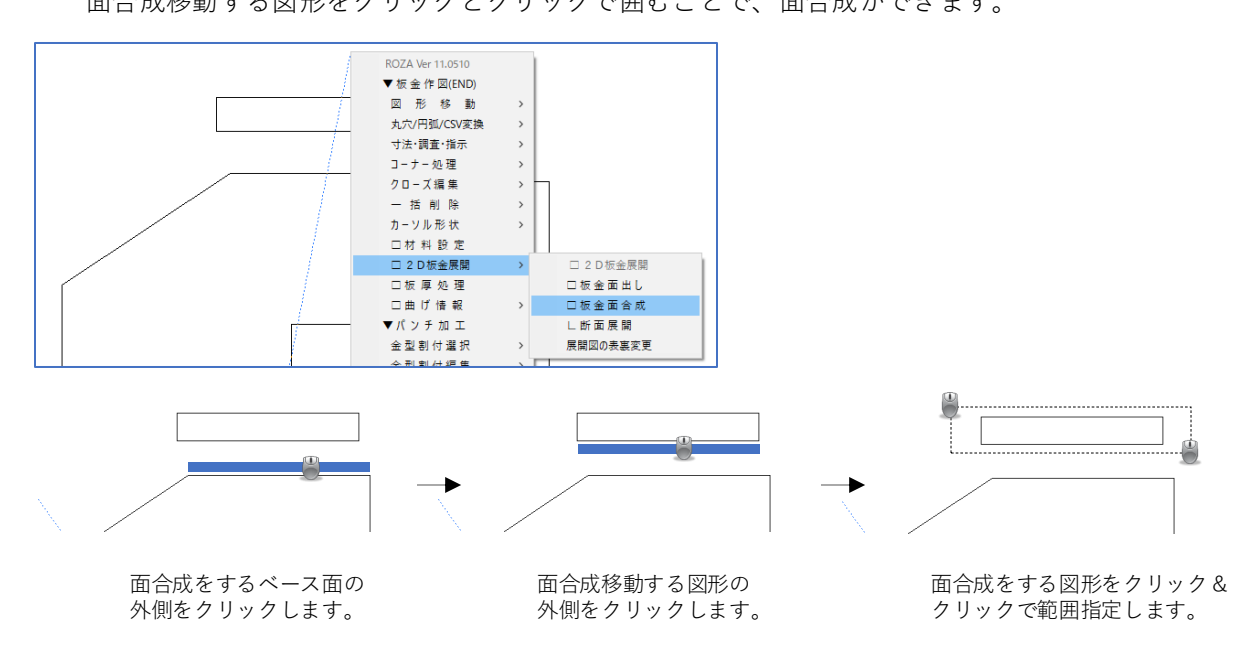

他の図形も、すべて同様に面合成を行い、展開図の完成です。

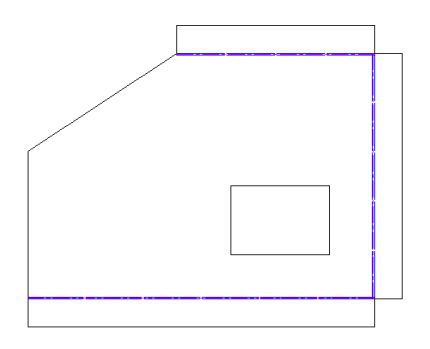

# 3.2次元作図練習問題5 (パターン展開)

下記の練習問題を作図してみましょう。

1. ボックス展開(材質 SPC、板厚 1.6)

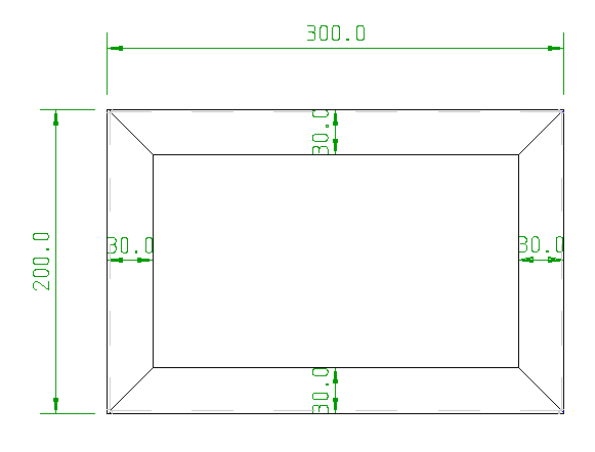

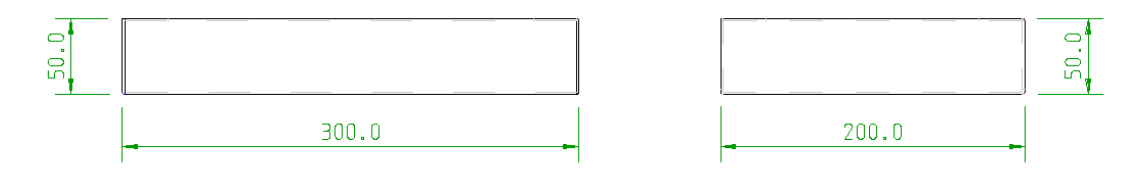

2. ダクト展開 角丸ダクト (材質 SPCC、板厚 1.6)

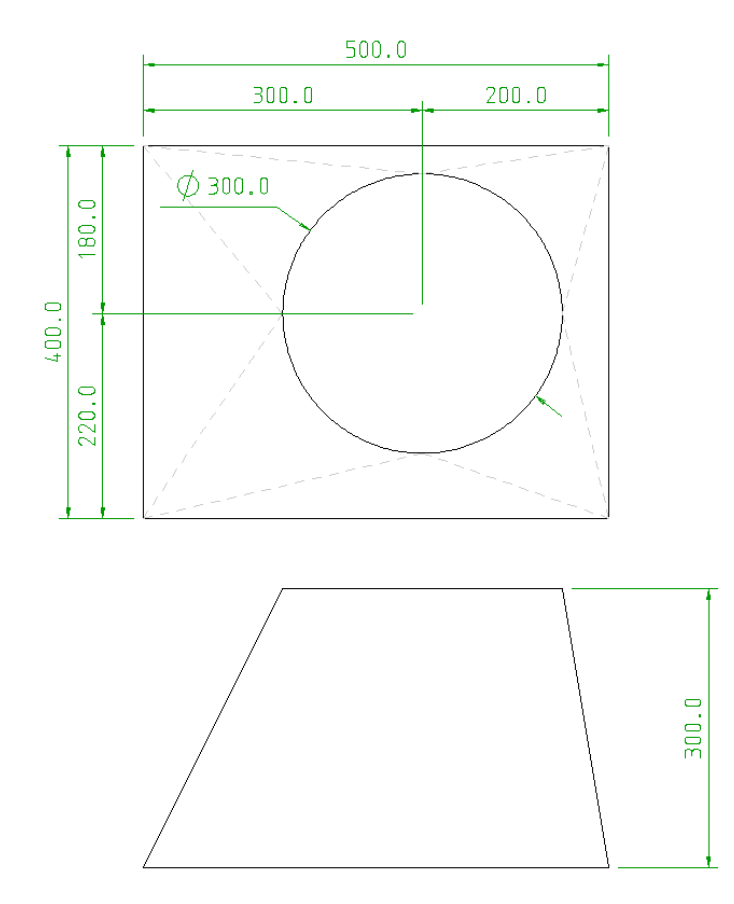

1. パターン展開

メニュー「パターン作図」→「ボックス展開」を選択します。 今回作成する形状と同じ形状「ボックス形状 ③」を選択して、図面を確認してサイズを入力します。 X 300 / Y 200 / X 1,2 30 / Y 1,2 30 / H 50 / 材質 SPC / 板厚 1.6

| - 🕞 [F3] 展開図作成実行 🛛 🛃 閉じる                                                                                                    |
|----------------------------------------------------------------------------------------------------|
| x     300       x1     x2       x1       x1       x1       x1       x1       x1       x1       x1       x1       x1       x1       x1       x1       x1       x1       x1       x1       x1       x1       x1       x2       y2       x1       x2       y2       x1       x2       y2       x1       x1       x2       y2       x1       x2       y2       y2       y2       y2       y2       y2       y2       y2       y2       y2       y2       y2       y2       y2       y2       y2       y2       y2       y2       y2       y2       y2       y2       y2       y2       y2       y2       y2       y2 </td                                                                                                    |
|                                                                                                    |
| → 50<br>→ 50<br>→ 50 |
| 逃がし穴直径 3 2 逃がし穴パンチ 2 中心線を描画する<br>現在のスタートポイントが左下として展開図を作成                                                                                                    |

[F3] 展開図作成実行 をクリックで、ダイアログが表示されます。
 現在のスタートポイントを左下原点として展開図が作成されるので、伸び値を確認して、
 [F3] 実行 で展開図を作成します。
 ※伸び値は、材料設定の材質、板厚ごとの設定値を反映しています。

| 展開図作成 (伸び値確認)                                    |     | ×     |  |  |  |
|--------------------------------------------------|-----|-------|--|--|--|
| 🔒 [F3] 実行                                        |     | ++>セル |  |  |  |
| 現在のスタートポイントを左下基点に展開図を作成します。<br>伸び値を確認して実行してください。 |     |       |  |  |  |
| 材質: SPC                                          | 板厚: | 1.6   |  |  |  |
| 90度曲げ伸び値 3                                       |     |       |  |  |  |
|                                                  |     |       |  |  |  |

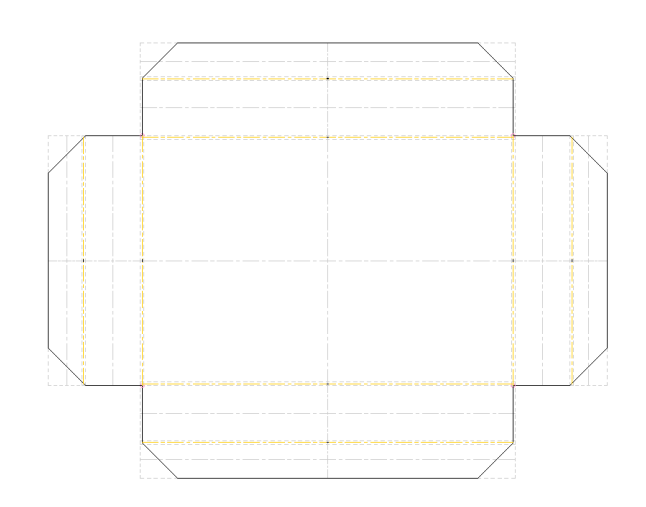

1. パターン展開

メニュー「パターン作図」→「ダクト展開」を選択します。 今回作成する形状と同じ形状「角-丸ダクト」を選択して、図面を確認してサイズを入力します。 X 500 / Y 400 / XYオフセット 20 / 直径 300 / H 300 / 材質 SPCC / 板厚 1.6

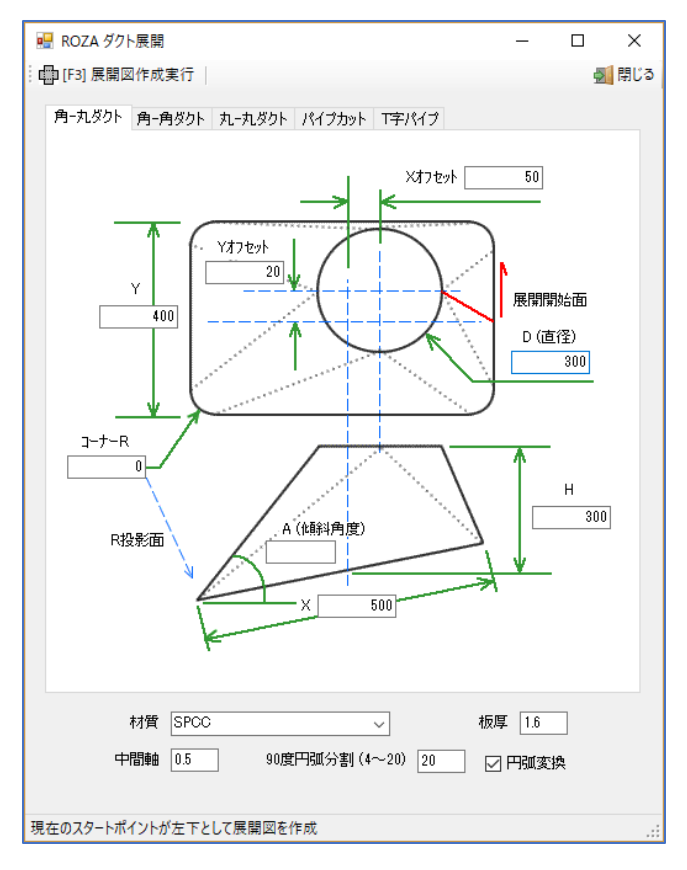

2. [F3] 展開図作成実行 → [F3] 実行 で展開図を作成します。

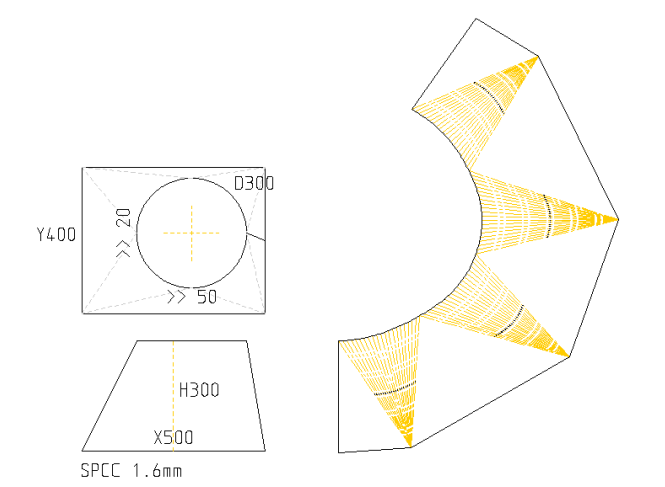

# 1.ツールアイコンについて

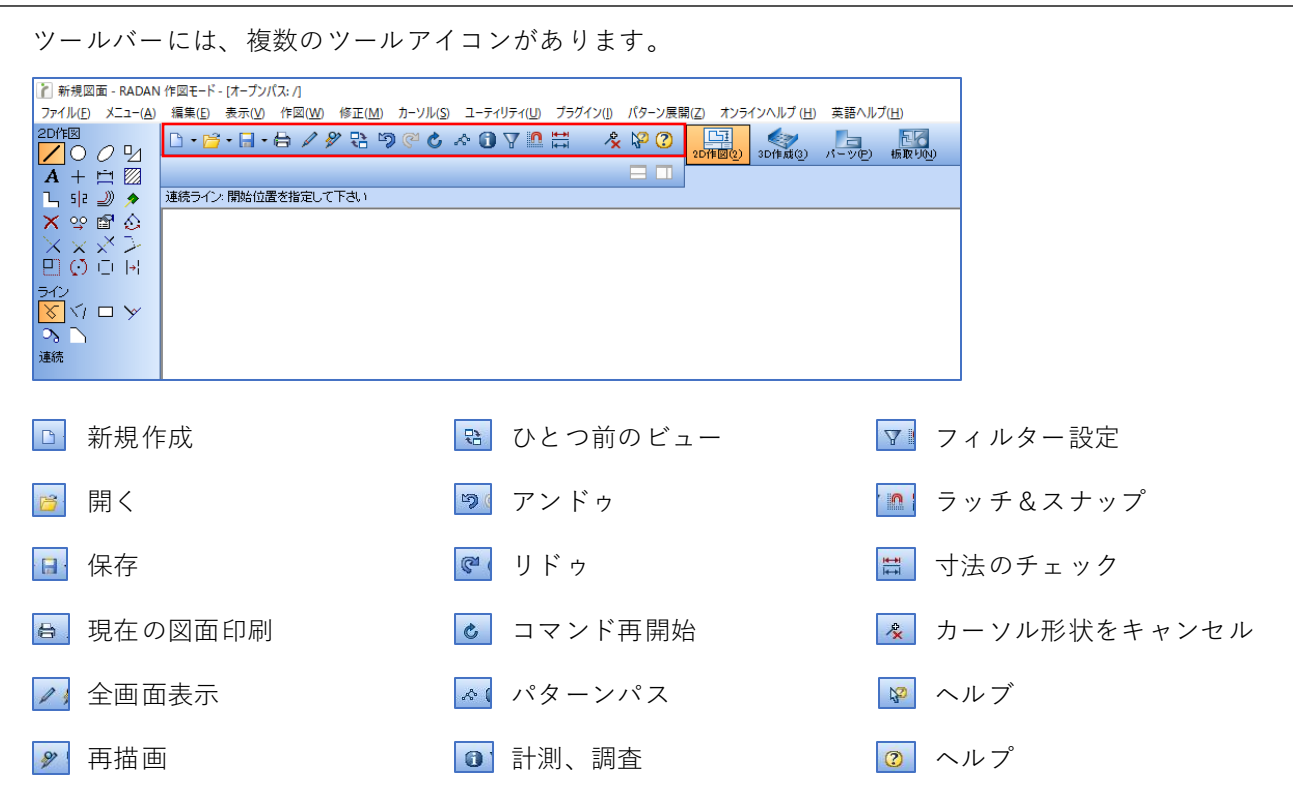

■ 計測、調査

8種類の方法があり、形状や注釈、金型の情報や、指定したポイント間の情報などが調査できます。

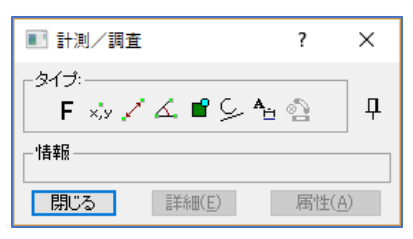

# 2-1.ライン

ラインには、下記6種類の作図コマンドがあります。

■ 連続線(連続線の作図)

作図したい位置にクリックしていくことで、連続した線を作図します。

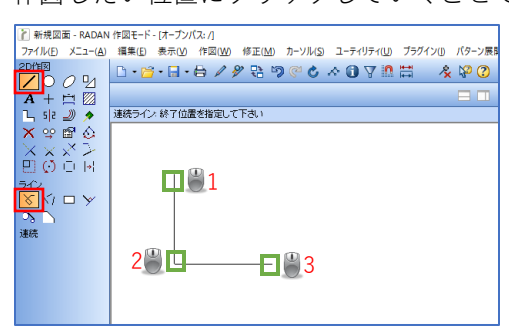

■単一線(単一線の作図) 単一線の作図は、3種類の作図方法があります。

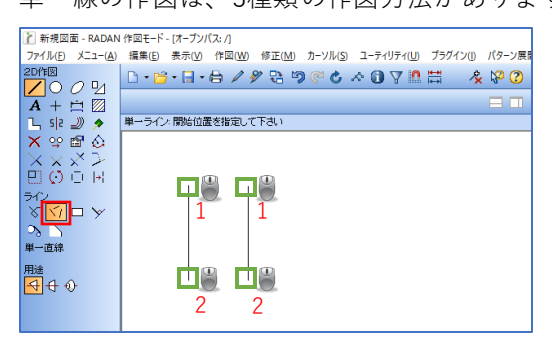

■ 四角形(四角形の作図)

四角形の作図には、4種類の作図方法があります。

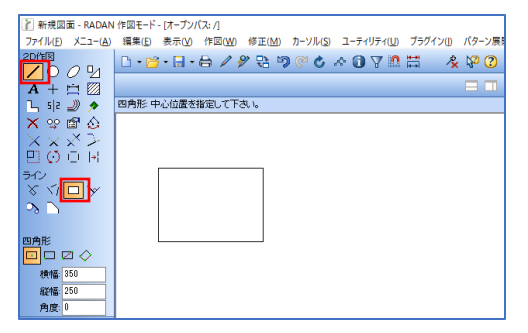

<作図の種類>

1. 中心

原点が中心になるので、配置位置を指定してクリックで確定します。

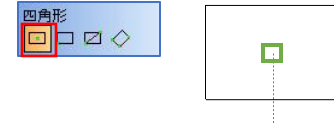

2. コーナー 原点が左下コーナーになるので、配置位置を指定してクリックで確定します。

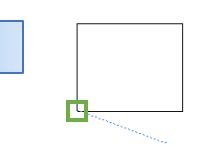

3. 2点間

頂点をクリックし、次に選択した頂点と逆の頂点をクリックします。

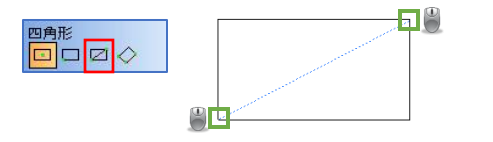

4. 3点間

頂点の位置を2か所クリックし、エッジを選択して確定します。

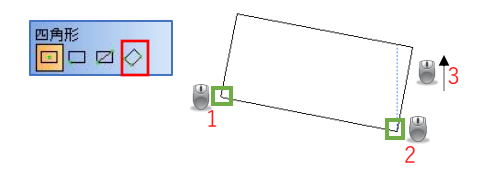

■ 垂線(垂線の作図)

垂線の長さを入力します。

垂線の対象となる線を選択し、垂線を引きたい方向にマウスを当てて、クリックで確定します。

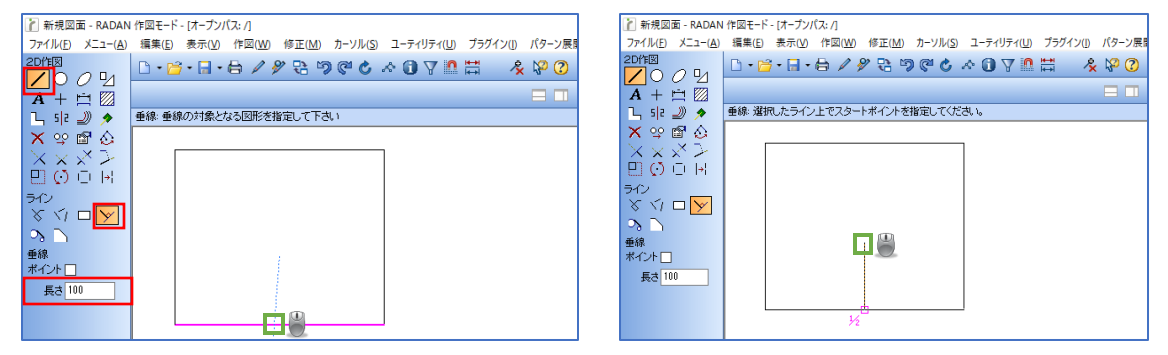

#### ■ 接線(円弧に対しての接線の作図) 接線の作図には、2種類の作図方法があります。

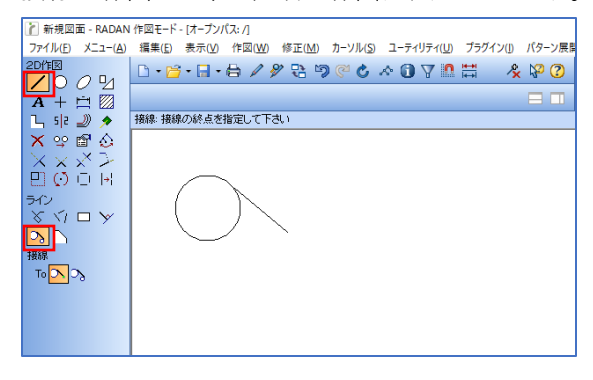

<作図の種類>

接線 Topp

円からポイント
 円弧をクリックし、接線の終点をクリックします。

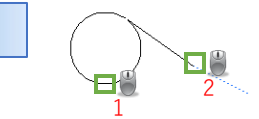

2. 2つの円 1つめの円弧をクリックし、2つめの円弧をクリックします。

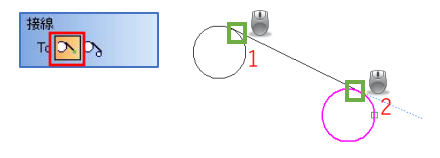

■コーナー処理(図形のコーナー処理) コーナー処理は、3種類の面取り方法があります。

| 🦹 新規図面 - RADAN                                  | ・ 作図モード - [オープンパス: /]                                      |
|-------------------------------------------------|------------------------------------------------------------|
| ファイル( <u>F</u> ) メニュー( <u>A</u> )               | 編集(E) 表示(V) 作図(W) 修正(M) カーソル(S) ユーティリティ(U) プラグイン(I) パターン展開 |
|                                                 | D·≌·⊟·⊟ ∕ ୬ ಔ ୭ ֎ ৫ ∧ 0 ⊽ ≞ ≕                              |
| A + 🖄 🕅                                         |                                                            |
| Ն ՏԻ 🌙 🔊                                        | コーナーC: 近くのコーナー または 第1ラインを指定して下さい                           |
| 🗙 🙄 🖬 🔕                                         |                                                            |
| $\times \times \times >$                        |                                                            |
| $\square \bigcirc \bigcirc \bowtie$             |                                                            |
| ライン                                             |                                                            |
| $\times \underline{\checkmark} \Box \checkmark$ |                                                            |
| > ∑                                             |                                                            |
| 面取り運択                                           |                                                            |
| <u>7</u> <u>7</u> <u>7</u>                      |                                                            |
| 角度: 45                                          |                                                            |
| 長さ 20                                           |                                                            |
| 幅: 10                                           |                                                            |

<作図の種類>

1. 同一長さ

長さを入力し、コーナーをクリック、またはコーナー処理をするラインをクリックします。

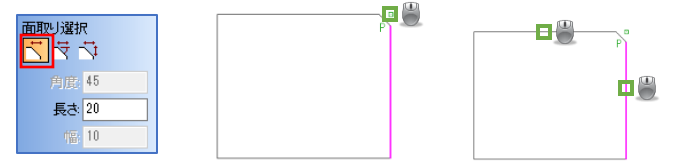

2. 角度と長さ

角度と長さを入力し、コーナーをクリック、またはコーナー処理をするラインをクリックします。

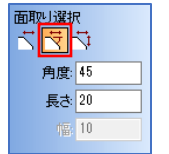

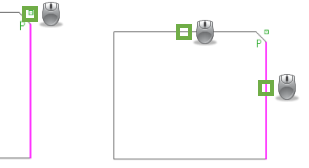

3. 幅と長さ

長さと幅を入力し、コーナーをクリック、またはコーナー処理をするラインをクリックします。

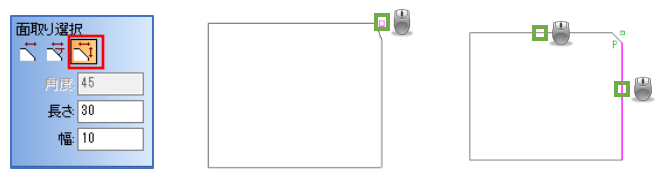

## 2-2.円と円弧

円と円弧には、下記8種類の作図コマンドがあります。

■ 円(円の作図)

半径または直径を入力して、作図する位置をクリックします。

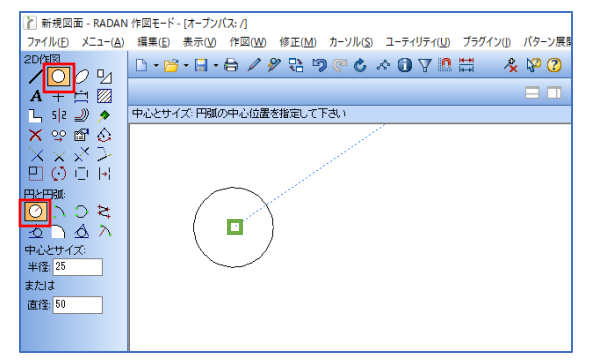

■中心と2ポイント(開始点と終了点指定の円弧の作図) 円弧の中心位置をクリックし、開始点と終了点をクリックします。 円弧を作成する方向は「半時計回り」「時計回り」の2種類から変更できます。

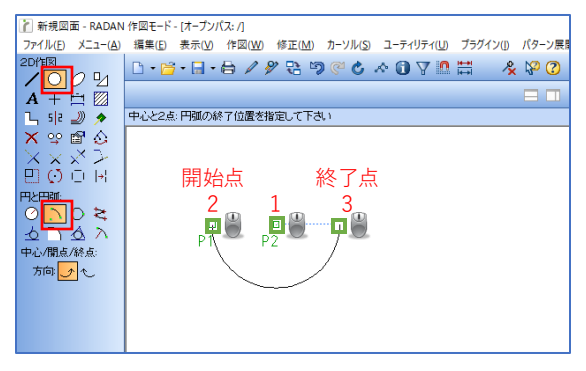

■ 3点円弧(3点を指定した円、円弧の作図) 3点円弧の作図は、4種類の方向指定の方法があります。

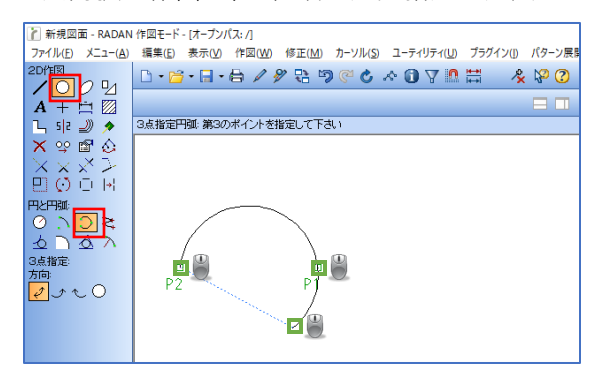

■ カーブフィット(スプラインの作図) カーブフィットには、2種類の作図方法があります。

1. クロス点基準 クロス点を基準にして、スプラインを作図します。

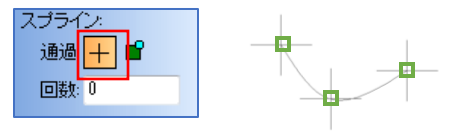

回数には、作成方法0/1/2のいずれかを入力します。 0=線の方向を指定しない/1=線の終了方向を指定する/2=線の開始と終了方向を指定する

<0の場合>

任意のクロス点を指定して、スプラインがクロス点を順番に通って作図されます。

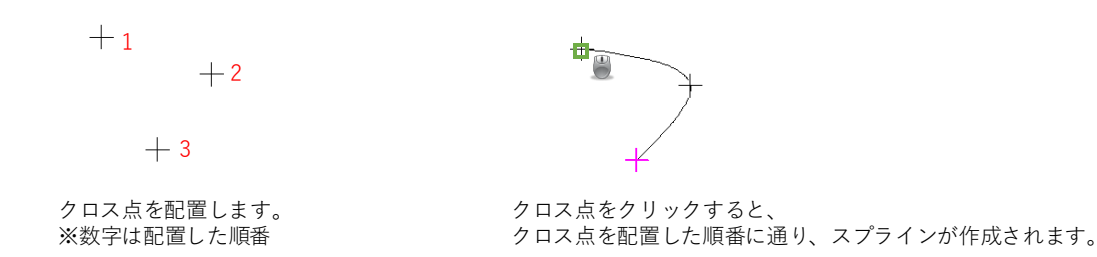

<1の場合>

終了カーブの方向を決定する線を指定して、任意のクロス点を指定します。

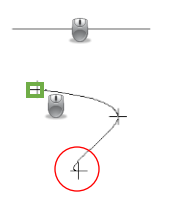

方向を指定した線をクリックして クロス点をクリックします。

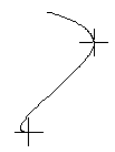

スプラインの終了カーブの方向が、指定した線と同じ方向になります。 ※この場合は、X方向の線を選択したので、X方向になります。

<2の場合> 開始カーブと終了カーブの方向を指定して、任意クロス点を指定します。

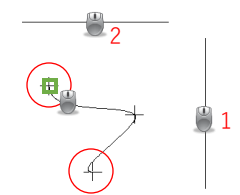

方向を指定した線をクリックして クロス点をクリックします。

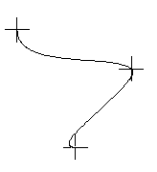

スプラインの開始/終了カーブの方向が、指定した線と同じ方向になります。 ※この場合は、開始 Y方向/終了 X方向の線を選択したので、 上図のようなスプラインが作成されます。 2. シンボル原点基準 シンボルの原点を基準にして、スプラインを作図します。 作図方法はクロス点基準と同様です。

![](_page_33_Picture_1.jpeg)

#### ■ 接円(円弧または線の接円の作図) 接円の作図には、3種類の作図方法があります。

![](_page_33_Figure_3.jpeg)

<作図方法の種類>

1. 半時計回り

第1と第2の円弧または線をクリックし、接円近くの中心位置をクリックします。

![](_page_33_Picture_7.jpeg)

2. 時計回り

第1と第2の円弧または線をクリックし、接円近くの中心位置をクリックします。

![](_page_33_Picture_10.jpeg)

![](_page_33_Picture_11.jpeg)

3. 円

第1と第2の円弧または線をクリックし、接円近くの中心位置をクリックします。

![](_page_33_Figure_14.jpeg)

■ コーナーR(図形のコーナーR処理) 半径を入力し、コーナーRをつける角をクリックすることで、コーナーRが作図できます。

![](_page_34_Picture_1.jpeg)

■ 3図形接円(図形に接する接円の作図)

接する第1の線、第2の線、第3の線をクリックすることで、接円の作図ができます。

![](_page_34_Figure_4.jpeg)

■半径と2ポイント(半径と円弧のタイプを指定して作図) 半径と2ポイントでの作図は、3種類の作図方法があります。

![](_page_34_Figure_6.jpeg)

<作図方法の種類>

1. 短い円弧

円弧の開始点と終了点をクリックします。

![](_page_34_Figure_10.jpeg)

2. 長い円弧

円弧の開始点と終了点をクリックします。

![](_page_34_Figure_13.jpeg)

円
 円弧の開始点と終了点をクリックします。

タイプ:(  $\square$ ۳ • 1 2 終了点 開始点

#### 2-3.楕円

楕円には、下記8種類の作図コマンドがあります。

■中心からの幅、高さ、角度(幅と高さと角度を指定して作図) 長半径、短半径、角度を入力し、配置する位置でクリックします。

![](_page_35_Picture_5.jpeg)

■中心と2ポイント(中心と2ポイントを指定して作図)中心→幅→幅をクリックし、仮楕円上の開始位置と終了位置をクリックします。

![](_page_35_Picture_7.jpeg)

■中心、幅、通過ポイント(中心と幅、通過ポイントを指定して作図)中心→幅→通過ポイントをクリックし、仮楕円上の開始位置と終了位置をクリックします。

![](_page_35_Figure_9.jpeg)
■ 円弧センター、通過ポイント(円弧のセンターと通過ポイントを指定して作図) 左右の円弧のセンターをクリック→通過ポイントをクリックします。

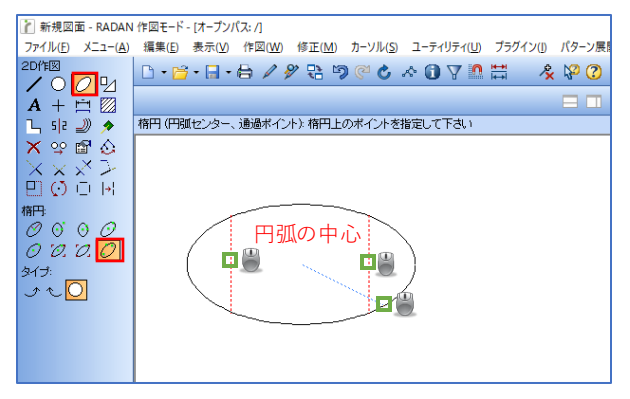

#### 3-4.形状

形状には、下記10種類の作図コマンドがあります。

■ 四角形

横幅、縦幅、角度を入力して、作図する位置をクリックします。

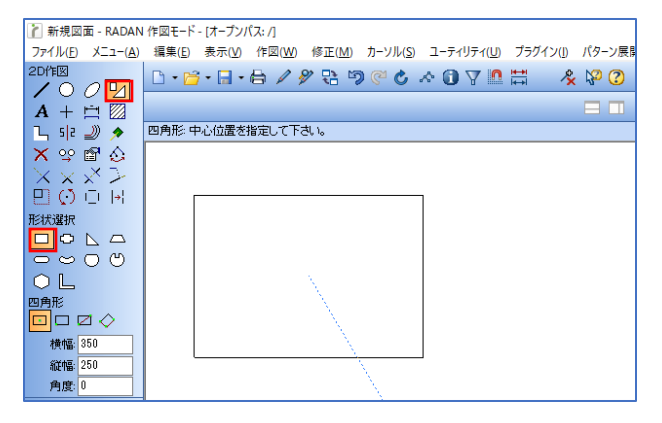

■四角形(コーナー処理)

コーナー処理のタイプをC面取り、コーナーR、コーナー切欠きの3種類から選択できます。

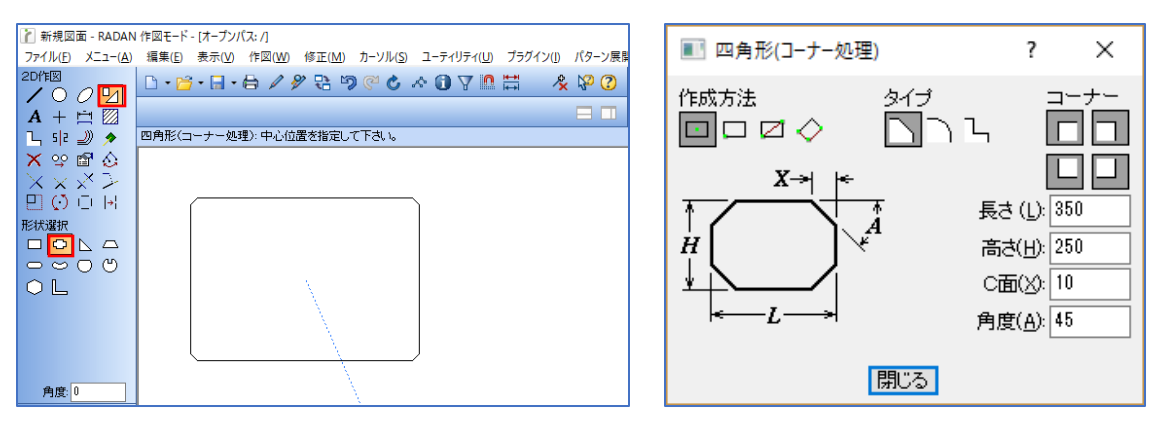

■ 直角三角形 直角三角形直角コーナー、鋭角コーナー、2ポイントで作成の7種類から選択できます。

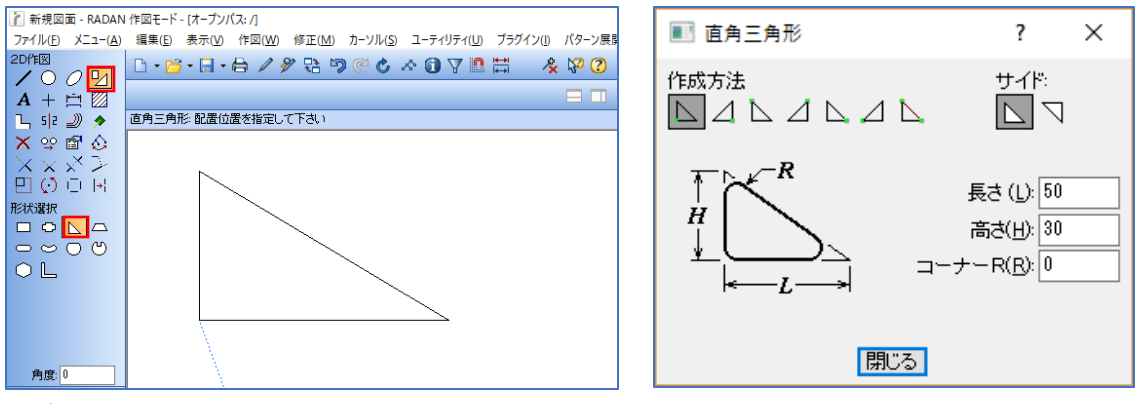

■ 台形

中心、コーナー、2ポイントで作成の3種類から選択できます。

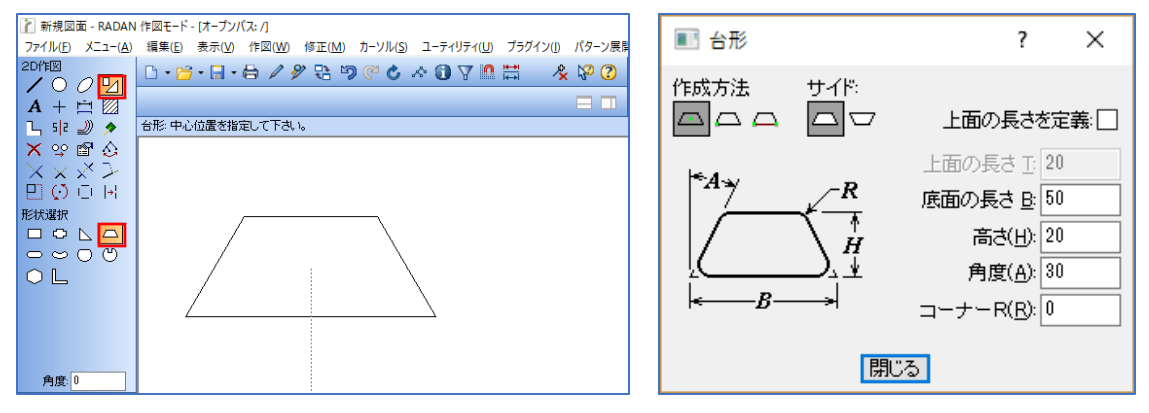

■ 長丸

開始と終了の形状をR作成、フラットの2種類から選択できます。

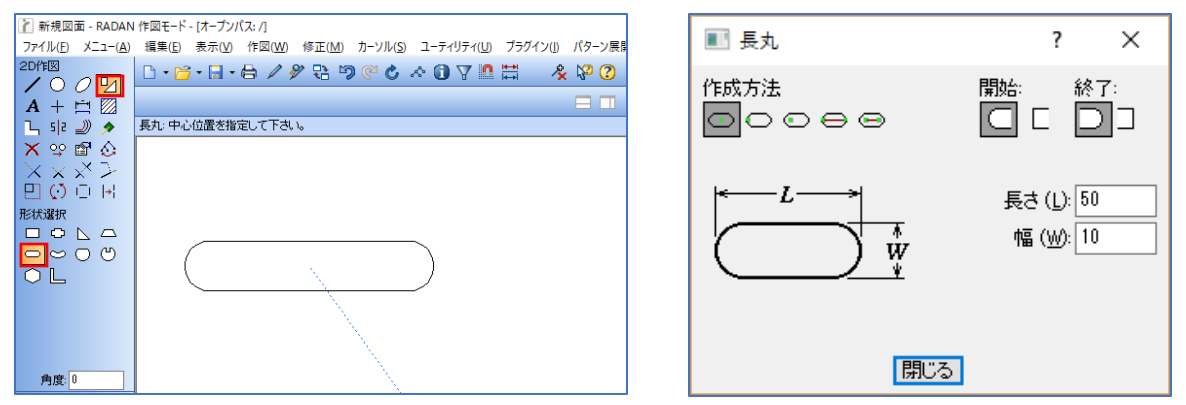

■ バナナ形状

開始と終了を端点ポイント、円弧の中心、フラットの3種類から選択できます。

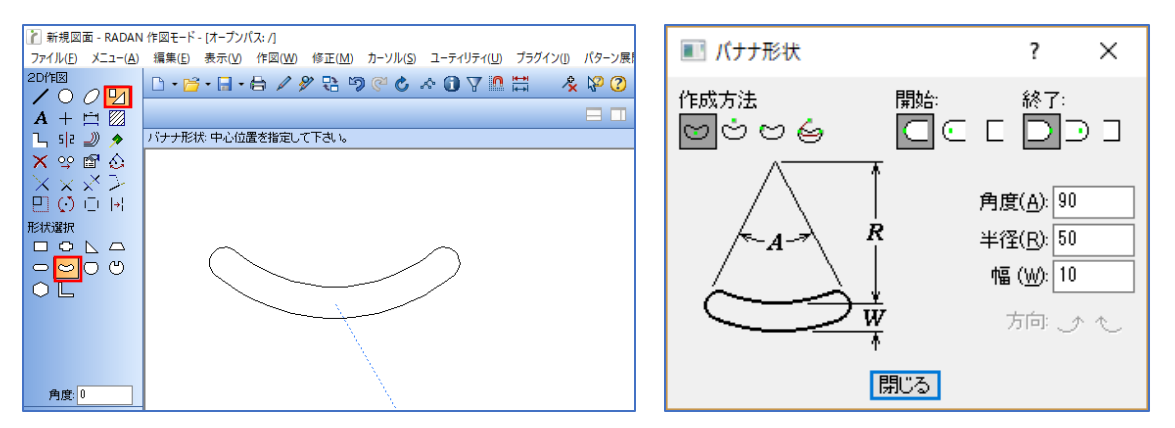

#### ■ SD形状とWD形状

1直線形状、2直線形状の2種類から選択できます。

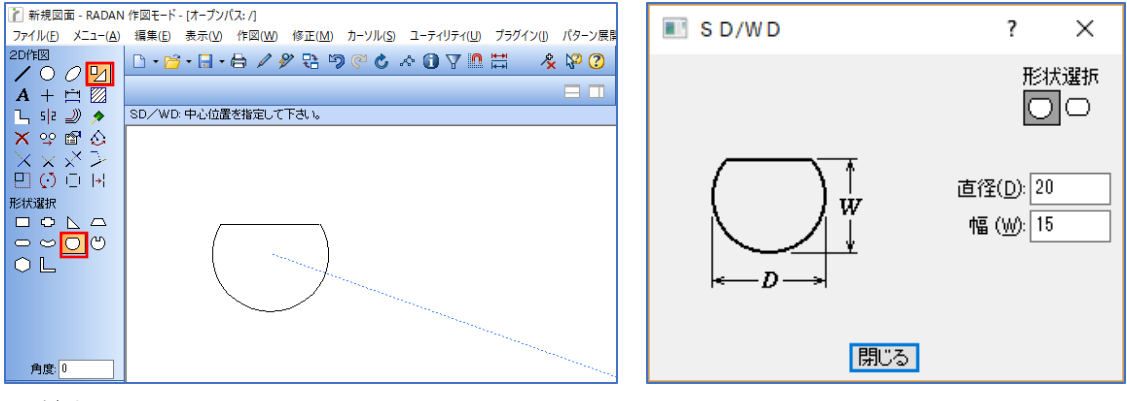

#### ∎ 鍵穴

鍵穴のノッジ形状エッジ直線、エッジ並行円弧、エッジ半円の3種類から選択できます。

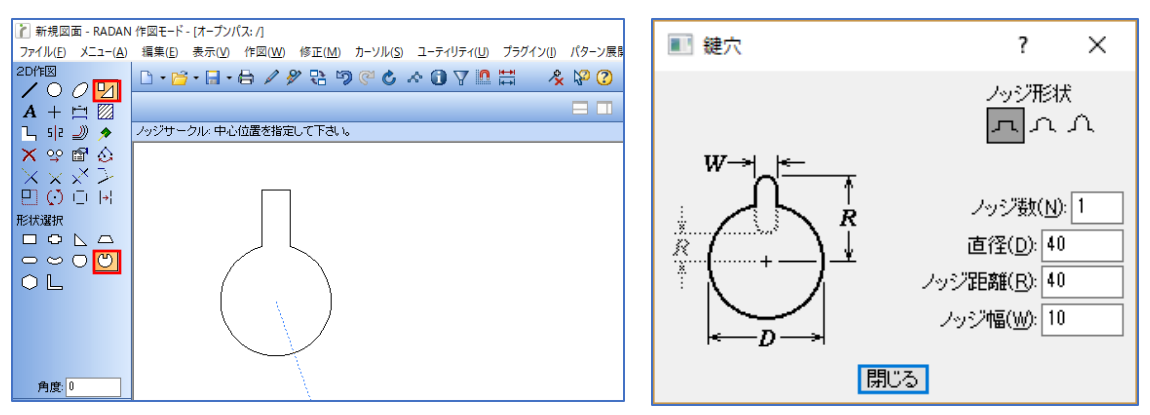

#### ■ 多角形

内接多角形、外接多角形、中心と頂点など、計8種類から作成方法を選択できます。

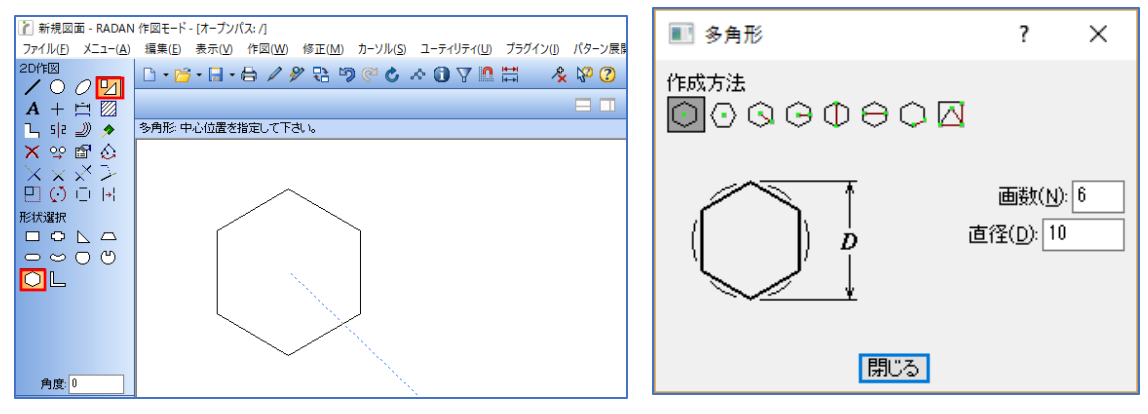

■ 断面形状

L形状、U形状、T形状、H形状、+形状の5種類から選択できます。

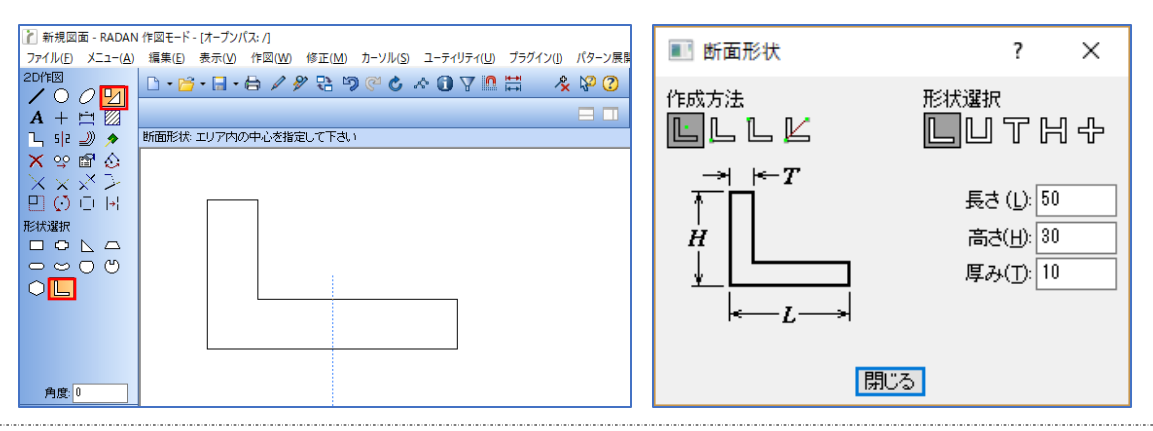

#### 2-5.文字

文字の記入は、文字アイコンをクリックしてダイアログにテキストを入力します。

| ■ マルチライン 文字入力                                | ?   | ×            |
|----------------------------------------------|-----|--------------|
| フォーマット(E) コマンド(C) v フォント(N) 属性文字(A) シンボル(B): | - ~ | <b>&gt;</b>  |
|                                              |     | ^            |
|                                              |     |              |
|                                              |     |              |
|                                              |     | $\checkmark$ |
| 文字抽出(S) 抽出挿入(D) クリア(B) ファイル(D v シングル行(G)     | 閉じる | (L)          |

■ フォーマット

文字整列配置ポイントを変更します。境界幅文字の周りを四角または円で囲むことができます。行間の間隔率文字の行の間隔を変更します。

■ コマンド

文字の改行、表示/非表示、消去などの設定ができます。 「¥J」は改行コマンドです。

■ フォント

20種類のフォントに変更が可能であり、その他、Windowsのフォントも使用できます。

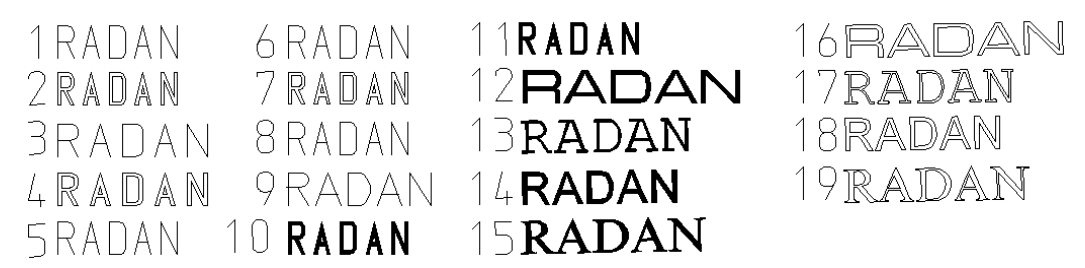

■ 文字の配置方法 文字の配置方法は2種類の方法があります。

1. ブロック文字配置

デフォルトの配置方法であり、CAM割付を行わない文字に対して使用します。

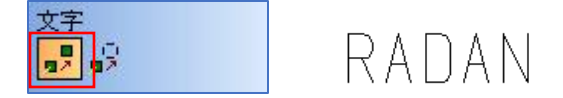

2. 要素分解配置

CAM割付をする際に、ブロック文字では割付することが出来ない為、あらかじめ文字の要素分解を行い、 線と円弧に分解する必要があります。

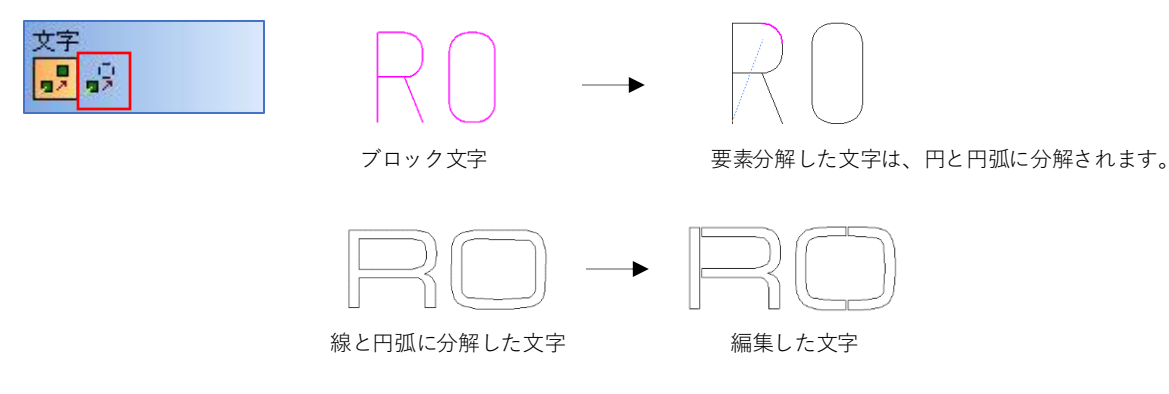

#### 2-6.クロス点

クロス点は、ポイント上にマークを付けることです。作図補助として指定した位置に作図して、寸法の 測定などに使用します。クロス点はクロス点1つで1つの形状という考え方になるので、CAM割付はされ ません。

■ クロス点の機能

1. 作図補助

例として、スプラインを作成する際に、開始点と終了点と曲げる場所を決めるために使用します。

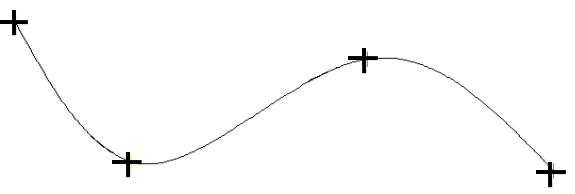

2. 位置固定

「クロス点固定」にチェックを入れると、クロス点は固定クロス点に変更されます。 パラメトリック寸法にて、位置を固定することが可能です。

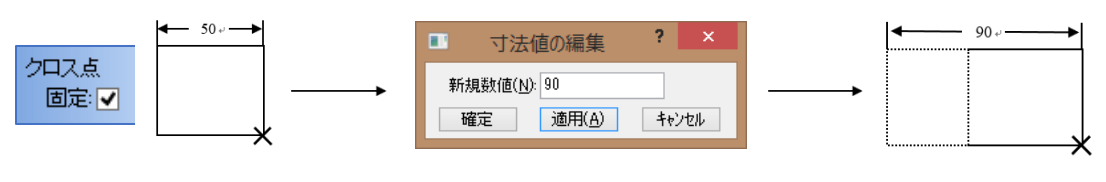

固定した位置に 固定クロス点を配置します。

パラメトリック寸法値を変更しても、クロス点位置は変わりません。

#### 2-7.寸法

寸法には、下記9種類の作図方法があります。 円弧とC面の寸法線は、クリックした位置で線を引きます。

■ ポイント間寸法

ポイントとポイントをクリックして、寸法を測ります。

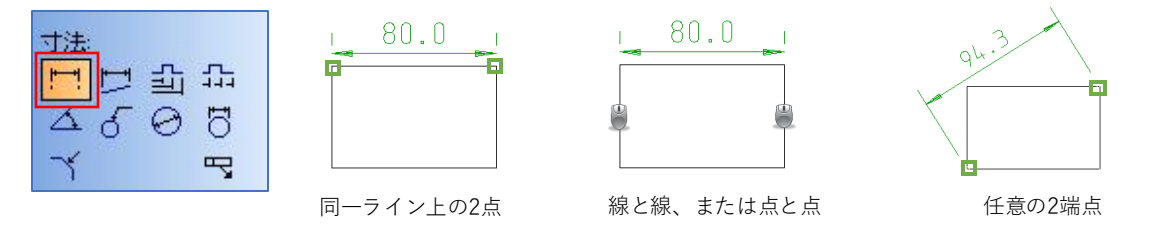

■ 直線寸法

線や円の中心のクリックで、斜線や、円の平行/垂直距離を測ります。

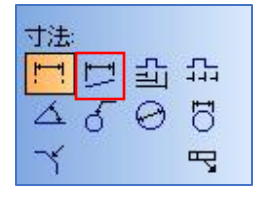

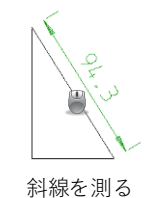

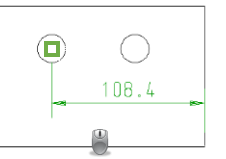

円と垂直の線をクリックし、 円の中点をクリック

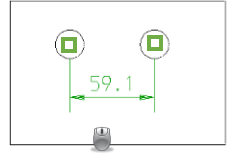

円と垂直の線をクリックし、 円の中心2点をクリック

■ 基準線寸法

ポイントとポイントに対して、原点からの追い寸法を作図します。

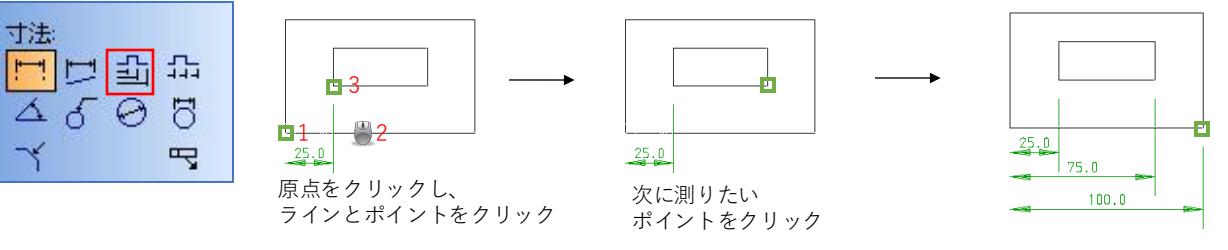

■ データム寸法

ポイントとポイントに対して、原点からの追い寸法を作図します。

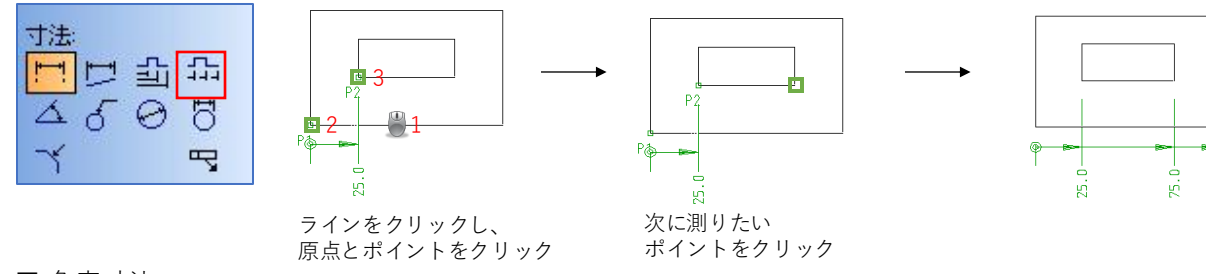

■ 角度寸法

角度を測る線と線をクリックして、寸法を測ります。

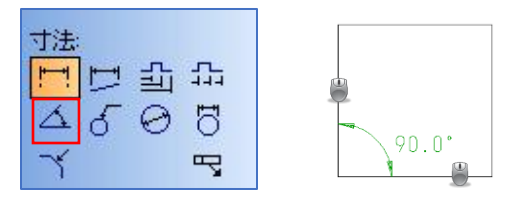

■ 半径寸法

測りたい円弧をクリックすることで、円弧の半径を測ります。

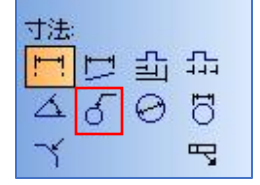

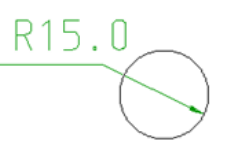

■ 直径寸法

測りたい円弧をクリックすることで、円弧の直径を測ります。

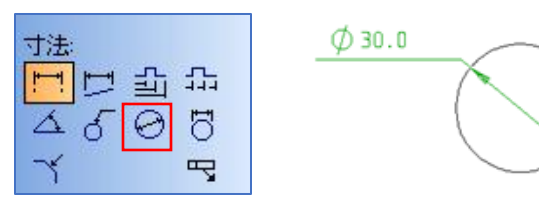

■ サイド寸法 測りたい円弧をクリックすることで、円弧の直径を測ります。

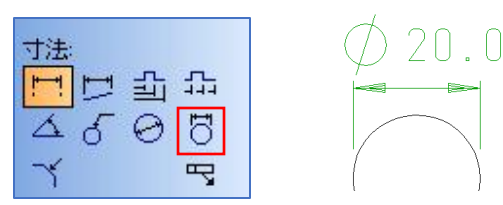

- 21

8

■ C面寸法

測りたいC面の線をクリックすることで、C面の寸法を測ります。

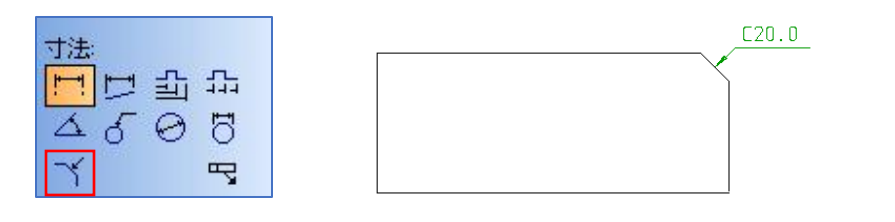

■ 寸法の配置方法(センタリング)

「センタリング」にチェックを入れると、寸法を中央に配置します。 チェックを外すと、寸法線上であれば、自由に配置ができます。

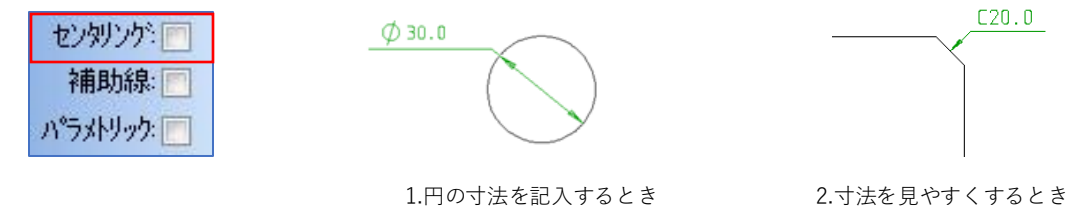

上記の場合は、センタリングのチェックを外すことをお勧めします。

2-8.ハッチング

ハッチングは、下記3種類の作図方法があります。

■ パターンパスハッチング 図形単位でハッチングを作図します。

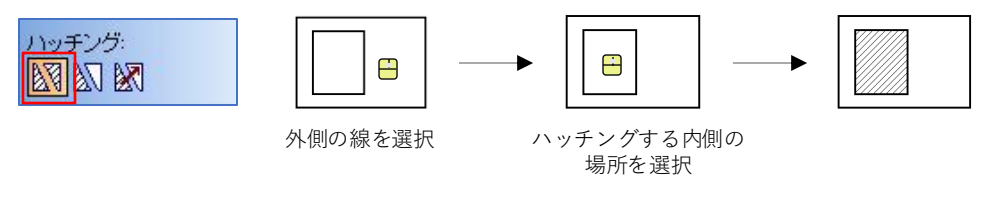

■ クローズハッチング パターンパス別でハッチングを作図します。

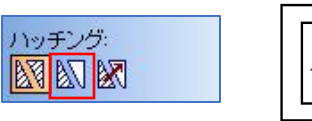

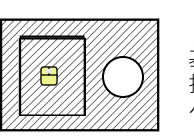

基準(図形) 指定したパスの中に ハッチングを配置します。

ス2

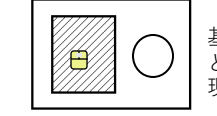

基準(パス) どこでクリックしても 現在開いているパスしか認識できません。

■ ハッチング複写 存在しているハッチングを他の図形に複写します。

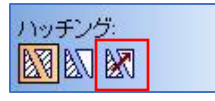

### 2-9.ノッジとコーナー処理

形状には、下記8種類の作図コマンドがあります。

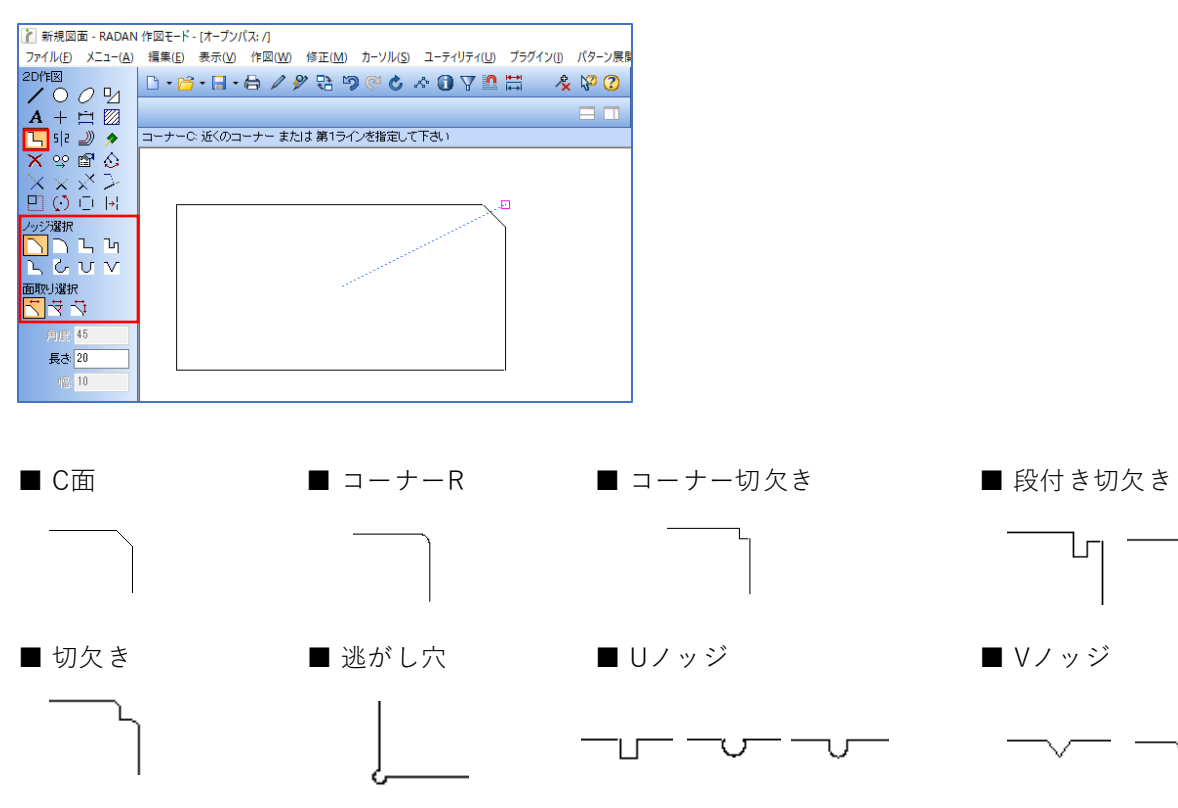

作図方法には、下記の2種類があります。

1. コーナーをクリックする

クリックしたコーナーの方向により、コーナーの幅と高さの位置が変わります。

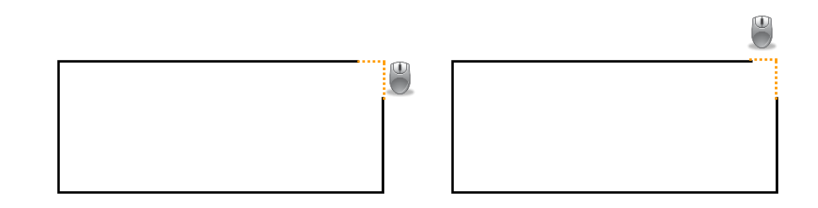

2. ラインをクリックする 先にクリックした辺は、幅の位置となります。

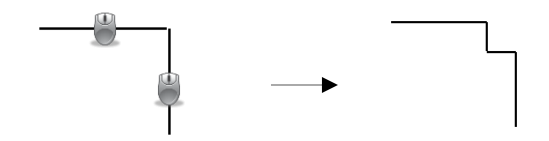

ப

### 2-10.ミラー

形状には、下記6種類の作図コマンドがあります。

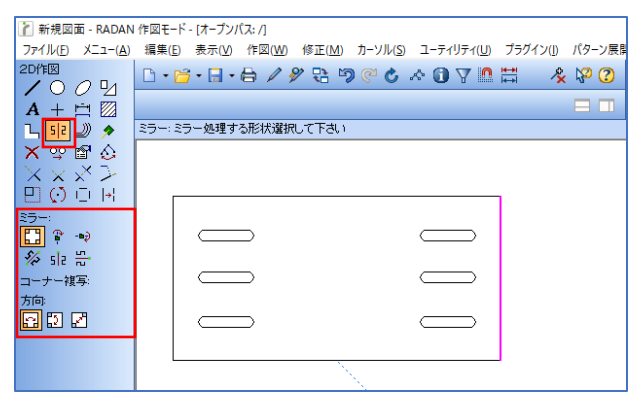

■ コーナー複写

コーナー近くに作図した形状を4角すべてに複写します。 クリック1のコーナーに指定はありませんが、クリック2は1のコーナーと対角のコーナーです。

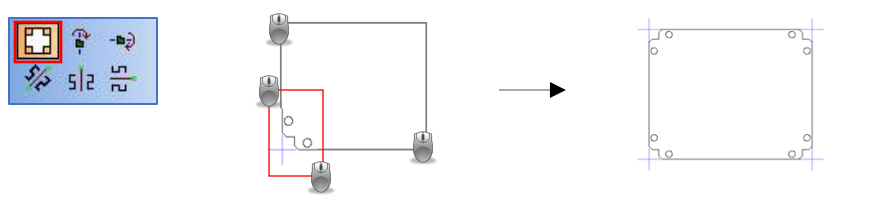

■ 指定部品のX軸 / Y軸反転

ブロックで配置されているシンボルをX軸またはY軸基準に反転します。

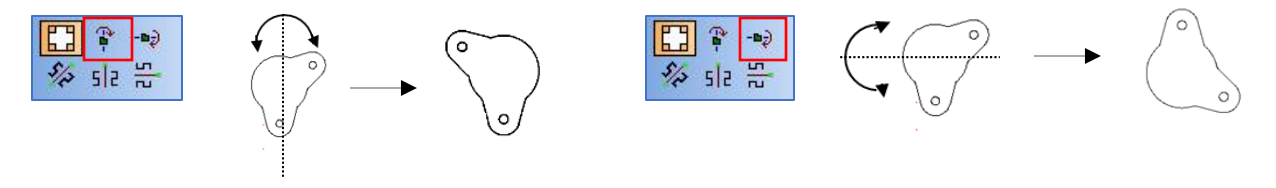

■ ポイント間基準

回転基準ポイントを指定して、回転対象をクリックまたは囲います。

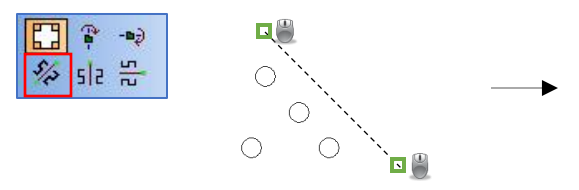

回転基準となるポイントを指定します。

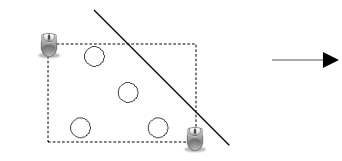

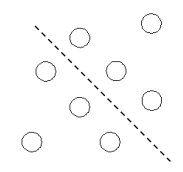

対象をクリックまたは囲みます。

■ X軸 / Y軸基準

X軸またはY軸基準でミラー複写をします。

例:Y軸基準の場合

5/2

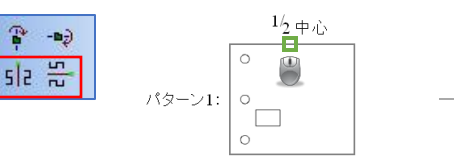

基準点をクリックし、その点より X軸またはY軸の平行線を指定します。

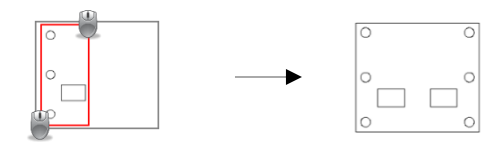

複写する図形を指定

#### 2-11.平行線

入力した値の間隔で、平行線を作図できます。平行線には、下記2種類の作図コマンドがあります。

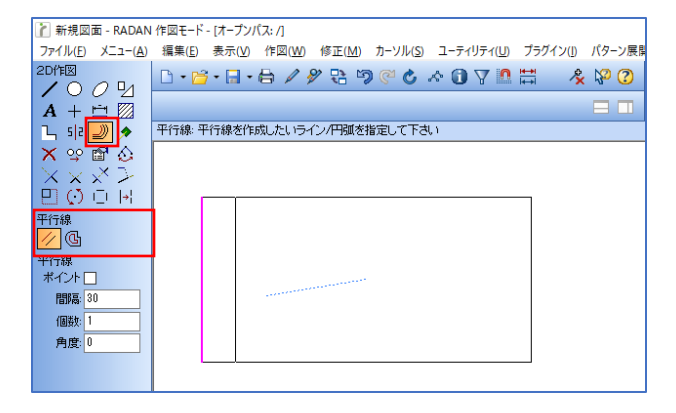

■ 単一平行線

指定した線の平行線を引きます。平行線を引きたい側をクリックします。

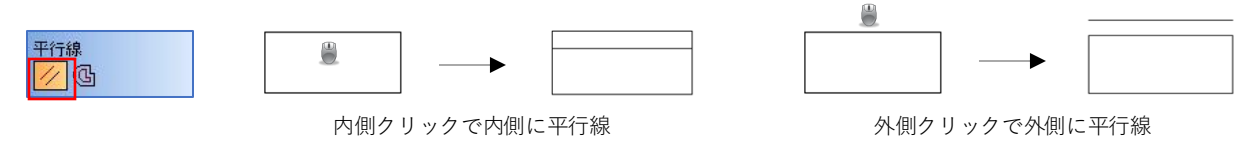

■ クローズ形状平行線 指定したクローズ形状の平行線を引きます。

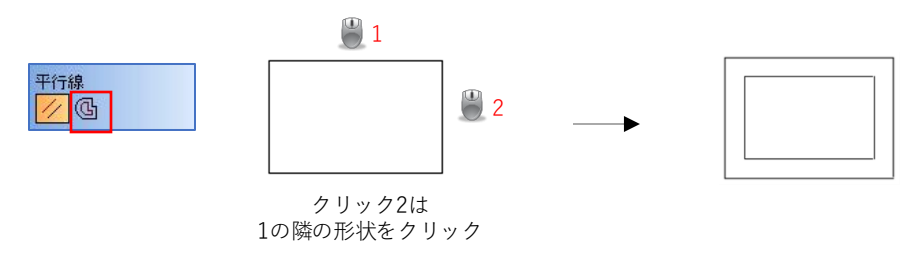

#### 2-12.カーソル形状

一般形状、シンボル、金型シンボルをカーソル形状として配置、コピー、分解できます。

<パターン複写の種類>

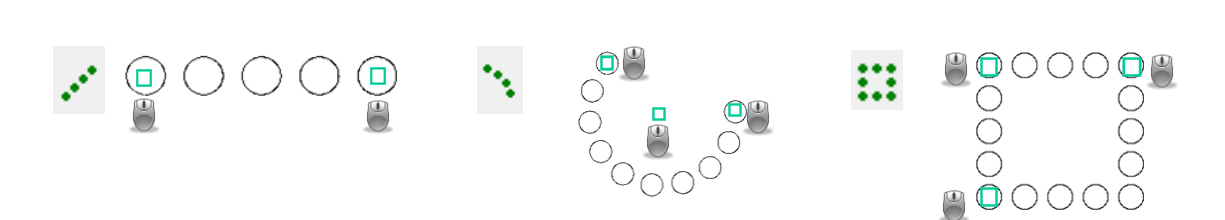

#### 2-13.削除

削除には、下記4種類の作図コマンドがあります。

■ クリックして削除

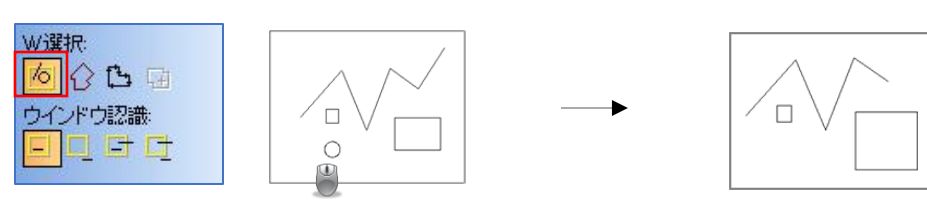

■ ボリゴンウィンド(自由形状)の削除

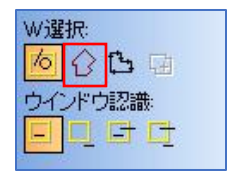

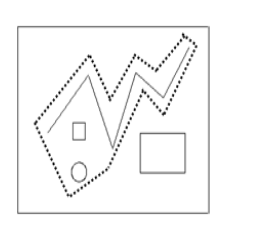

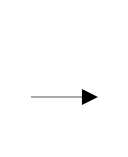

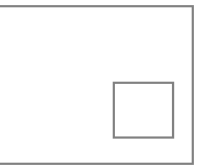

■ 囲まれた範囲の削除

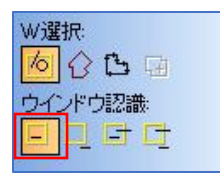

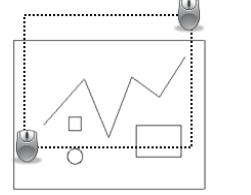

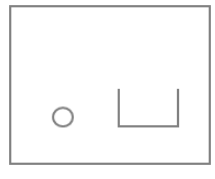

■ 囲まれた範囲以外の削除

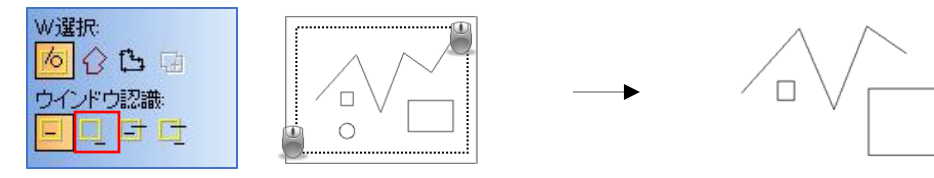

■ かかった範囲と囲まれた範囲の削除

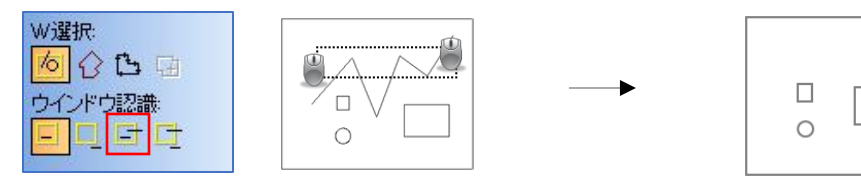

■ かかった範囲と囲まれた範囲以外の削除

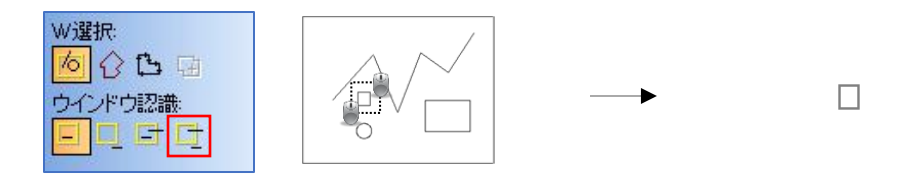

#### 2-14.移動

移動には、下記3種類の移動方法があります。

■ 移動先を指定して、形状を移動する方法

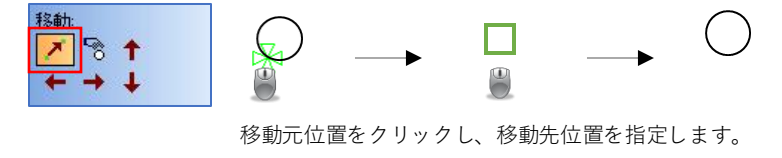

■ 形状を抽出して、移動する方法

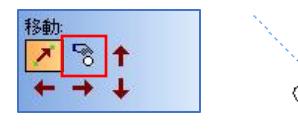

移動したい形状をクリックすると、カーソルに形状が抽出されます。

■ 距離と方向を指定して移動する方法 距離指定移動は、形状全体を囲むと「移動」をしますが、形状全体を囲まない場合は、囲んだ範囲が移 動する方向へ「伸縮」するように形状が変化します。 また、この機能を使用すれば、長さを変更したい場合に、容易に変更することができます。

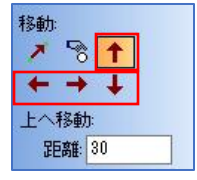

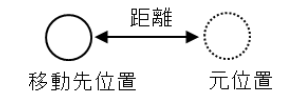

移動方向を指定して、距離を入力します。図形をクリックまたは囲んで、自動的に移動先位置へ移します。

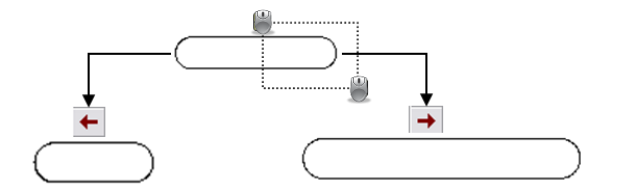

右半分のみを囲むと、右側に指定した距離分が伸縮します。

#### 2-15.編集

作図を編集する際に使用します。

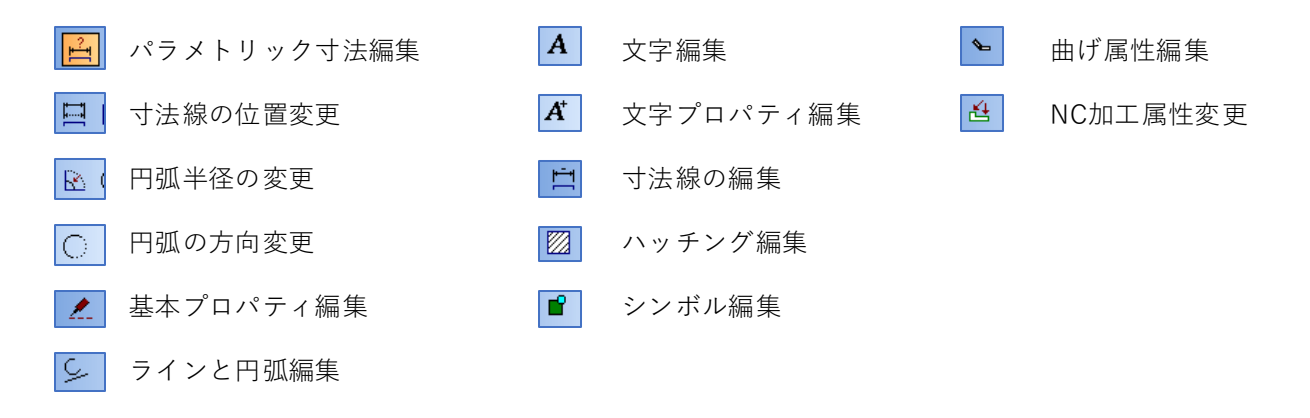

#### 2-16.パターンパス変更(パターンパスモードで使用)

パターンパスとは「レイヤー(画層)」のことです。 作図前にパターンパスを設定しておくと、図面管理や修正が容易になります。 パターンパスの作成、表示/非表示の選択、パス別で形状のクローズチェックと修正などが出来ます。

パターンパスモードを使用することにより、余分な要素をまとめて削除することが出来るので、 より効率的に作業をすることができます。

| 👔 新規図面 - RADAI                                 | N 作園モード - [オープンパス: /2]                                                             | - 🗆 X                       |
|------------------------------------------------|------------------------------------------------------------------------------------|-----------------------------|
| ファイル(E) メニュー(A)                                | 編集(E) 表示(M) 作団(M) 修正(M) カーソル(S) ユーティリティ(U) ブラグイン(I) パターン展開(Z) オンラインヘルプ(H) 英語ヘルプ(H) |                             |
| 20/1112<br>/ 0 <i>0</i> 12                     |                                                                                    |                             |
| A + 🖻 🛛                                        |                                                                                    |                             |
| Դ, s/2 🜙 🔊                                     | 利除: 削除する形状を指定またはウインドウで囲んで下さい                                                       |                             |
| 🗙 🕾 🖬 🏠                                        |                                                                                    | パターン                        |
| $\overline{\times} \times \times \overline{>}$ | · · · · · · · · · · · · · · · · · · ·                                              | 🗋 📁 🎽 🗙 📰 • 🗔 - 縮尺(A): 1:10 |
| 민이이태                                           |                                                                                    |                             |
| 首都能                                            |                                                                                    |                             |

「パターンパスモード」をクリックすると、画面右側にパターン画面が表示されます。 クリックすると、クリックしたパターンを開き、その他のパターンは薄線で表示されます。

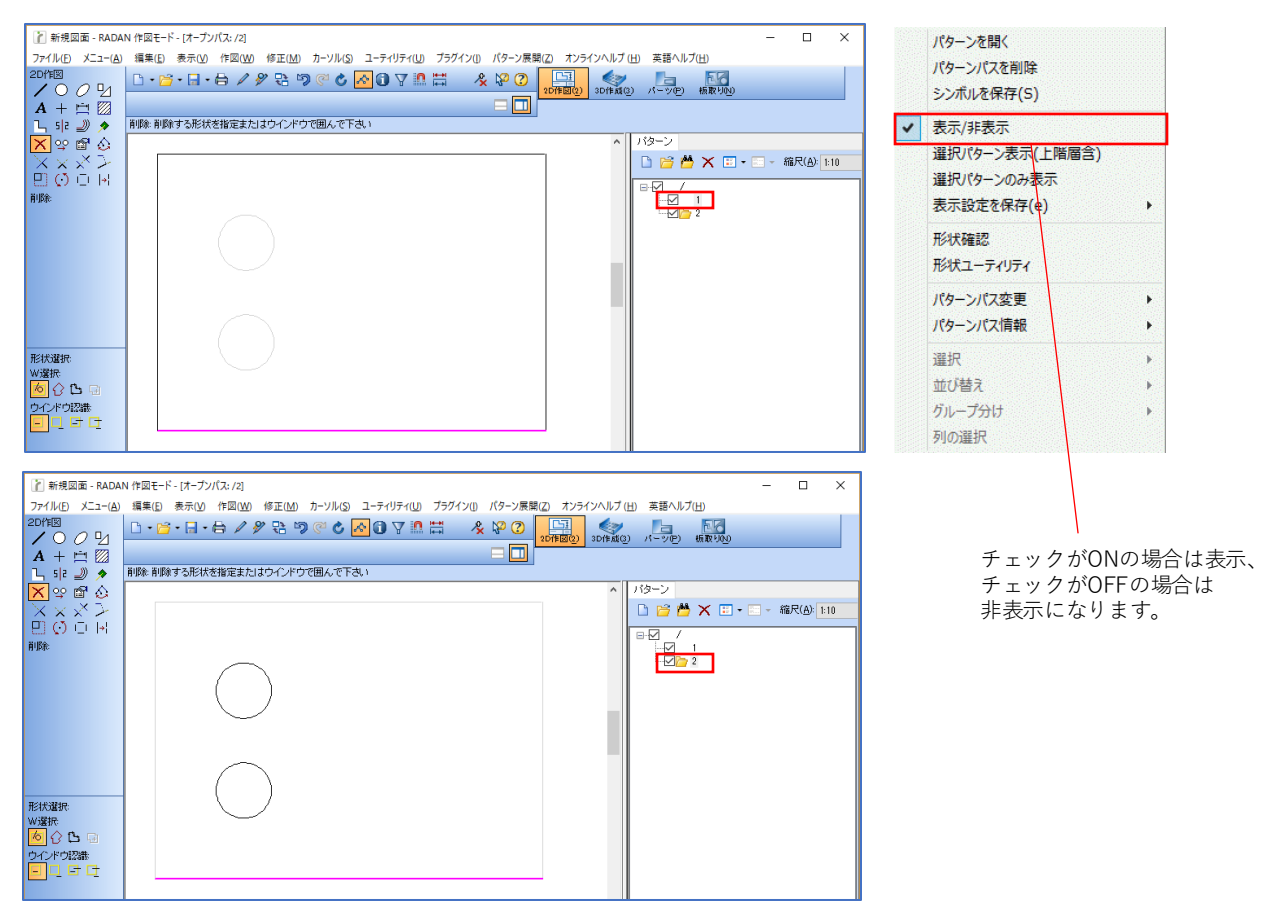

アイコン「パターンパス変更」にて、パターンを変更することができます。

#### 2-17.片方マージ、双方マージ、間切り、延長

交差する線を編集する方法は、マージ、間切り、延長があります。

■ 片方マージ

2つの形状のどちらかに長さを合わせることができます。 最初にクリックした形状が、次にクリックする形状まで、長さが変わります。

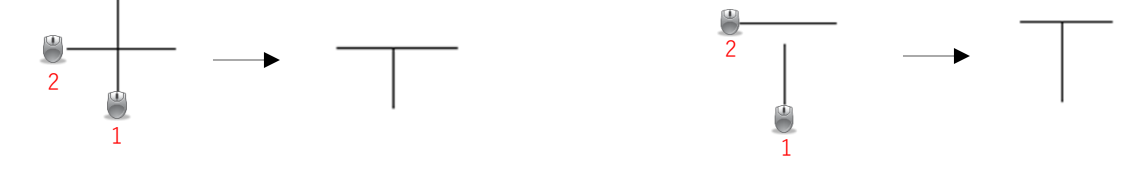

■ 双方マージ

2つの形状の長さを合わせることができます。 それぞれの形状が伸縮し、重なり合うところまで、長さが変わります。

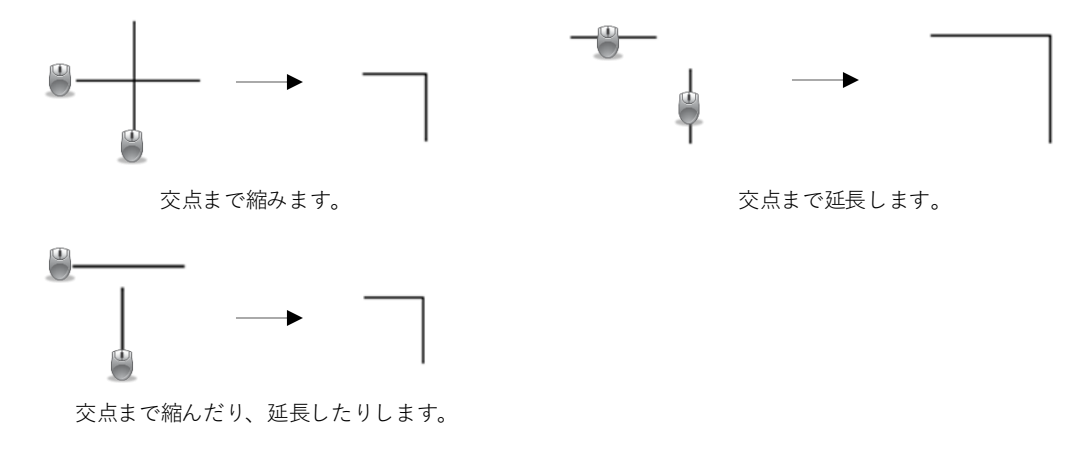

■ 間切り

形状に接する形状がふたつある場合、接している2つの形状間を削除することができます。

削除部分を選択

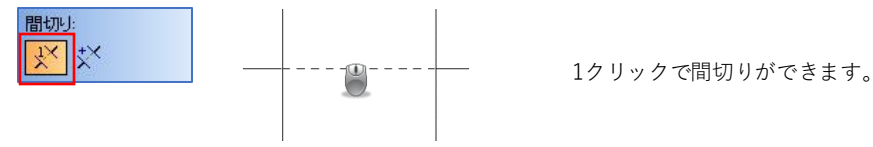

2. 削除したい線と区間線を選択

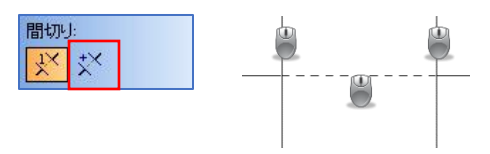

3クリックで間切りができます。

■ 延長

指定したポイントに線を延長します。

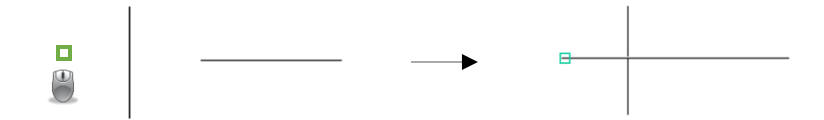

■ 倍率変更

XとYの倍率を入力し、変更したい図形を囲んで、図形を拡大や縮小します。

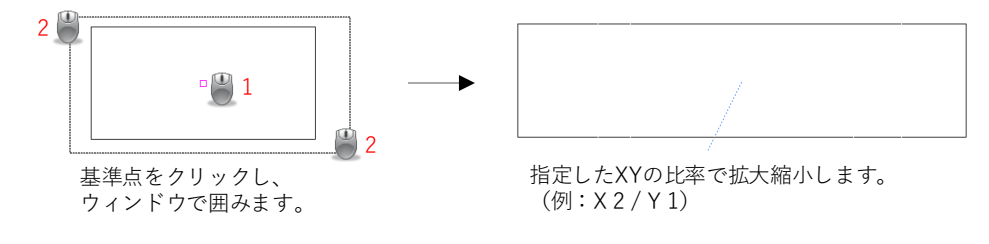

■ 回転

角度を指定して、形状を回転します。

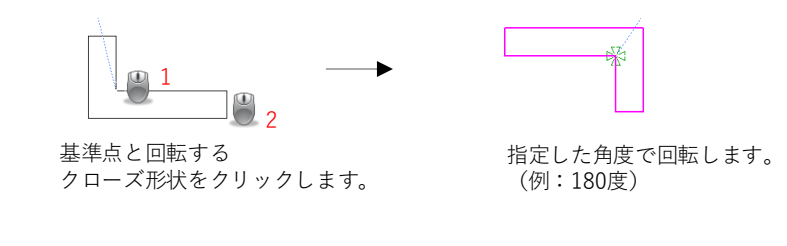

■ 要素分解

要素分解には、4種類の分解方法があります。

A 1. 文字をラインと円弧に分解します。
 2. シンボルをラインと円弧に分解します。
 3. 楕円をラインと円弧に分解します。
 4. シンボル内のステップとリピートを分解します。(CAMモードで使用時のみ)

■ 分割

指定した形状を分割します。一本で繋がった線や円形状をいくつかに分解することができます。 分解することで、細かく削除することが出来るようになります。

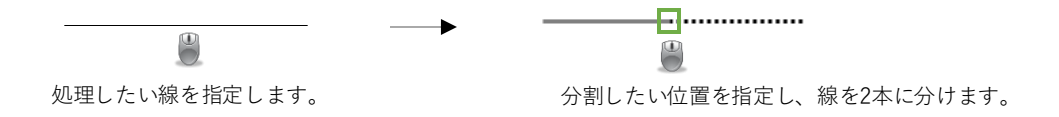

### 3.位置決めアイコンについて

位置指定をする際、スタートポイント、ポイント、Datum (デイタム)の3種類で指定できます。

■ スタートポイント

画面上では、ラバーランドの固定位置(右図の\*)がスタートポイント位置です。 マウスを動かしても、スタートポイントは変わりません。

任意位置移動:

位置決めアイコン「原点」クリックで、スタートポイントを変更できます。

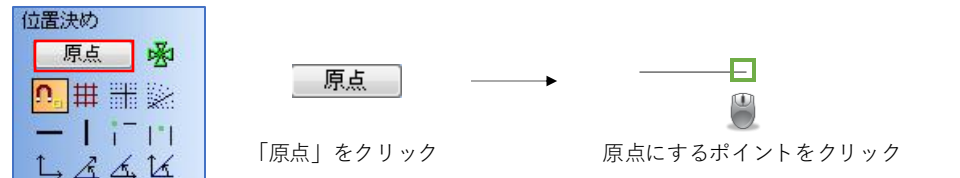

■ ポイント

あるポイントまでの作図、ポイントへの配置、スタートポイントの移動などに使用します。

座標によるポイント指定(現在のスタートポイントからの座標): 位置決めアイコン「原点」でポイントを指定して、XY座標を入力します。

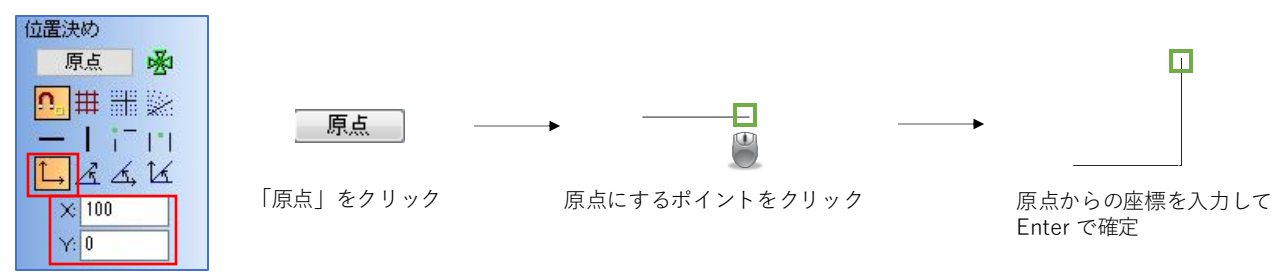

■ Datum(デイタム)

通常は、相対座標で入力を行います。 デイタムは絶対座標入力なので、一般的には使用しません。

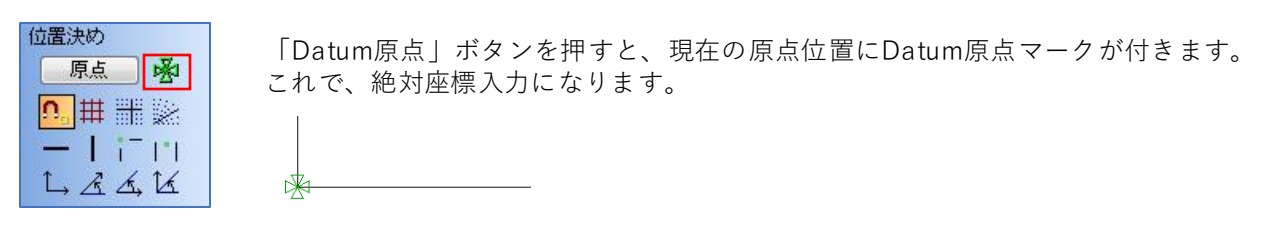

<相対座標とは?> RADANは通常、スタートポイントからの座標入力となり、原点が都度変わります。

□ 座標を入力 (X 100 / Y 0)

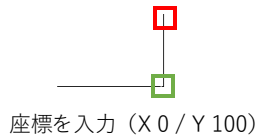

<絶対座標とは?>

「Datum原点」をクリックすることで、絶対原点(Datum原点)からの座標入力になります。

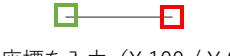

座標を入力(X 100 / Y 0)

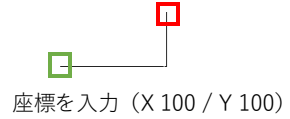

RADAN - 2D作図機能 52

# 4 2D CADのキーコマンド説明

RADANでは、作図アイコンを使わずに、キーコマンドでも作図をすることができます。 キーコマンドの一覧は「Shift+?+?」を入力することで、表示されます。

| コマンド一覧                        |                                           |
|-------------------------------|-------------------------------------------|
| 〈ESC〉 中止                      | ( カーンルオンジェクトのステッフ & リヒート) カーソルオブジェクトの切り替え |
| <tab> 画面クリア</tab>             | - 文字/カーソルオブジェクトの縮尺変更                      |
| CIRLP パターンモード                 | _ 文字/カーソルオフジェクトの方向変更                      |
| e 确果モニト<br>w ウインドウモード         | - 又子フォント留ちヘル<br>+ 文字傾斜角度入力                |
| CTRL F 形状フィルター                | 9 シンボルの指定                                 |
| W ウィンドウバン                     | a 円弧の指定(制限あり)                             |
| 「 円畑圏<br>(TRI R ペン番号による再描画    | A 円畑の指定(利限なし)<br>し 線分の指定(制限あり)            |
| z ズーム再描画                      | L 線分の指定(制限なし)                             |
| CTRL Z ペン番号によるズーム再描画          | t 文字の指定                                   |
| LIKLX 現画面のフロッタ出力<br>c 由心位置の定義 | 2 寸法の指定<br>センターラインクロスの指定                  |
| s 開始位置の定義                     | f 形状の指定                                   |
| · ×座標と角度入力                    | F もっとも近い2つの線分または円弧の指定                     |
| Y 座標と角度人力                     | H ハッチンクの指定                                |

#### 4-1.よく使用するキーコマンド

よく使用するキーコマンドは、下記の12種類です。 キーコマンド操作を取り消す場合は「Esc」を押します。

- アンドゥ
- 「u」を押すと、ひとつ前の作業に戻ります。

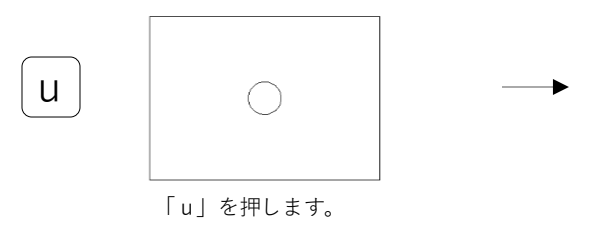

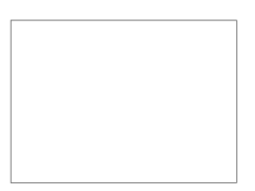

ひとつ前の作業に戻ります。

■ リドゥ

「y」を押すと、ひとつ後の作業に進みます。

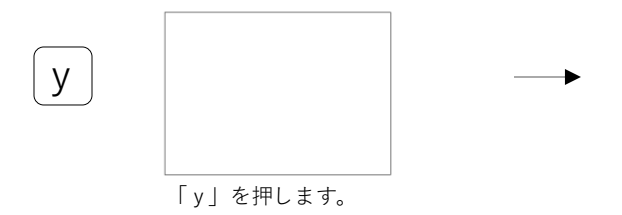

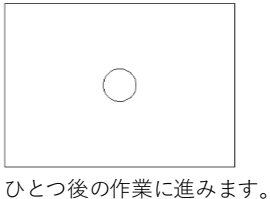

■ 形状を指定する

「f」を押すと、マウスに近い形状を指定します。 形状に対して別のコマンドを使用する場合、最初に「f」で形状指定をする必要があります。

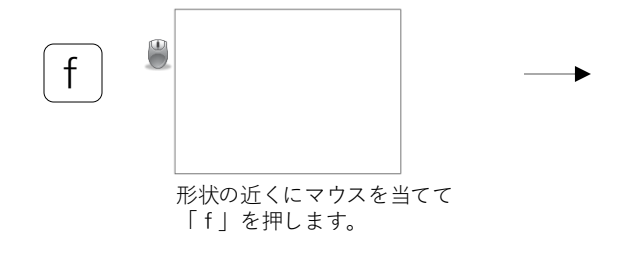

形状が指定されます。

■ポイント間の交点を指定する
「i」を押すと、指定したポイント間の交点を指定します。

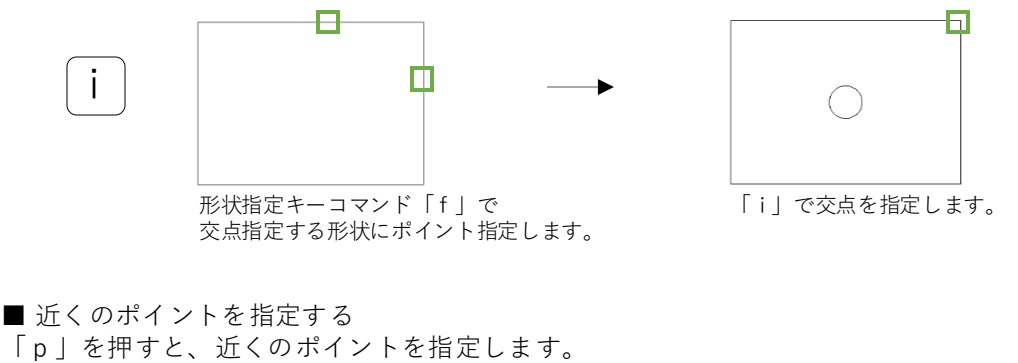

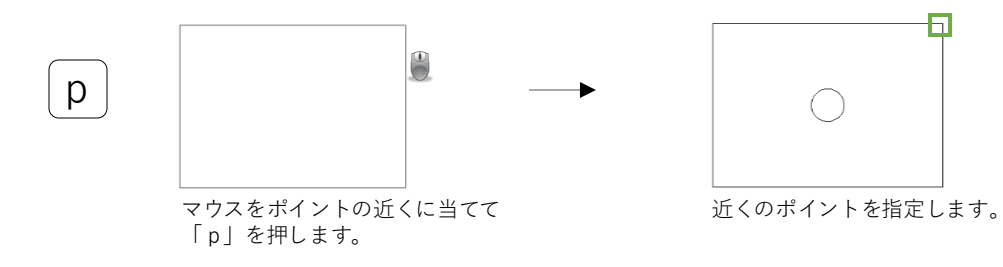

■ 開始位置

「s」を押すと、カーソルがある位置でスタートポイントが確定します。

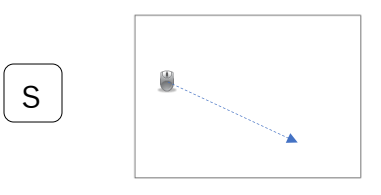

■ 相対座標入力

「3」を押すと、相対座標入力のメッセージが表示されます。

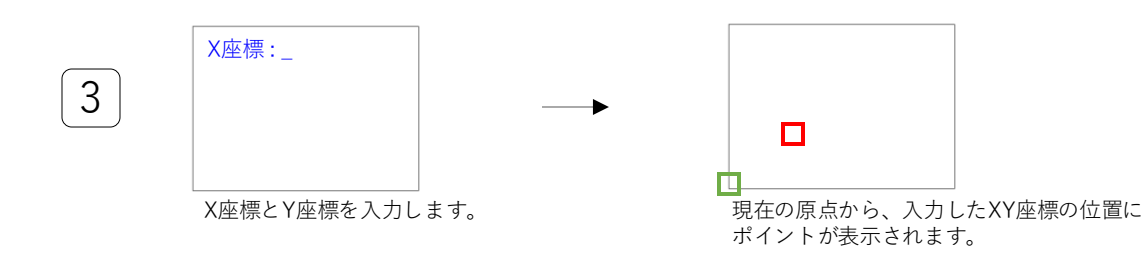

■ 絶対座標入力

「4」を押すと、絶対座標入力のメッセージが表示されます。

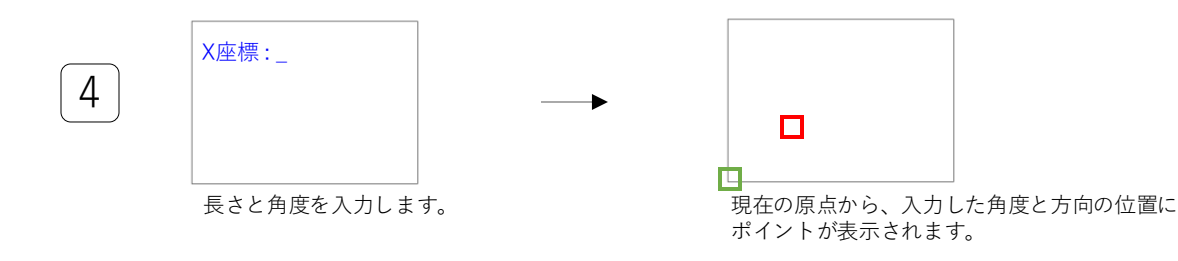

#### 4-2.ライン、平行線

ラインの作図キーコマンドでは、下記の方法があります。

■ XY座標を指定して、ラインを引く 「s」スタートポイント指定 → 「3」座標入力 → 「d」ラインを引く

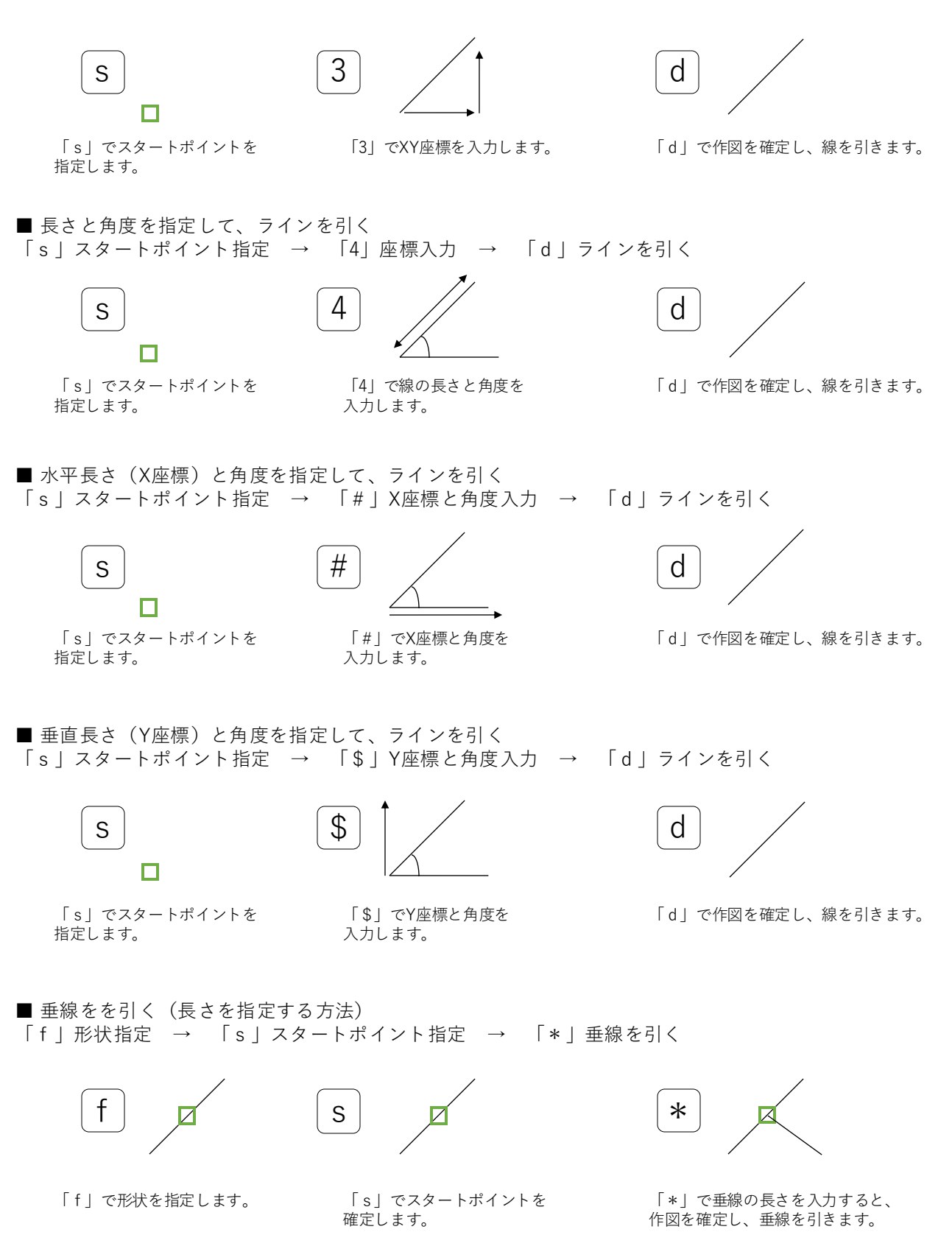

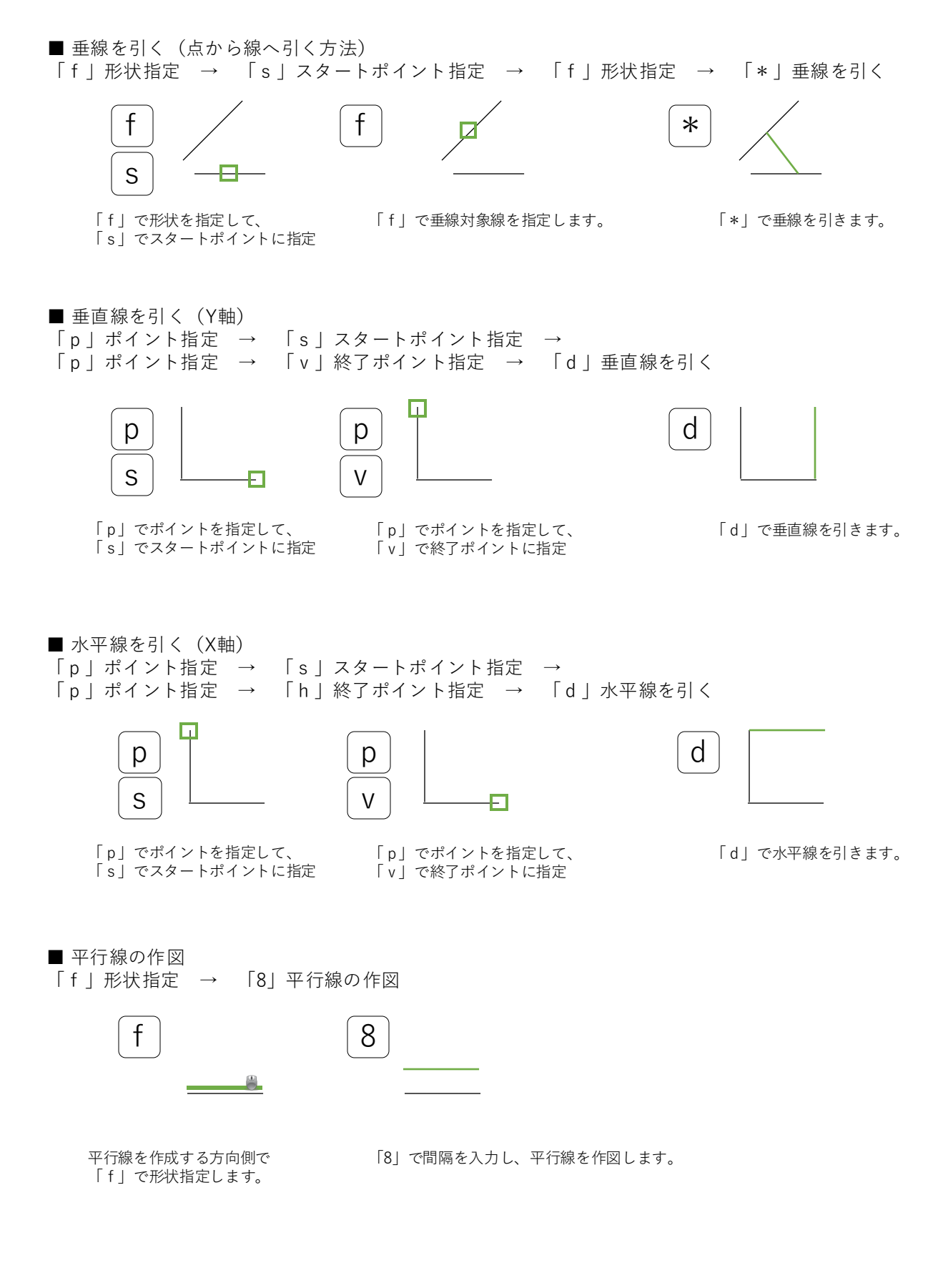

#### 4-3.円と円弧

円と円弧の作図キーコマンドでは、下記の方法があります。

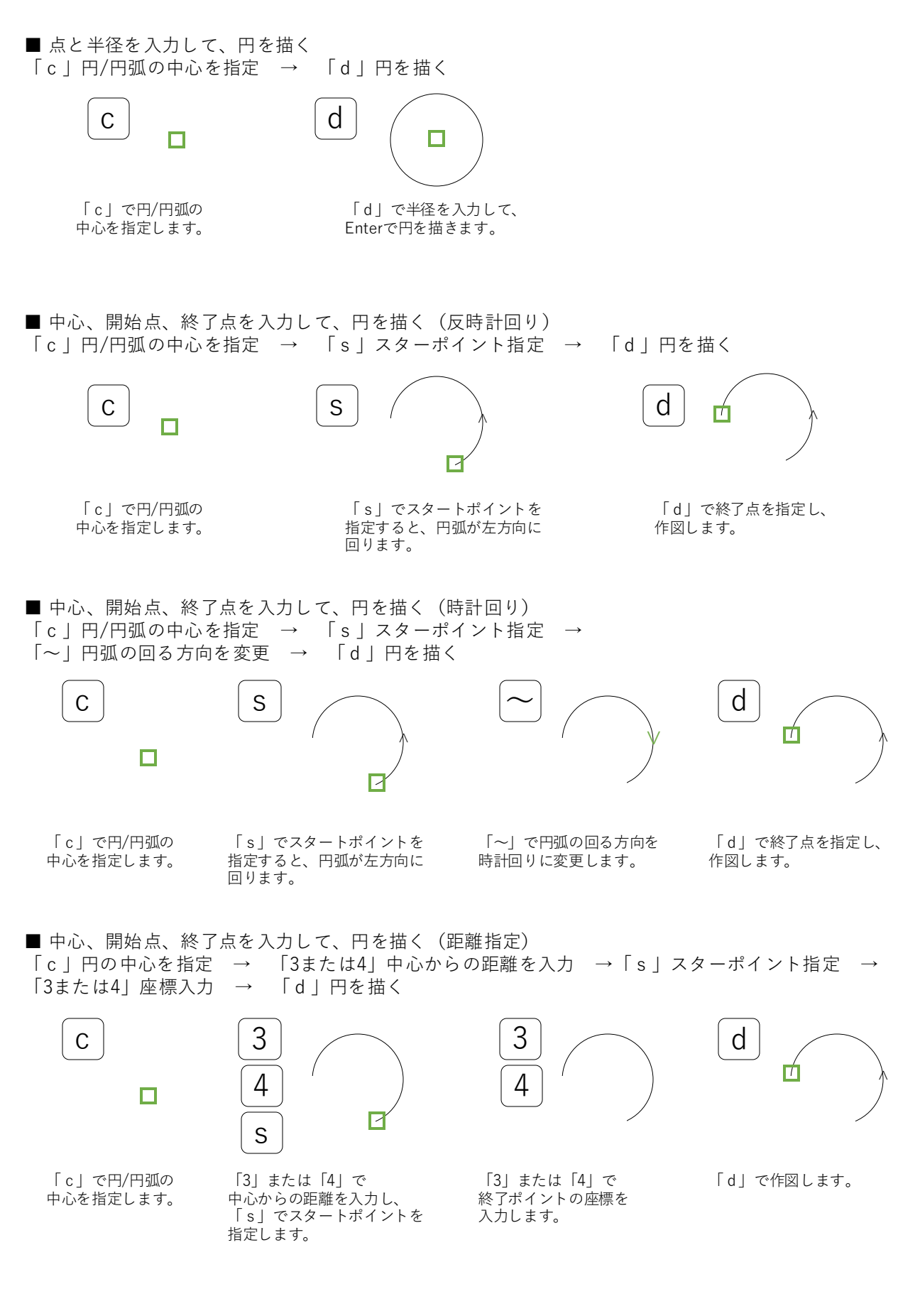

#### 4-4.文字

文字の作図キーコマンドでは、下記の方法があります。

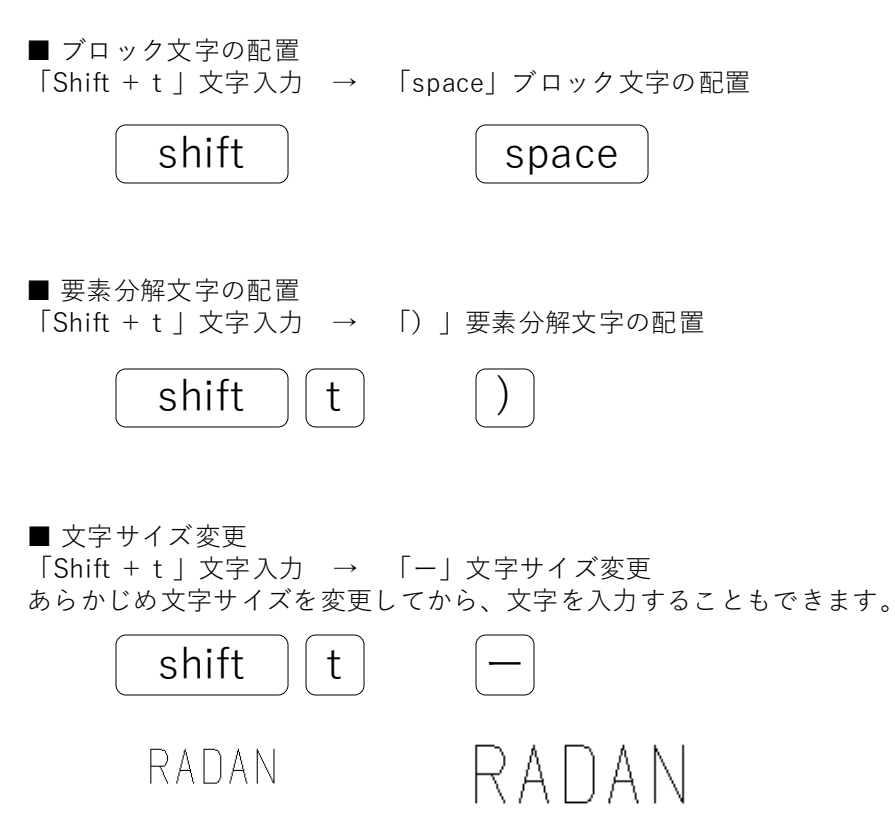

新たに文字サイズ番号を入力して、Enterで確定します。

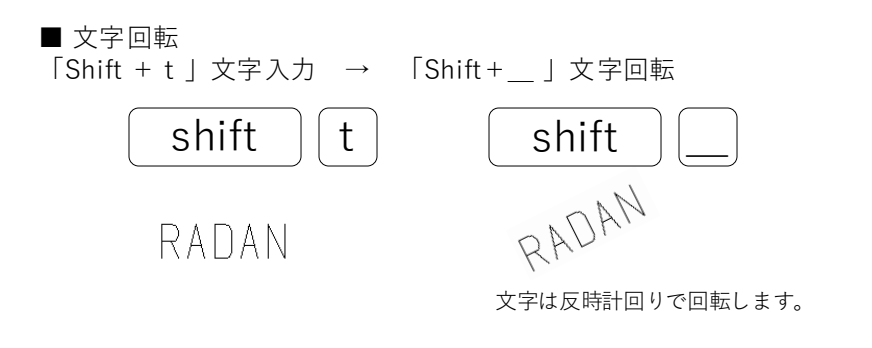

■ フォント変更 「Shift + t」文字入力 → 「Shift+=」文字回転 あらかじめ、文字フォントを変更してから、文字を変更することもできます。

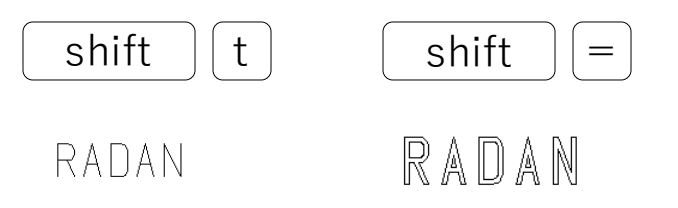

### 4-5.その他の作図コマンド

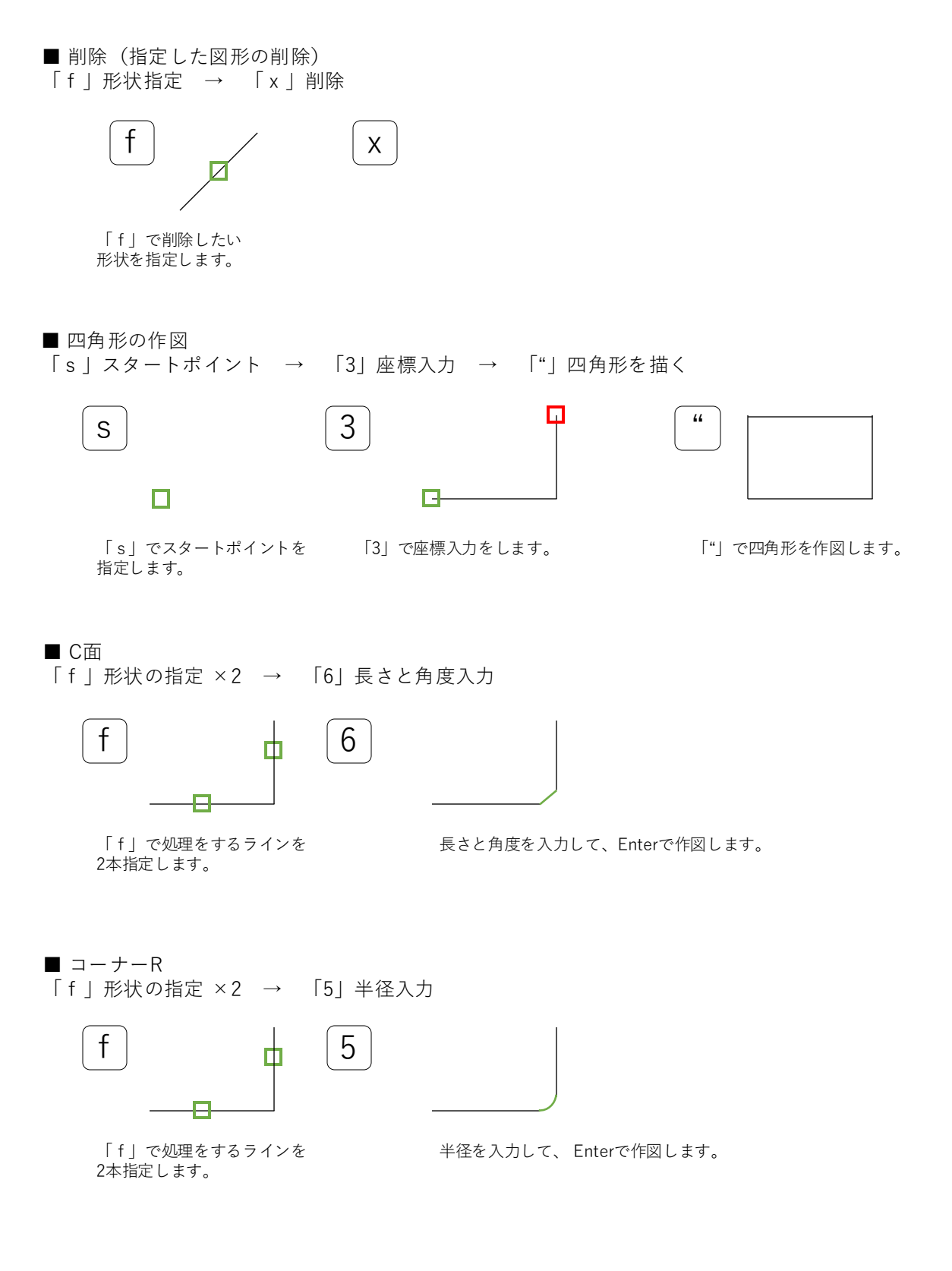

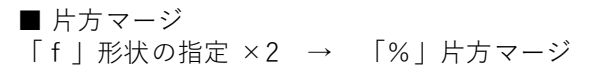

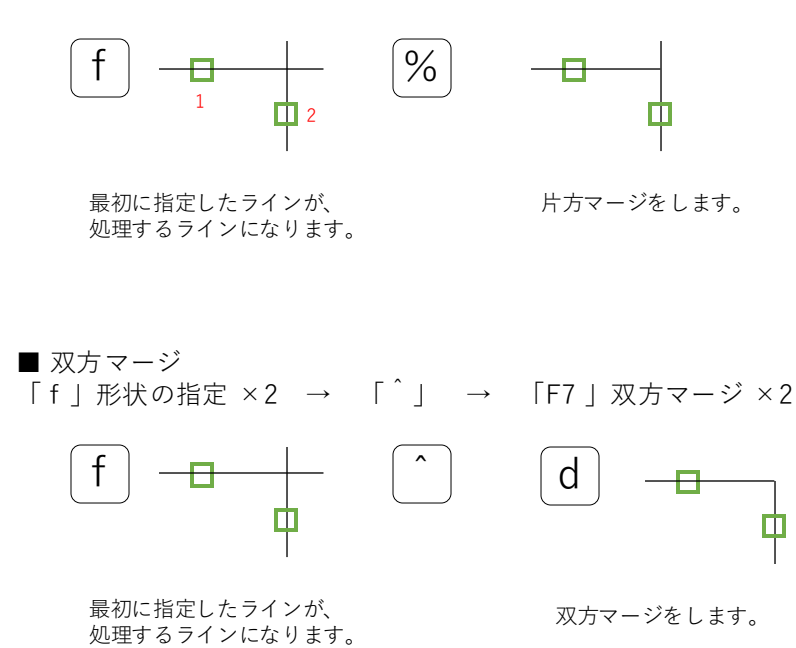

# 5 2D CADのファンクションキー説明

ファンクションキーのマクロは、使用頻度が高い機能をまとめています。 CADモードとCAMモードでは、ファンクションキーの機能が変わります。

| Esc             |    | F1     |   | F2     |    | F3       | F4         |        |        | F5         | F6  |        | F7      | F          | 8          |    | F9       | I        | F10 | F1        | 1 F12         |
|-----------------|----|--------|---|--------|----|----------|------------|--------|--------|------------|-----|--------|---------|------------|------------|----|----------|----------|-----|-----------|---------------|
| 半角/ !<br>全角 1   | 80 | 2      | 3 | #<br>3 | ぁあ | \$<br>4  | 5 %<br>5 5 | ええ     | &<br>6 | ぉ '<br>お 7 | させ  | (<br>8 | ゅゆ      | ) 4<br>9 4 | : ~<br>: 0 | をわ | =        | £<br>£   |     | <br> <br> | Back<br>Space |
| Tab             | ľ  | Q<br>た | ' | w<br>て | E  | ง<br>เง  | R<br>Ţ     | т      | か      | ۴          | U   | な      | 1<br>(i | E          | 0<br>5     | Ρ  | r<br>t   | `¢<br>@` | Í   | [ r       | Enter         |
| Caps Lock<br>英数 | t  | A<br>1 | 5 | s      | ٤  | ι        | F<br>(     | đ      | G<br>き | H,         | <   | ۹<br>۲ | ŧ       | ົດ         | Ľ          | ,  | +』<br>;れ | *:       | ヶけ  | }]<br>[   | 4             |
| ⇔Shift          |    |        | Z | 20     | X  | <b>ب</b> | °<br>₹     | ۷<br>۲ | y.     | в<br>こ     | N . | ₩      | M<br>ŧ  | <<br>,     | ね          | ?  | 。<br>ຈ   | ?•<br>/め | ~   | - 3       | ⇔Shift        |
| Ctrl            |    | Win    |   | Alt    |    | 無        | Ē换         |        |        |            |     | 変      | 換       | ל<br>לע    | タカナ        | -  | Alt      | Wi       | n   | App.      | Ctrl          |

| Prin<br>Scro | it Scrol<br>Pen Lock | <sup>I</sup> Pause |  |
|--------------|----------------------|--------------------|--|
| Inse         | ert Hom              | e Page<br>Up       |  |
| Dele         | ete End              | Page<br>Down       |  |
|              | _                    | -                  |  |
|              | Ť                    |                    |  |
| +            | t                    | →                  |  |

| Num<br>Lock | /      | *         | -     |
|-------------|--------|-----------|-------|
| 7<br>Home   | 8<br>† | 9<br>PgUp | Ŧ     |
| 4<br>↓      | 5      | 6<br>†    | т     |
| 1<br>End    | 2<br>↓ | 3<br>PgDn |       |
| 0<br>Ins    |        | Del       | Enter |

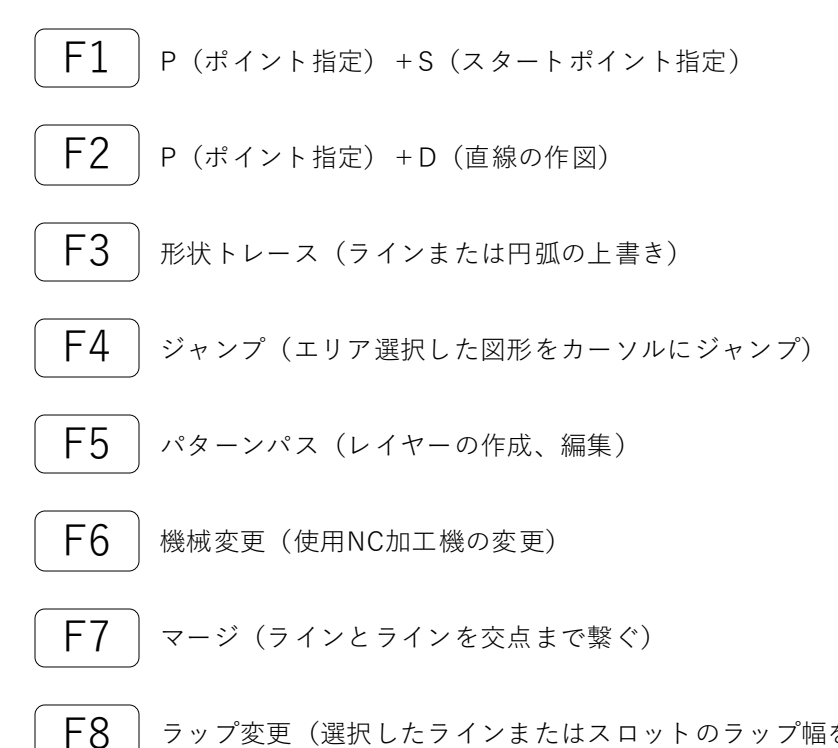

ラップ変更(選択したラインまたはスロットのラップ幅を変更)
 ※ラップ変更とは、単一形状を伸縮させる機能です。

#### 6 2D CADのポップアップメニュー説明

ポップアップメニューを使用することによって、作図編集をスムーズに行えます。 作図画面での右クリックで、ポップアップメニューが起動します。

| ROZA Ver 11.0510 |   |
|------------------|---|
| ▼ 板 金 作 図(END)   |   |
| 図 形 移 動          | • |
| 丸穴 / 円弧変換        | • |
| 寸法・調査・指示         | • |
| コーナー処理           | × |
| クローズ編集           | × |
| 一括削除             | × |
| カーソル形状           | + |
|                  |   |

### 1. 図形移動

■ センター移動

センター移動は、作成された図を自動で縮尺を変更し、画面中心へ移動する機能です。

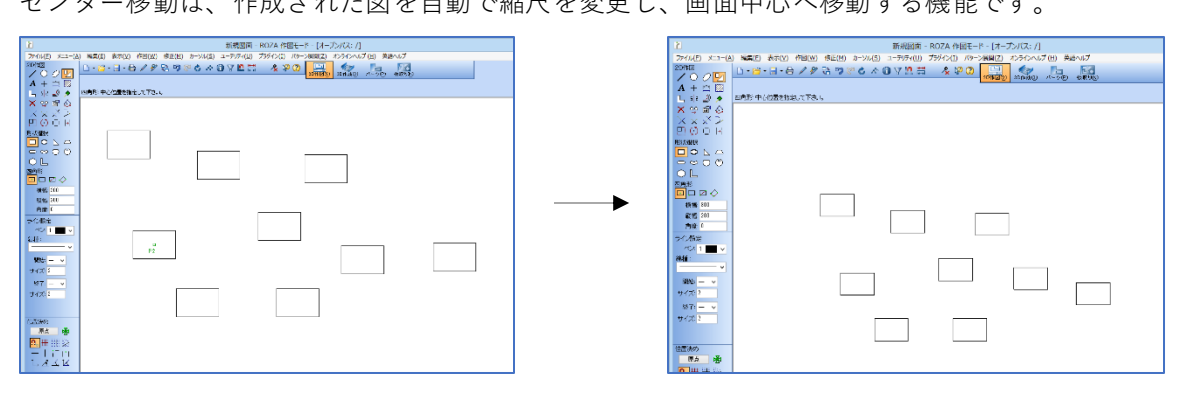

■ CADCAMエリア移動

囲んだ範囲を移動させ、図を伸縮します。 また、CAD図とCAMを同時に変更します。

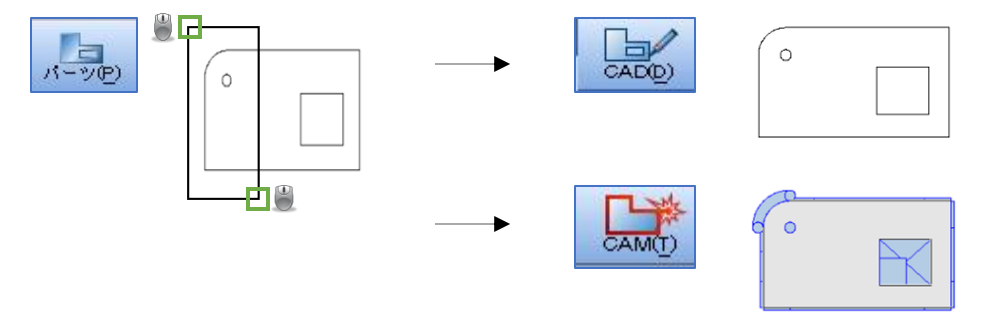

「CADCAMエリア移動」を選択して、 移動するXYの値を入力して、 移動範囲を選択します。

CADとCAMの図形は同時に変わります。

■ 作図形状のコピー、作図形状の貼り付け 図形をコピーして、他のRADANのウィンドウに移行して貼り付けることができます。

Ο  $\cap$ 

> コピー先のRADAN画面で「作図形状の貼り付け」を選択し、 スペースキーで貼り付けます。

### 2.丸穴、円弧、CSV変換

図形をコピーします。

■ 成型穴リスト変換

リストで選んだ金型が、自動CAM割付できる丸穴サイズに変換します。

■ 成型 ↑ ↓ 上下変換

上向き下向きの金型がある場合に、上下の向きを変更します。

■ 丸穴サイズー括変更

丸穴のサイズを一括で変更します。

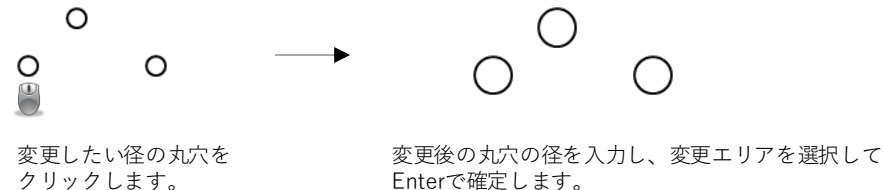

Enterで確定します。

■ 丸穴クリック変更

丸穴のサイズをクリックして変更します。

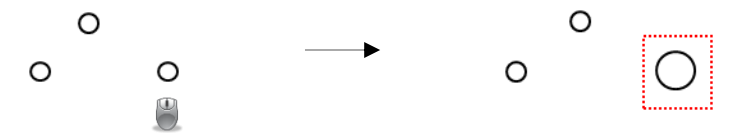

変更したい丸穴をクリックして、決められた径に変更します。径を変更する場合は「1」を入力してEnterで確定します。

■ パンチ文字

パンチの文字を作成します。

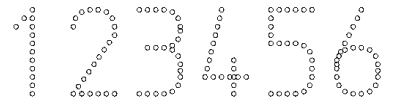

■ 円弧 -> ライン分割 円弧を指定した分割数でライン分割します。

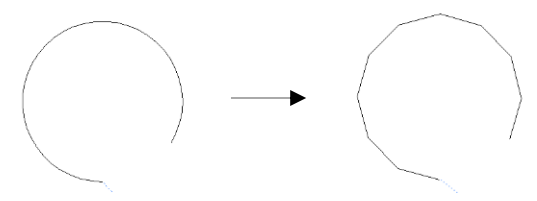

■ X連続寸法線 / Y連続寸法線 X軸またはY軸を基準に寸法を測ることができます。

例:X連続寸法線

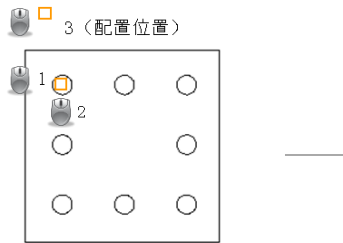

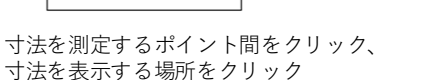

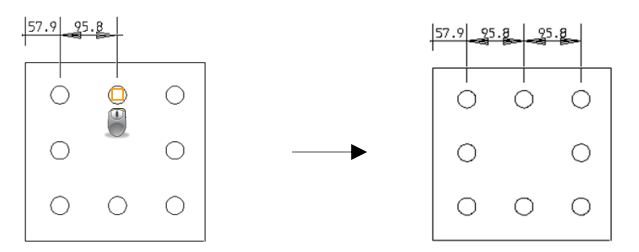

測定し終えた位置が自動的に次の寸法線開始ポイントになるので、 連続で寸法線を引くことができます。

■丸穴自動寸法線 指定したエリア内の丸穴間の寸法を一括で表示します。 注意:ウィンドウを囲む際は、下図の選択順で囲んでください。 順番が変わると、寸法の配置位置が変わります。

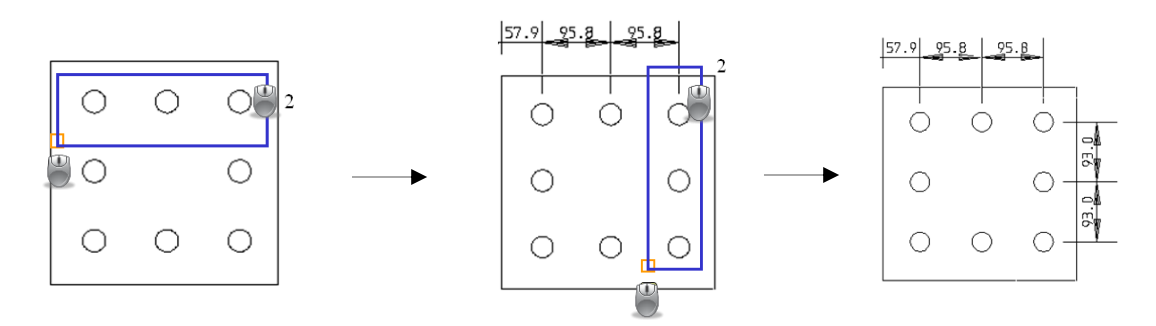

■ 同サイズ丸穴調査

指定した丸穴の直径と配置個数を調査できます。

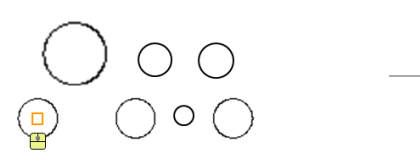

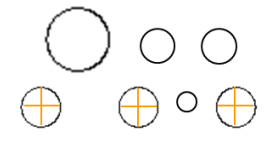

選択した穴直径=20mm 配置個数=3

■ -① 風船ナンバー

風船ナンバー(矢印の有無含む)を作図します。

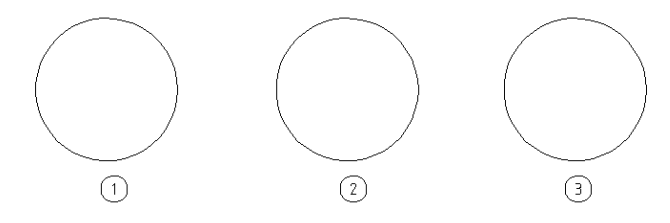

矢印の有無を選択し、配置位置をクリックで確定します。

■ N?? ナンバーリング 任意の頭文字でナンバーリングが作図できます。 種類は風船、枠付き、アンダーライン、ノーマルの4種類です。

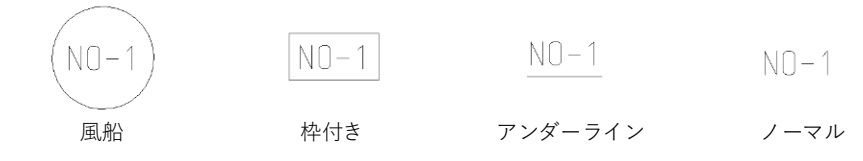

■ □→□ ズームイン 任意の範囲を囲んで、指定した位置にズームします。

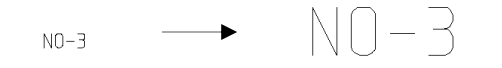

### 4.コーナー処理

■ 全自動コーナー処理 コーナーに円形の逃がし穴またはスリットを付けることができます。 タイプを選択し、それぞれの値を確定後、全てのコーナーに逃がし穴を追加します。

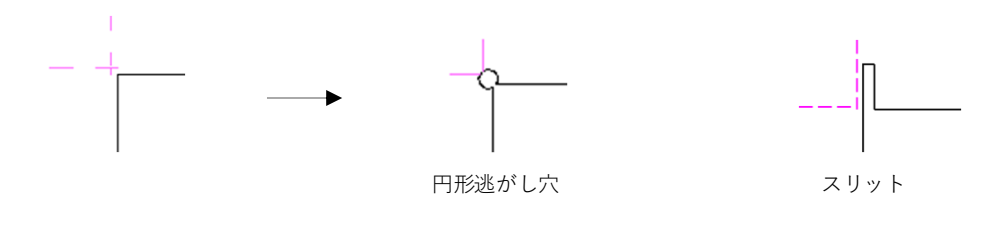

■ スリット処理

コーナーをスリットに変更します。

スリットを付けたいコーナーの線を2か所クリックすると、最初にクリックした方を基準に作成します。

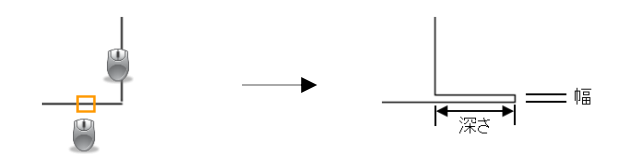

■ 全コーナー R変換 /全コーナー C 面取り

クローズ図形単位で、全コーナーをR付またはC面に変更することができます。 RまたはC面の値を確定後、形状付近でクリックするとコーナー部分がRに変更されます。

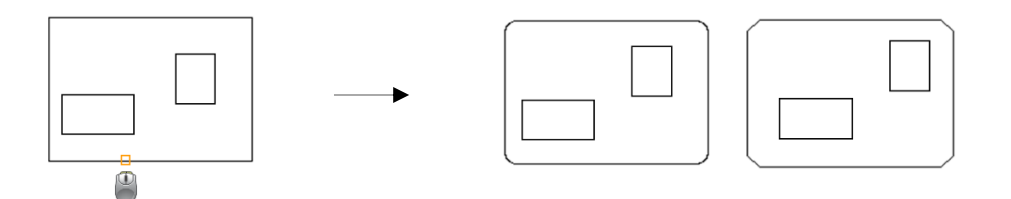

クローズ編集は、繋がっている形状単位で、線種やカラーの変更ができます。 一般的には、CAM割付でケガキ割付するために使用します。

■ クローズ カラー変更

ペン番号を変更して、線の色を変更したい形状の近くでクリックします。

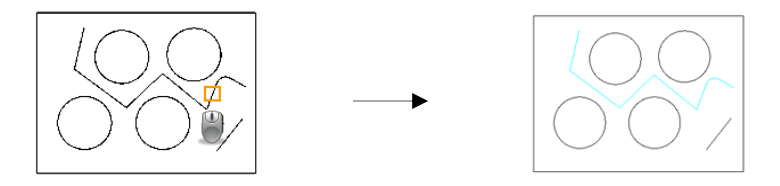

■ クローズ 線種変更

線種を選択して、線種を変更したい形状の近くでクリックします。

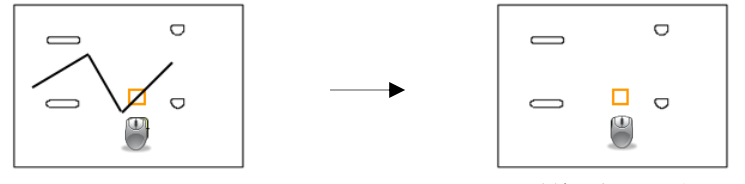

破線に変更した例

### 6.一括削除

一括削除は、選択した線または指定した線の種類によって、作図画面全体から削除できます。
 一括削除には、6種類の方法があります。

■ クリック確認削除

上手く指定できない際に、この機能を使用して、確認しながら削除できます。

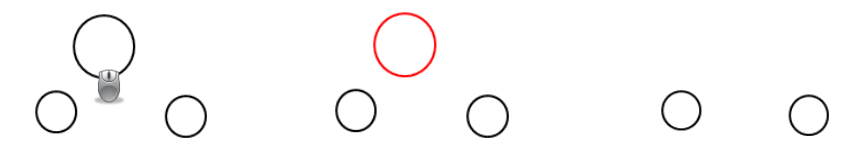

■ ペン番号削除

指定した線と同じペン番号を作図画面全体から削除します。

■ 線種削除

指定した線と同じ線種を作図画面全体から削除します。

■ 寸法線削除

作図画面全体から寸法線を削除します。

■ 文字削除 作図画面全体から文字を削除します。ただし、分解した文字は削除しません。

■ クロス点削除 作図画面全体からクロス点を削除します。 カーソル形状は、抽出した形状の向きを変えるコマンドです。

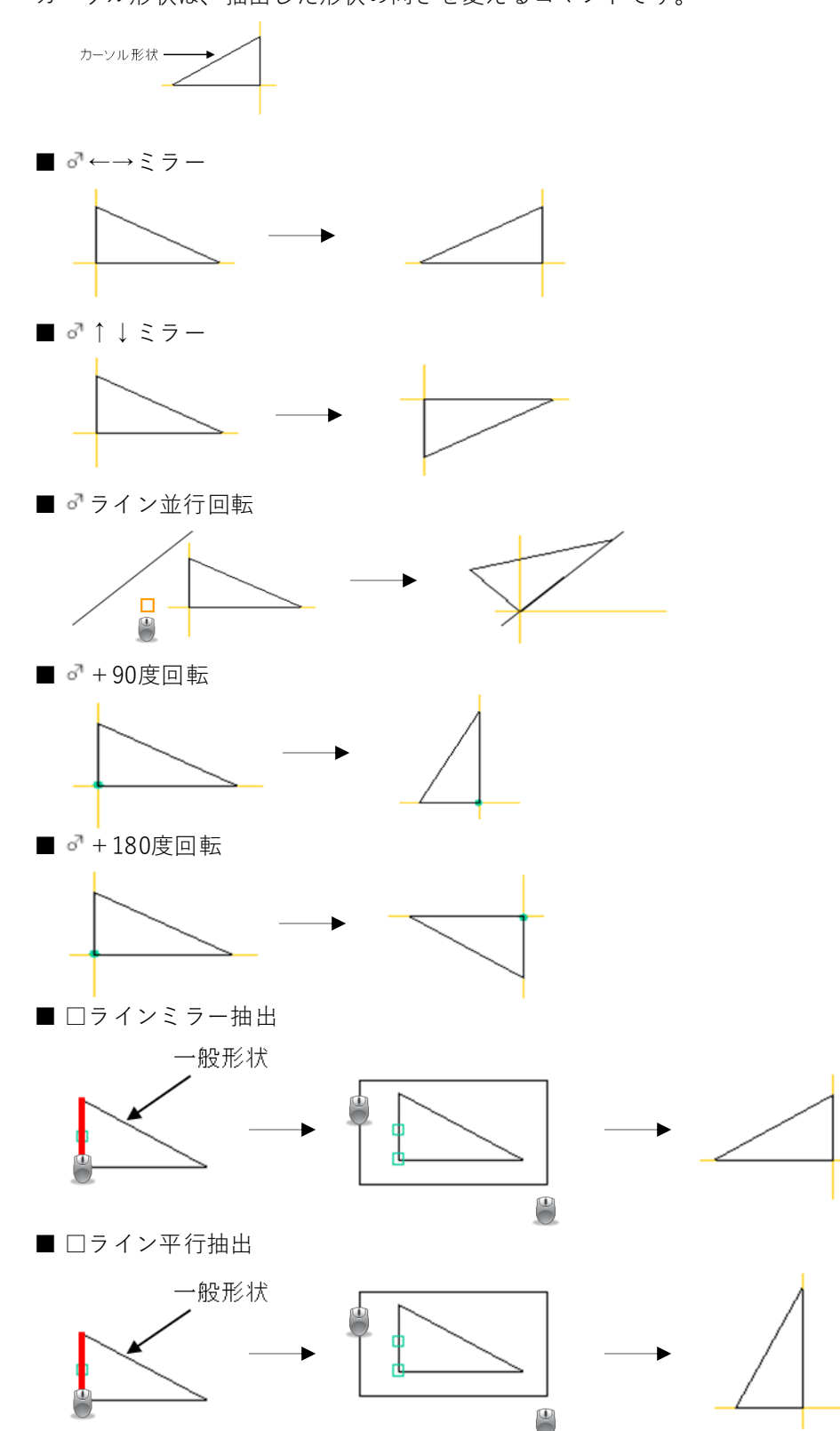

■ □図番文字記入

図番文字記入は、現在開いているファイル名を記入するコマンドです。

■ (複写)円弧パターン / ラインパターン / 縦横パターン

カーソル形状をそれぞれのパターンでコピーできます。※パターンが違っても、操作方法は同じです。

1. カーソル形状を複写する前に、配置したい基点位置を指定します。

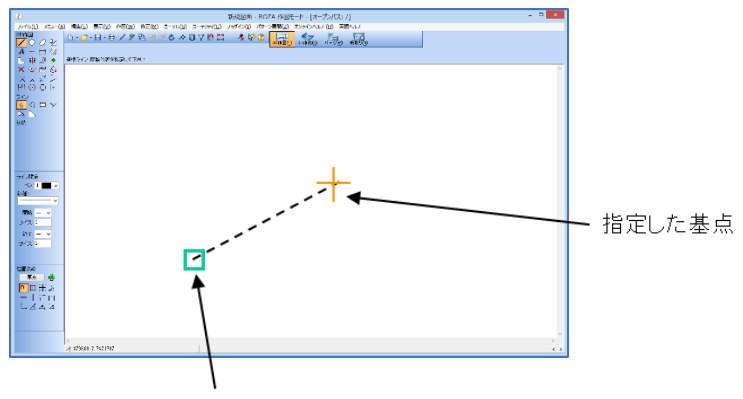

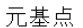

2. 複写したい形状を指定します。

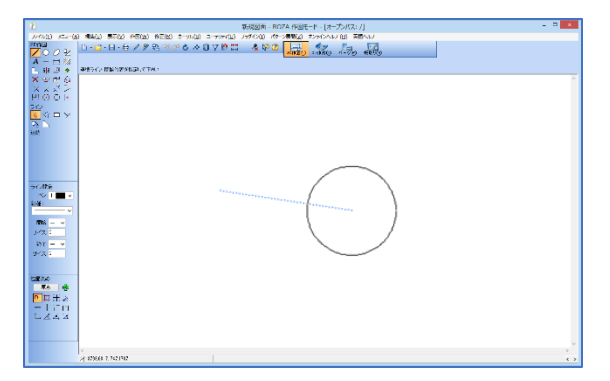

3. 数値を入力します。

ラインパターン:現在のスタートポイントからラインパターン複写します 配置するピッチを入力: 80 配置個数を入力 : 4 角度を入力 : 30\_

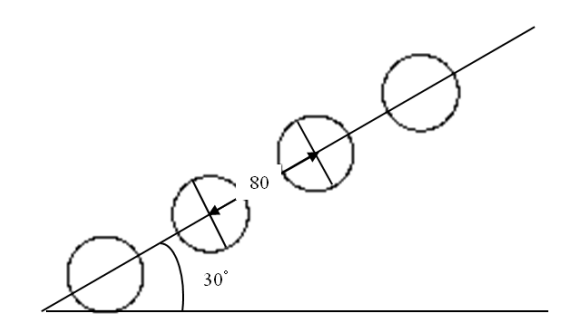

### 8.2D板金展開

ポップアップメニューには、基本的な2次元板金展開機能を装備しています。

- これにより、面出しや面合成など、スピーディな展開処理ができます。
- ※ RADANは、前回設定した材料をデフォルト設定として使用しますが、別の材料を使用する際は 「材料設定」で設定してください。

■ 板金面出し

板金面出しの操作手順は下記です。

1. 「板金面出し」を選択すると、下記のメッセージが表示されます。

[SPC 4.5mm] ラインを面出しする方向でクリック[ESC]中止 (1)面出し外寸=50(2)曲げ角度山=90(3)伸び変更=8

メッセージで表示された伸び値は、曲げテーブルによっての計算結果です。 ここで、面出しの設定を変更できます。

- 「1」を入力:面出しの外寸を変更します。
- 「2」を入力:曲げ角度を変更します。(プラスは山曲げ、マイナスは谷曲げ) 「3」を入力:伸び値を変更します。
- 2. 面出しするラインの近くで、面出しする方向をクリックします。

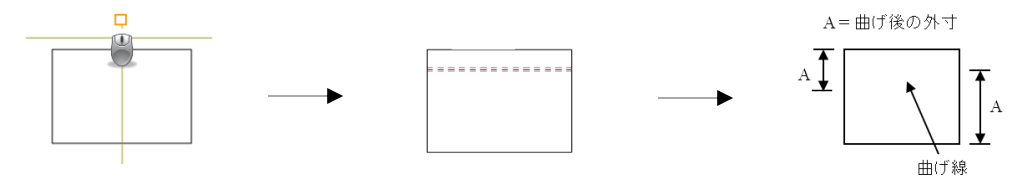

■ 板金面合成

板金面合成の操作手順は下記です。

1. 「板金面合成」を選択すると、下記のメッセージが表示されます。

[SPC 4.5mm] ベース図形のラインを外側方向でクリック[ESC]中止 (1)貼付方法=センター(2)曲げ角度山=90(3)伸び変更=8

ここで、面合成の設定を変更できます。

- 「1」を入力:貼付位置をセンターまたはポイントに変更します。デフォルトはセンターです。
- 「2」を入力:曲げ角度を変更します。(プラスは山曲げ、マイナスは谷曲げ)
- 「3」を入力:伸び値を変更します。(数値変更またはKファクタ)

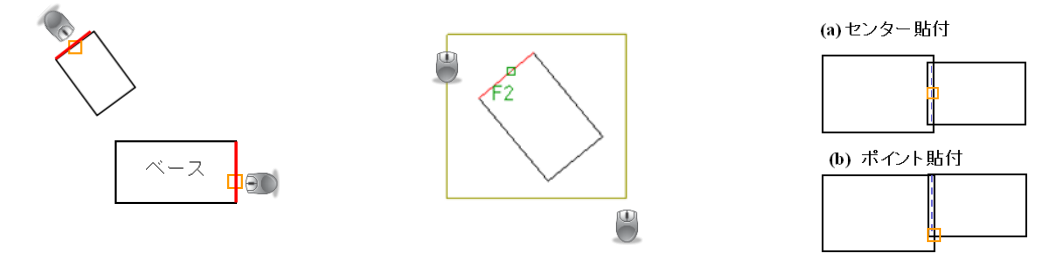

 面合成のベースとなるラインと面合成移動するラインの外側をクリックします。

 貼付位置がポイントの場合、クリックした位置から近いポイントで貼り付けできます。

3. 面合成移動する形状を範囲選択して、面合成を行います。

■ 断面展開

断面図に対して、材質、板厚、曲げ内R、図形幅、開始面、作図位置を入力して、展開図を作成します。

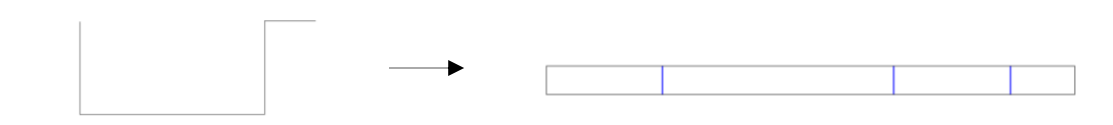

■ 展開図の裏表変更

展開図に対して、囲んだウィンドゥ内の裏表を変更します。 これにより、山谷も変更されます。

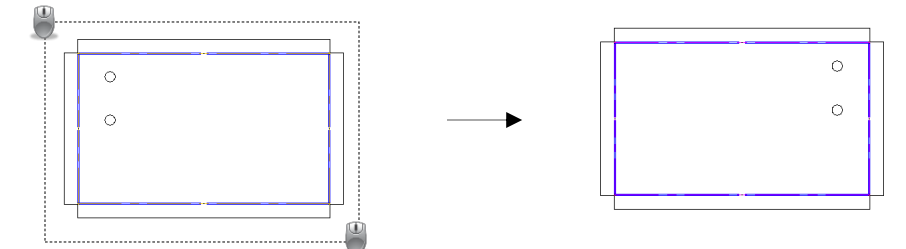

### 9.板厚処理

面出しや面合成をした後に、展開図に対して板厚処理ができます。

板厚処理の操作手順は下記です。

「板厚処理」を選択すると、下記のメッセージが表示されます。
 4.6 mm: 板厚伸縮する方向でラインをクリック(1)数値変更 [Esc]中止

ここで、板厚処理の設定を変更できます。

- 「1」を入力:板厚処理の伸縮する値を変更します。
- 2. 板厚処理をするラインの伸縮させる方向(内側または外側)をクリックします。

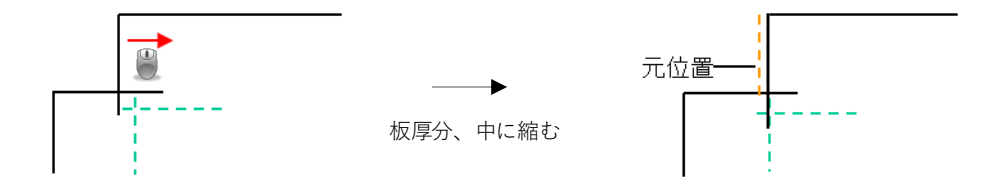

## 10.曲げ情報

■ 曲げ属性情報編集

この機能により、他社のソフトウェアで作成した展開図に曲げ情報を追加できます。

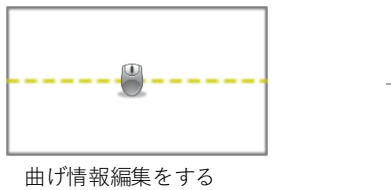

曲げ情報編集をする 曲げ線をクリックします。

■ 曲げ外形線(ON / OFF)

曲げ外形線の表示、非表示の切り替えができます。

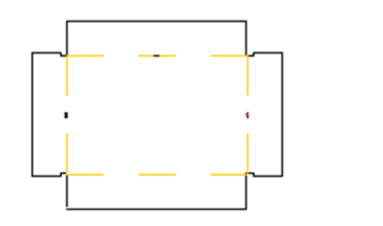

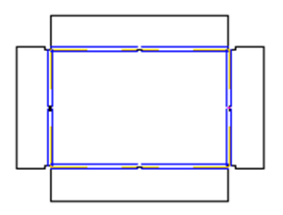

90.0, 0.6, 1.7

文字サイズは「環境設定」で変更できます。

曲げ情報を入力します。

■ BEND DXF出力

現在表示されている図面をDXF形式で保存します。保存先は「DXF出力設定」で変更できます。

■ DXF 出力設定

DXF形式で保存する際の出力設定です。

# 7 パターン展開機能

パターン展開のメニューは、基本的なボックス、ダクト展開機能を装備しています。 これにより、よくある形状などのスピーディな展開処理ができます。

| 👔 新規図面 - RADAN                    | 作図モード - [オープンパス: /]                                                                |
|-----------------------------------|------------------------------------------------------------------------------------|
| ファイル( <u>F</u> ) メニュー( <u>A</u> ) | 編集(E) 表示(V) 作図(W) 修正(M) カーソル(S) ユーティリティ(U) ブラグイン(I) パターン展開(Z) オンラインヘルプ(H) 英語ヘルプ(H) |
|                                   |                                                                                    |
| A + 🖄 🖾                           |                                                                                    |
| 💪 s 2 🌙 🔊                         | 中心とサイズ:円弧の中心位置を指定して下さい                                                             |
| 🗙 😔 🖻 🏠                           |                                                                                    |
| $\times \times \times >$          |                                                                                    |
| . [1] (2) (2) (2)                 |                                                                                    |

■図面センター移動 ポップアップメニューの「図面移動」→「センター移動」と同じ機能です。

■ 曲げ自動断面図作成 展開図を囲むだけで、曲げ断面図を作成できます。

- 展開図を開き、「曲げ自動断面図作成」を選択します。
   作図方向を聞いてくるので、作図したい方向の番号を入力します。
   「1」右断面図 「2」左断面図 「3」上断面図 「4」下断面図 (右と下に作図する場合は14)
- 2. ベース面をクリックして、展開図を囲みます。

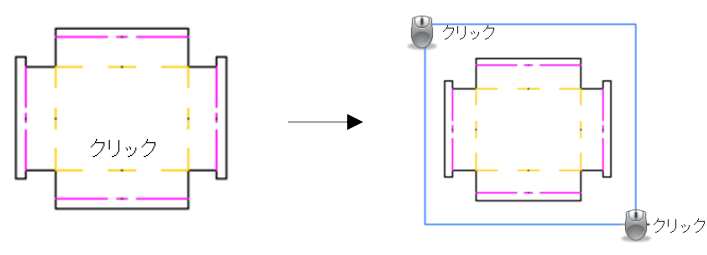

3. 曲げ断面図が作成されます。

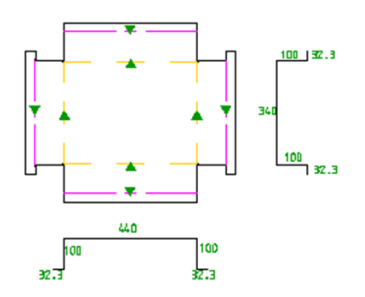
■ 曲げ指定の断面作成 範囲指定内の曲げの断面図ができます。

1. 展開図を開き、「曲げ指定断面図作成」を選択します。

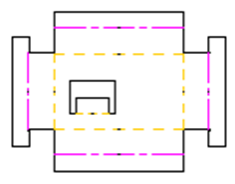

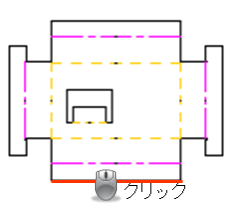

板金面の基準ライン(直線)を選択します。

2. 終了ラインをクリックし、曲げ属性を囲みます。

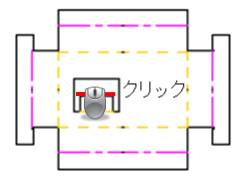

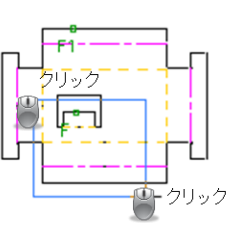

3. 「1」キーでウィンドウエリアを終了し、展開基準面をクリックします。

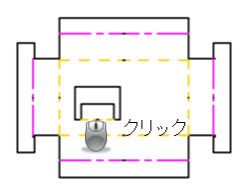

4. 断面形状の作図位置をクリックし、断面形状を作成します。

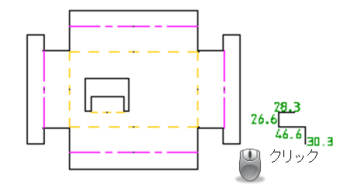

■ 曲げ指示記入

曲げ線に対して、曲げ指示線を作図します。

1. 展開図を開き、「曲げ指示記入」を選択し、曲げ線をクリックします。

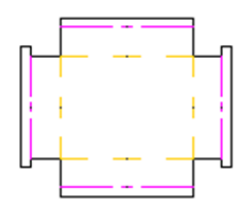

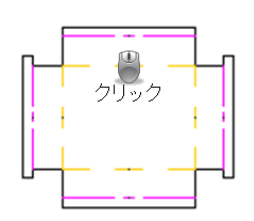

2. 作図位置をクリックすることで、曲げ指示が作成されます。

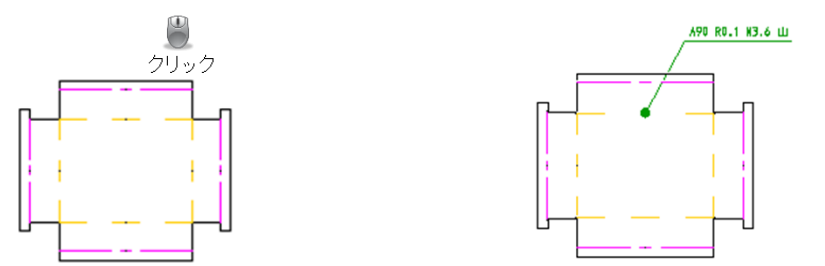

■ 曲げ線ケガキ作成 曲げ線に対して、ケガキやポンチなどが割付られる線を作図します。

- 展開図を開き、「曲げ線ケガキ作成」を選択し、ケガキを作図するモードを入力します。
   ※レーザーの場合はケガキ線作図、パンチの場合はポンチ線作図になります。
   「1|ウィンドウエリア 「2| 曲げ線選択 「3|レーザー/パンチ切換え
- 2. 展開図を囲む、または線をクリックすることで、ケガキ線が作図されます。 ケガキ線等の作図位置などの設定は、環境設定で可能です。

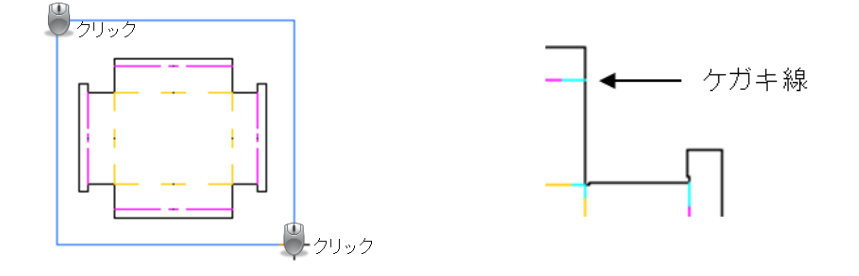

■ 図面枠作成 図面枠を作成します。

テンプレートを選択します。
 システムフォルダ内の「roza-frame」フォルダにあるので、タイトルレイアウトの変更もできます。

| 🔡 図面枠作成              |                            | -                     |                | ×          |
|----------------------|----------------------------|-----------------------|----------------|------------|
| 🔒 [F3] 実行            |                            |                       |                | 🛃 閉じる      |
| 図面名                  | 新規図面                       |                       |                |            |
| 作成者                  |                            |                       |                |            |
| 材質                   | SPCC                       |                       | ~              |            |
| 板厚                   | 1.6                        |                       |                |            |
| 用紙サイズ                | A1 ~                       | 方向                    | 横              | ~          |
| 長方向                  | 840 X                      | 短方                    | 句 59           | <b>t</b>   |
| 縮尺                   | 1:10                       | 比率                    | 0.1            |            |
|                      | 🗹 自動縮尺                     |                       |                |            |
|                      | 🖸 自動センタリン                  | ヴ                     |                |            |
|                      | ☑ 文字サイズ自                   | 動コントロー                | - <i>I</i> L   |            |
|                      | 🗌 図面枠描画                    |                       |                |            |
|                      | ☑ タイトル枠描画                  | 3                     |                |            |
|                      | Eyera(A2)                  |                       |                | ~          |
| ※ 図面枠とター<br>※ 基本タイトノ | イトル枠はパス名:r<br>レ枠は DAT内の ro | oza-draw<br>iza-frame | -frame<br>フォルダ | に作図<br>に保存 |
|                      |                            |                       |                |            |

2. 「図面枠作成」のあと、枠が作成されセンターに移動します。
 自動的に各パラメータが記載されます。

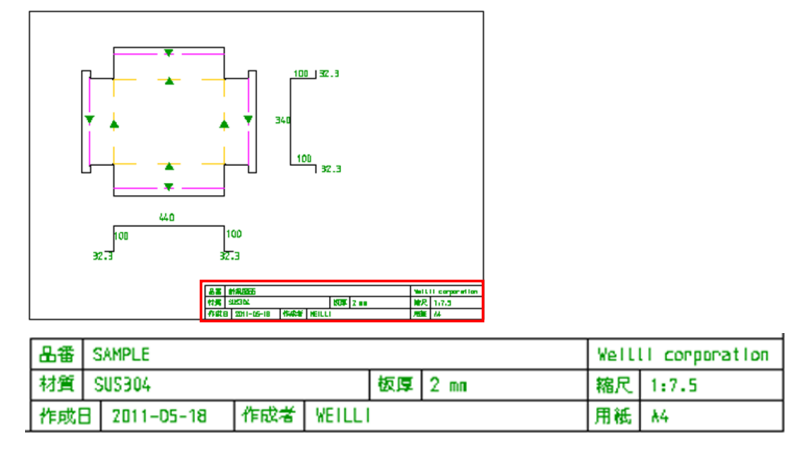

■ ボックス展開

ボックスパターンより作図したい形状をタブより選択して、展開を行います。

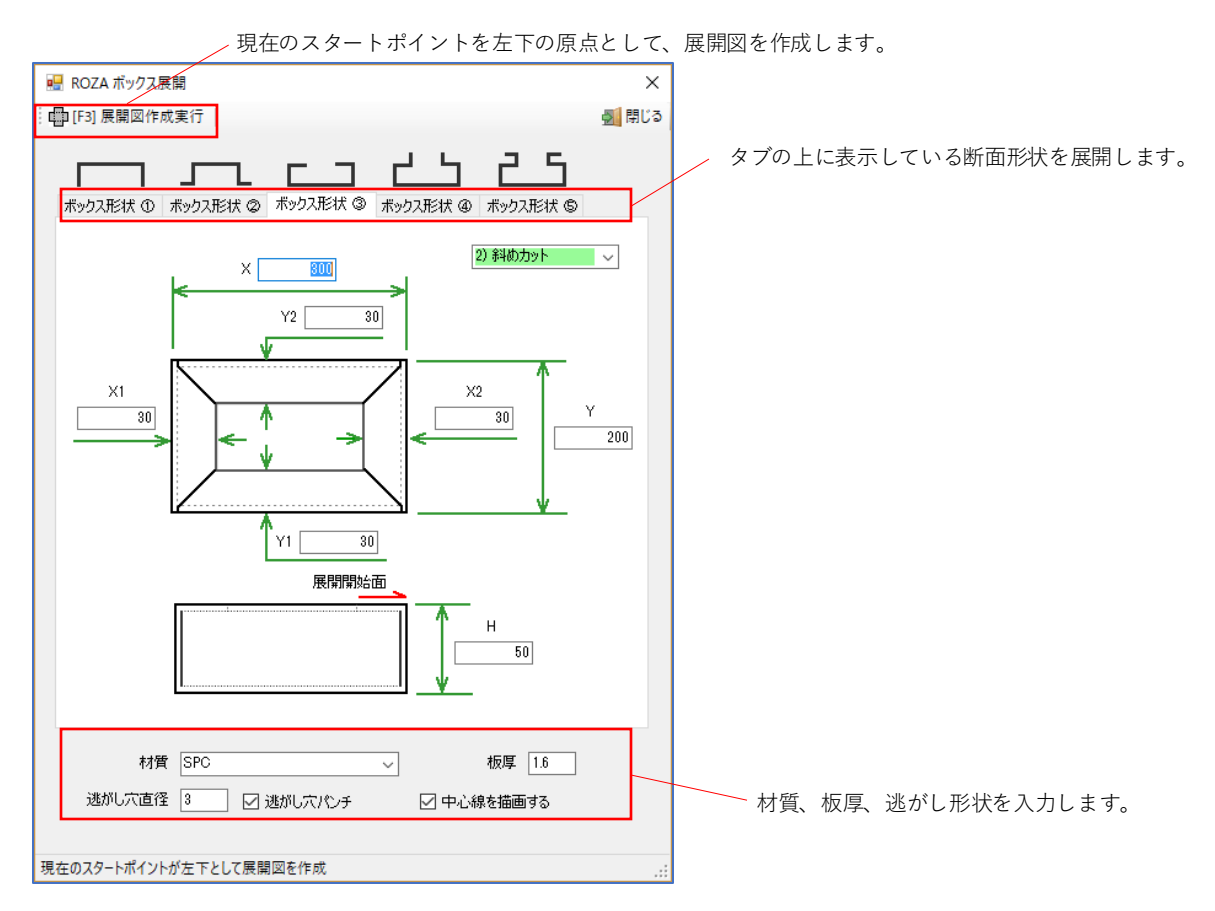

# ■ ダクト展開

ダクトパターンより作図したい形状をタブより選択して、展開を行います。

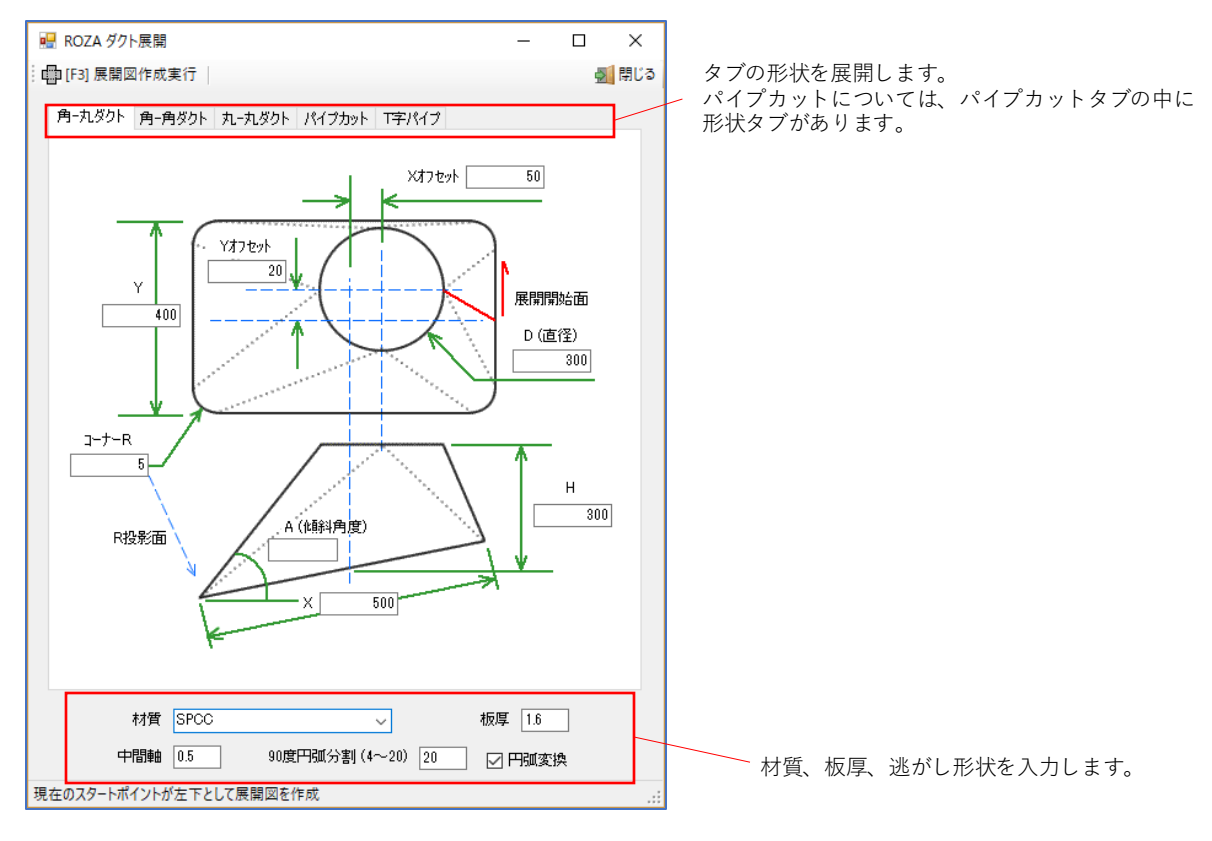

■ システム環境設定

ポップアップメニューやパターン展開の環境設定を行います。 このパラメータ設定は、全パソコン共通の設定になります。

| ブローバルシステム環境設定                                                                                                    | ×                                                                                                    |
|----------------------------------------------------------------------------------------------------|----------------------------------------------------------------------------------------------------|
| 🕞 登録   🛅 現在のシステム環境を全ユーザーヘコピー                                                                                                    |                                                                                                    |
| <ul> <li>● 豆疹</li> <li>● 現在のシステム環境を呈エーリーへコピー</li> <li>↓ べと番号参照</li> <li>● 1 2 3 4 5 6 7 8 9 10 11 12 13 14 15</li> <li>センター移動時の余白% 30 (通常 30)</li> <li>クローズで無視するべと番号</li> <li>● 0 5 10 (通常 0 2 5 10 15)</li> <li>逃がし穴パンチのペと番号</li> <li>■ げ線設定</li> <li>曲げ線設定</li> <li>曲げ線 山曲げ (-)</li> <li>ペと番号</li> <li>7 線種</li> <li>21 (1) 占線 (2) 一 占領線</li> </ul> | ■付情報出力<br>曲げ時面図作図 ○ 実寸で作図する(OFFの場合は自動調整)<br>寸法記入方法 □ 曲げ間寸法で記入<br>曲げ線記入 ○ 曲げ線に ▼▲ をつける<br>曲げ情報文字記入のべ)番号 3 (通常 3)<br>曲げ時面の曲げ角度文字のべ)番号 6 (通常 6)<br>□ 20面出/面合成角度入力で加工角度を使用 (通常チェック無し=曲げ角度)<br>□ 曲げ指示記入で加工角度を使用 (通常チェック無し=曲げ角度)                                       |
| <ul> <li>(1) (1) (1) (1) (1) (1) (1) (1) (1) (1)</li></ul>                                                                                                    | <ul> <li>✓ 20面出/面合成で曲(「外形線を表示</li> <li>✓ パターン展開の材質/板厚情報をCADCAM属性に運動する</li> <li>コーナー板厚処理(大面小面)でのプラス 0.01 (0以上を入力)</li> <li>図面枠のペン番号 1 (1-15)</li> <li>図面枠の外周打ったり距離(mm) 12 (通常 12)</li> <li>図面枠の自動文字サイズ 2.7 (通常 2.7)</li> <li>図面枠の目付フォーマット yyyy=mm-dd √</li> </ul> |
| ケガキ (パンチモード)<br>✓ パンチモードを使用する<br>※ 使用しない方は Dの値をのにしてください<br>曲げ線端点からの距離 (L) 20<br>※ 山曲げ 穴直径 (下D) 0.6 ← ペン番 6<br>※ 谷曲げ 穴直径 (上D) 0.5 ← ペン番 5                                                                                                    | ケガキ (レーザーモード)     レーザーモードを使用する     ※ 使用しない方は Lの値を0にしてください     ケガキ線のペン番号 (1~15) 5     ※ 山曲げ ケガキ長さ (下L) 30     ※ 谷曲げ ケガキ長さ (上L) 30                                                                                                    |

最初のシステム設定はウィリーにて行っています。

パスワードを掛けていますので、変更がある場合は社内管理者または弊社までお問合せください。

# 1.基本環境設定

#### 1-1.デフォルト環境設定

各種デフォルトの環境設定は、「編集」→「環境設定」から設定を行います。 各種環境設定は、datフォルダ内の「Sys.user\_???(PCのユーザー名)」にて設定が保存されます。

<u>※設定はPCのユーザー名単位でフォルダを作成するので、RADANを使用するパソコンのユーザー名は</u> <u>すべて違うユーザー名にする必要があります。</u>

| 編集( | E) 表示(V)  | 作図(W) | 修正(M) | カーソル  | /(S) | ユーラ        | 「リティ |
|-----|-----------|-------|-------|-------|------|------------|------|
| ;   | アンドゥ(U)   |       | 13 50 | 2 C   | A (  | <b>0</b> 7 | 7 🖪  |
| 1   | Jドゥ(R)    |       |       |       |      |            |      |
| :   | コマンド再開始(I | Ξ)    |       |       |      |            |      |
| 1   | 邹品作成(G)   |       |       |       |      |            |      |
| 3   | 環境設定(P)   | •     | 基本    | 環境設定  | ŧ(D) |            |      |
| _   |           |       | 作区    | ]環境設定 | ŧ(F) |            |      |
|     |           |       | ペン    | 番号設定  | E(P) |            |      |

■ 基本環境設定

基本の環境設定が登録できます。設定後には、RADANの再起動が必要です。

| 基本環境設定                                                    | ? ×                                                                                                    | 基本環境設定                                                                                                    | ?  | × |
|-----------------------------------------------------------|----------------------------------------------------------------------------------------------------|----------------------------------------------------------------------------------------------------|----|---|
| スタートアップ 図面 スタイル ラッチ/スナップ                                  | グリッド 印刷                                                                                                    | スタートアップ 図面 スタイル ラッチ/スナップ グリッド 印刷                                                                                                    |    |   |
| スタートアップ     G U I メニュー表示位置:         ・         ・         ・ | メッセージ: 変更内容を開始するには、アブリケーションを再起動してください。         イベントマクロ         操作実行時のマクロ:         新しく図面を開いた時:       0         図面保存時:       0         シンボル保存時:       roza-sym         アセンブリ保存時:       0 | <ul> <li>新規図面</li> <li>単位: mm ✓</li> <li>用紙サイズ: A1 ✓</li> <li>B40.90x594.60</li> <li>図面縮尺: 1:10 ✓</li> <li>セキュリティ保存</li> <li>セキュリティセーブするアクション回数: 30</li> <li>メンセージ:変更内容を開始するには、アプリケーションを再起動して下さい</li> </ul> |    |   |
|                                                           | OK キャンセル 適用                                                                                                    | OK 417/51/                                                                                                    | 適用 |   |
|                                                           |                                                                                                    |                                                                                                    |    |   |

デフォルトの用紙設定ができます。 「図面縮尺」は表示する縮尺であり、作図された形状サイズは変わりません。 ■ 作図環境設定

寸法線の矢印など、作図の環境設定ができます。

| 作図環境設定    |           |              | ? ×    |  |  |
|-----------|-----------|--------------|--------|--|--|
| 単一図形 注釈要素 | 一般形状 特殊形状 | コーナー処理とノッジ   |        |  |  |
| ライン       |           | 円/円弧         |        |  |  |
| 端点/矢印サイズ: | 3.5       | 半径:          | 10     |  |  |
| 通常長さ:     | 50        | 荒さ:          | 1      |  |  |
| 平行距離:     | 10        | カーブフィット凹凸高さ: | 1      |  |  |
| C 面長さ:    | 10        | コーナー R 半径:   | 10     |  |  |
| C面角度:     | 45        | ペン番号:        | ペン1    |  |  |
| 無作為線の荒さ:  | 1         |              |        |  |  |
| ペン番号:     | ペン1       | 楕円           |        |  |  |
| ーシンボルー    |           | 長方向軸長さ       | 20     |  |  |
| パン番号:     | NY0       | 短方向軸長さ       | 10     |  |  |
| 0 8 9     |           | 方向:          | 0      |  |  |
| 表示結度      |           |              |        |  |  |
|           | 楕円と       | 文字の表示精度トレアラン | 7: 0.5 |  |  |
|           |           |              |        |  |  |
|           |           |              |        |  |  |
|           |           | OK +v>tu     | 適用     |  |  |

# ■ ペン番号設定

現在の画面カラーやペン番号の設定などの設定ができます。

| 基本力ラ 設定 ? ×                            | 基本力ラー設定 ?                                                                                                    | × |
|----------------------------------------|----------------------------------------------------------------------------------------------------|---|
| テーマ ペン 作図補助色 CAM補助色                    | テーマ ペン 作図補助色 CAM補助色                                                                                                    |   |
| テーマ選択<br>基本のグラフィックスを変更します.<br>現在のカラー ✓ | 現在のペン設定     線幅     パン &     線幅       ペン な     0     パン &     0       ペン 1:     0.4     パン 9:     0       ペン 2:     0     パン 10:     0       ペン 3:     0.3     パン 11:     0       ペン 4:     0     パン 12:     0       ペン 5:     0     パン 13:     0 |   |
| ☑ サムネイル背景を白にします                        | ペン 6: 0 ペン 14: 0                                                                                                    |   |
| メッセージ: 変更内容を開始するには、 アプリケーションを再起動してください | <ul> <li>ペン 7:</li> <li>ペン 15:</li> <li>パン 15:</li> <li>メッセージ: 変更内容を開始するには、アブリケーションを再起動してください</li> <li>パレット編集 表示</li> </ul>                                                                                                    |   |
| OK キャンセル 適用                            | OK         キャンセル         適用                                                                                                    |   |
|                                        |                                                                                                    |   |

印刷時の線の太さを設定できます。 デォルト値は「0」です。

# 1-2.グローバルシステム環境設定

グローバルシステム環境設定は、「パターン展開」→「システム環境設定」から設定を行います。 ポップアップメニューやパターン展開の環境設定ができます。 この設定は、システムフォルダ内の「roza-global.ini」に保存されます。

# ※このパラメータ設定は、全パソコン共通の設定になります。

| パタ | -ン展開(Z)  | オンラインヘルプ (H)  | Þ |
|----|----------|---------------|---|
|    | 図面センター   | ·移動 (1)       |   |
|    | 曲げ自動断    | 面図作成 (2)      |   |
|    | 曲げ指定の    | 断面作成 (3)      |   |
|    | 曲げ指示線    | 記入 (4)        |   |
|    | 曲げ線ケガキ   | 戶作成 (5)       |   |
|    | 図面枠作成    | (6)           |   |
|    | ■ ボックス層  | 開 (7)         |   |
|    | ■ ダクト展開  | <b>∄ (</b> 8) |   |
|    | 3 DO71/2 | マイープ形状 ・      |   |
|    | システム環境   | 設定            |   |

| グローバルシステム環境設定                                                                                                    | ×                                                                                                    |
|----------------------------------------------------------------------------------------------------|----------------------------------------------------------------------------------------------------|
| 🤃 🕞 登録   🛅 現在のシステム環境を全ユーザーヘコピー                                                                                                    | 閉じる                                                                                                    |
| <ul> <li>● 登録 ● 現在のシステム環境を全ユーザーヘコピー</li> <li>↓ ペン番号参照</li> <li>● 1 2 3 4 5 6 7 8 9 10 11 12 13 14 15</li> <li>センター移動時の余白※ 30 (通常 30)</li> <li>クローズで無視するペン番号 ● 0 5 10 (通常 0 2 5 10 15)</li> <li>速がし穴パンチのペン番号 ● 15 ← 無視するペン番号内(15)</li> <li>曲げ線設定</li> <li>曲げ線山曲げ(-)</li> <li>ペン番号 7 線種 2 (1)点線 (2)一点鎖線</li> <li>曲げ線 台曲げ(+)</li> <li>ペン番号 6 線種 2 (1)点線 (2)一点鎖線</li> <li>曲げ外形線</li> <li>ペン番号 4</li> <li>曲げ属性情報の文字</li> <li>ペン番号 1 文字サイズ 0.01 (3置常 0.01~</li> <li>ケガキ (パンチモード)</li> <li>ワパンチモードを使用する</li> <li>※ 使用しない方は Dの値をのにしてください</li> <li>曲げ線端点からの距離(1) 20</li> <li>(ペン番 6</li> </ul> | ■ 閉じ3<br>曲げ情報出力<br>曲げ時面図作図 」実寸で作図する(OFFの場合は自動調整)<br>寸法記入方法 □ 曲げ間寸法で記入<br>曲げ線記入 』 曲げ間寸法で記入<br>曲げ線記入 』 曲げ間寸法で記入<br>曲げ線記入 』 曲げ間寸法で記入<br>面け情報文字記入のべう番号 ③ (通常 3)<br>曲げ指面の曲げ角度文字のペン番号 ⑥ (通常 6)<br>□ 20面出/面合成角度入力で加工角度を使用 (通常チェック無し=曲げ角度)<br>□ 曲げ指示記入で加工角度を使用 (通常チェック無し=曲げ角度)<br>□ 20面出/面合成で曲げ外形線を表示<br>□ パターン展開の材質/板厚情報をCADCAM属性に這種動する<br>□ -ナー板厚処理(大面小面)でのプラス 0.01 (0以上を入力))<br>図面枠の付すのでのプラス 0.01 (0以上を入力))<br>図面枠のの外周オフセッ距離 (mm) 12 (通常 12)<br>図面枠の自動文字サイズ 2.7 (通常 2.7)<br>図面枠の目付フォーマット yyyy=mm-dd マ<br>ケガキ (レーザーモードを使用する<br>※ 使用しない方は Lの値を0にして(だだい)<br>ケガキ線のペン番号 (1~15) ⑤<br>※ 山曲げ ケガキ長さ(下1) ③ 0 |
|                                                                                                    | ※ 谷田() グガキ長さ (上) 30                                                                                                    |
|                                                                                                    |                                                                                                    |

# 〃 画面全体に対する余白部分の割合を設定できます。

#### 1-3.属性プロパティ設定

属性情報の利用例として、下記の2点があります。

- 1. ファイルにユーザー情報を保存できます。
- ファイルの管理ができます。
   作成日、変更日が確認でき、作成者や変更者などの属性を追加して、ファイル管理に利用できます。
   その他、部品情報として、部品サイズ、面積、周長などを確認できます。

属性プロパティ設定は「ファイル」→「システム管理」→「属性プロパティ設定」にて行います。 システム管理を開く際はパスワード入力画面が表示されます。 パスワードは、ソフト管理者または弊社までお問合せください。

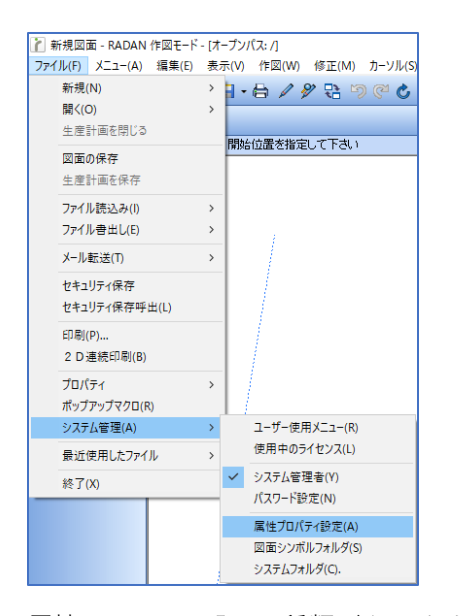

属性項目には下記の5種類があります。

- 1. グループ名
- 2. 編集が不可能な属性
- 3. 表示および編集が不可能な属性
- 4. 表示および編集が可能な属性
- 5. 非表示の属性

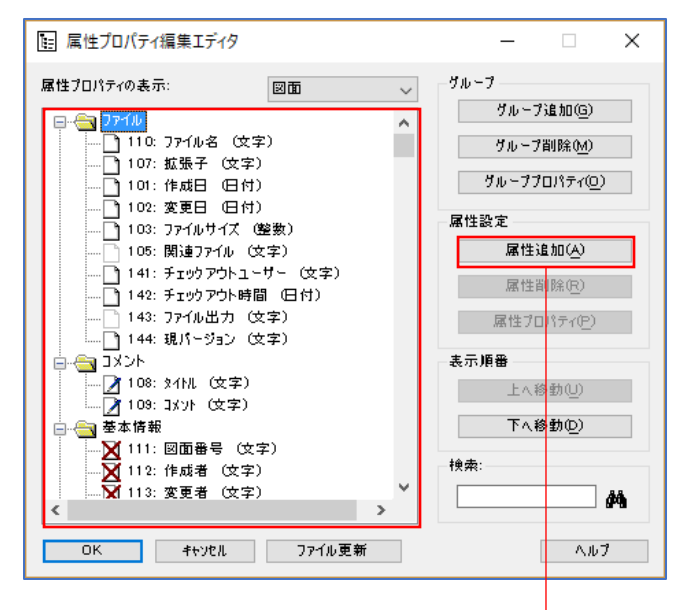

| 属性追加                                                                          |                       |         |          |     | 2 |  |
|-------------------------------------------------------------------------------|-----------------------|---------|----------|-----|---|--|
| 属性追加り                                                                         | ν-J: []Χο             | ル       | <b>*</b> | ,   |   |  |
| のユーザーは新規属性は作成できません属性移動は可能です。移動するグループを選択して下さい、いくつかの属。<br>たち深せまえ根ではついた。を想してくだか。 |                       |         |          |     |   |  |
| 主でご差がいりく                                                                      | 246日は いい キーを押してく      | ACC 61. |          |     |   |  |
| 一既に使用                                                                         | 見しているリストの属性を含ん        | でください   |          |     |   |  |
| ナンパー                                                                          | 名前                    | 217     | 現在のグループ  | 使用中 | ^ |  |
| 3                                                                             | RDB デネレクトリ            | 文字      | 旧ライブラリ   | NO  |   |  |
| 4                                                                             | RDB 読込モード             | 整数      | 旧ライブラリ   | NO  |   |  |
| 5                                                                             | RDB 書込モード             | 整数      | 旧ライブラリ   | NO  |   |  |
| 100                                                                           | RDB ファイル名             | 文字      | 旧ライブラリ   | NO  |   |  |
| 111                                                                           | 図面番号                  | 文字      | 基本情報     | NO  |   |  |
| 112                                                                           | 作成者                   | 文字      | 基本情報     | NO  |   |  |
| 113                                                                           | 変更者                   | 文字      | 基本情報     | NO  |   |  |
| 114                                                                           | リビ <sup>ッ</sup> ションNO | 文字      | 基本情報     | NO  |   |  |
| 115                                                                           | 変更日                   | 日付      | 基本情報     | NO  |   |  |
|                                                                               | 7~サ <sup>ペ</sup> − ID | 文字      | 板取り作業    | NO  | 1 |  |
| 133                                                                           |                       |         |          |     |   |  |

■ 属性追加について

通常は未使用の属性から選択します。

「既に使用している属性を含む」にチェックを入れると、現在使用中の属性もリストに表示します。 使用中の属性を選択すると、選択したグループに属性が移動します。

属性ファイルはシステムフォルダの「attributes」フォルダに保存されます。 「template.att」ファイルは、初期値の属性プロパティ設定です。 属性プロパティ設定を変更すると、「custom.att」ファイルに保存されます。

# 1-4.インポート設定

dxfファイルや、dwgファイルのインポート設定です。 図面を開く際に「ファイルの種類」を選択すると、オプションボタンが表示されます。

| 3                                |                                                                                                    | 図面を開             | <                                                                                                    |                                                                | ×          |
|----------------------------------|----------------------------------------------------------------------------------------------------|------------------|----------------------------------------------------------------------------------------------------|----------------------------------------------------------------|------------|
| ファイルの場所(1):                      | )) 2D inport                                                                                       | ×                | G 🤌 📂 🛄 -                                                                                                |                                                                | ک 🔤 🛋      |
| した場所<br>最近表示した場所<br>デスクトップ       | 名前<br>2D_001dx.dxf<br>2D_002dx.dxf<br>2D_003dx.dxf<br>2D_003dx.dxf<br>2D_004dx.dxf<br>2D_005dx.dxf | *                | 更新日時<br>2009/08/18 17:55<br>2009/08/18 18:20<br>2009/08/18 18:43<br>2009/08/18 18:51<br>2009/08/18 19:22 | 種類<br>DXF ファイル<br>DXF ファイル<br>DXF ファイル<br>DXF ファイル<br>DXF ファイル | プレビューできません |
| デイブラリ<br>ライブラリ<br>(人)<br>コンピューター | I-stk.dxf                                                                                          |                  | 2002/10/29 17:07                                                                                         | DXF ファイル                                                       |            |
|                                  | <                                                                                                  |                  |                                                                                                    | >                                                              |            |
| ネットワーク                           | ファイル名(N): 2D_001dx.dxf                                                                             |                  | ¥                                                                                                    | 關(())                                                          |            |
|                                  | ファイルの種類(工):                                                                                        | DXF ファイル (*.dxf) | ~                                                                                                    | キャンセル                                                          |            |
|                                  | テンプレート:                                                                                            |                  | ¥                                                                                                    | オブション(P)                                                       |            |

■ フォント変更 文字のフォントを設定します。

フォントタイプはデフォルト設定で「5」に設定していますので、変更しないでください。

| XFフォント  | RAD7ォント | 扁平率  | 間隔   | マッピング |   | ^ |  |
|---------|---------|------|------|-------|---|---|--|
| ADFONT6 | 6       | 0.85 | 1.00 |       |   |   |  |
| ADFONT7 | 7       | 0.92 | 1.10 |       |   |   |  |
| ADFONT8 | 8       | 0.83 | 1.00 |       |   |   |  |
| ADFONT9 | 9       | 0.88 | 1.00 |       |   |   |  |
|         | 128     | 1.00 | 1.00 |       |   |   |  |
|         | 129     | 1.00 | 1.00 |       | _ |   |  |
| ジォルト    | 5       | 1.00 | 1.00 |       |   |   |  |
|         |         |      |      |       |   | * |  |
| マ字ヤット―  |         |      |      |       |   |   |  |
| マ字セット   |         |      |      |       |   |   |  |

■ 色変換設定

DXFデータを取り込んだ際の形状線や寸法線、ペン番号の変換設定ができます。

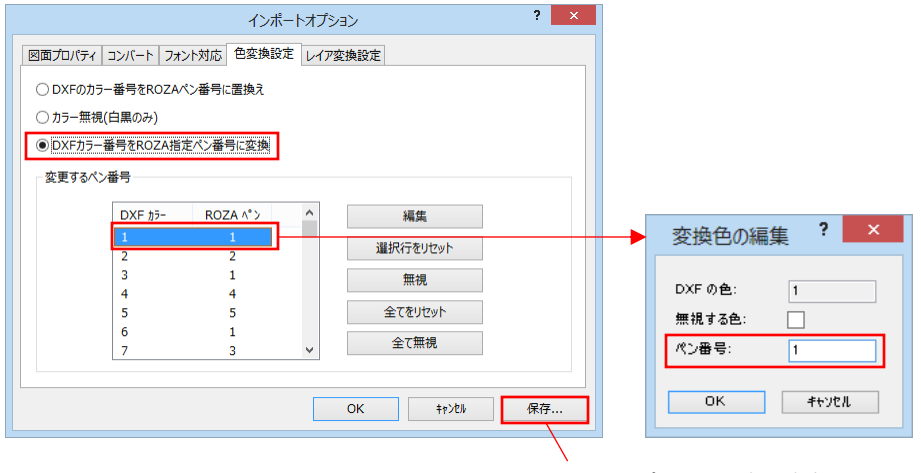

インポートオプション設定の内容は、テンプレートとして保存できます。 名称は取引先別の名前にするのが、ベストです。

RADANの標準ペン番号は、形状線→ペン番号1、寸法線→ペン番号3です。

### 1-5.その他の設定

■塗りつぶし色設定 部品の塗りつぶし、材料の塗りつぶし設定ができます。 設定は「表示」→「塗り潰し色」→塗りつぶしたい項目をクリック、で設定します。

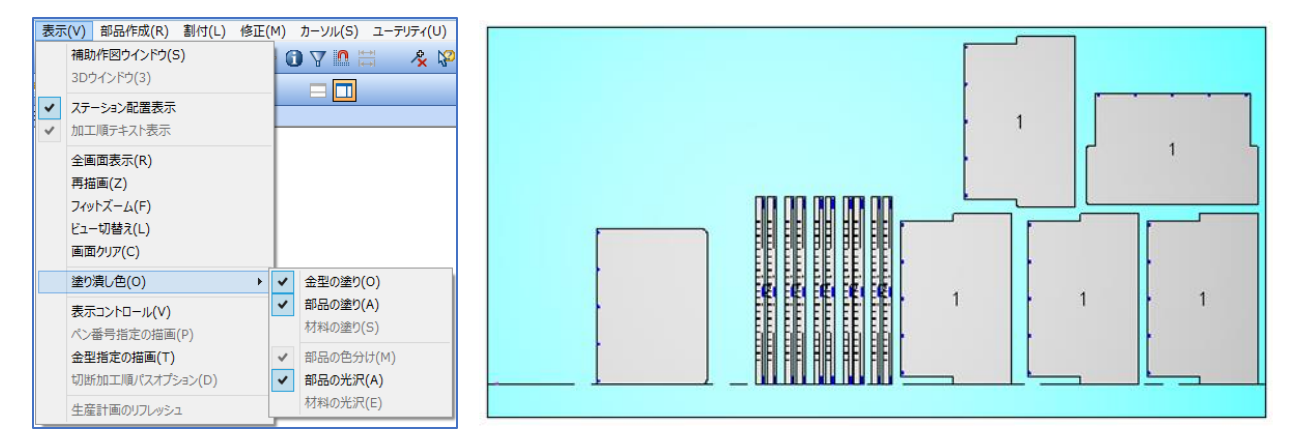

光度の設定は「ペン番号設定」→「CAM補助色」にて可能です。数字が大きいほど、明るくなります。

RADANで使用する標準の材料、重量、板厚、シートサイズの設定をします。 材料データは3次元モデリング、シンボル登録時、材料選択時など、全てのメニューで使用します。 使用する材料は、登録が必要です。 ファイルはdatフォルダ内の「sheet stock.xml」で保存されています。 材料設定は「板取りモード|→「CAM|→「設定|→「標準材料設定|にて、行います。 〒 新規図面 - RADAN PROFILE 板取りモード - [1: AMADA LC1212alV NT(LASER)] ファイル(E) メニュー(A) 編集(E) 表示(M) 板取り(S) 割付(L) 修正(M) カーソル(B) ユーティリティ(U) 設定(G) ブラグイン(I) オンラインヘルブ(H) 英語ヘルブ(H) NCモード 🗅 • 📴 • 🖶 - 🖨 🥒 🌮 🐏 🗐 🥙 🕹 🦽 🕤 🏹 🗖 📇 口 2D作図(2) 🦧 🌾 🕐 版取りい 2 🖊 🌈 🧠 3D作成(3) バーツ(P) 🖂 🜗 🗁 🖽 🛨 🏛 🚣 🖗 🐁 🎜 新聞工 1月(の) ИСЖ Л(В NC変換(C) · / m / 直線加工(形状): ラインを選択して下さい 🗙 😪 🖻 🏠 標準材料編集エディタ ? × ß 板厚追加 🗅 🗗 🖻 🗙 材質 r 材料編集 材質: AL ⊡・シート ⊨. AL 🗄 0.5mm 比重: 2710 kg/m 🗄 • 0.6mm Ē, 材料コピー \*MDB フォルダ: AL 🗄 • 1mm 🗄 1.2mm X 材料削除 . • 1.5mm 🗄 - 3mm SECC SPC SPCC **SPHC** ÷ . SS 「この材料を使用する」にチェックを 入れることで、RADANで使用できます。 登録した材料を使用しない場合は、 キャンセル ☑ \*この材料を使用する \*=加工機単位設定 OK チェックを外してください。

現在登録されている材料一覧です。 材質名をクリックすると、登録されている板厚一覧が表示されます。

■ 材質、板厚の追加方法

アイコン「材料追加」から材質、板厚の追加ができます。 選択している項目によって、材質追加画面、または板厚追加画面が表示されます。

| 標準材料編集エディタ                              | 材料追加 ? ×                                                                  |
|-----------------------------------------|---------------------------------------------------------------------------|
|                                         | 材質 SU5430 ~<br>比重: 7930 ♀ 単位 kg/m ~                                       |
| SFCC<br>SPC<br>SPC<br>SPC<br>SPC<br>SPC | OK         キャンセル           「シート」を選択して、材料追加アイコンをクリックすると、                   |
| ₽ · <b>55</b>                           |                                                                           |
|                                         | 夜厚追加<br>材質 SPHC<br>板厚 1 ↓ 単位 mm ~<br>*ダイクリアランス: 0.5 ↓ 単位 mm ~<br>OK キャンセル |
|                                         | 「材質名」を選択して、材料追加アイコンをクリックすると、<br>「選択している材質の板厚追加」が表示されます。                   |

# ■ 材料、板厚の編集方法

アイコン「材料編集」から材質、板厚の編集ができます。 選択している項目によって、材質編集画面、または板厚編集画面が表示されます。 また、編集したい項目をダブルクリックでも同じ編集画面を表示します。

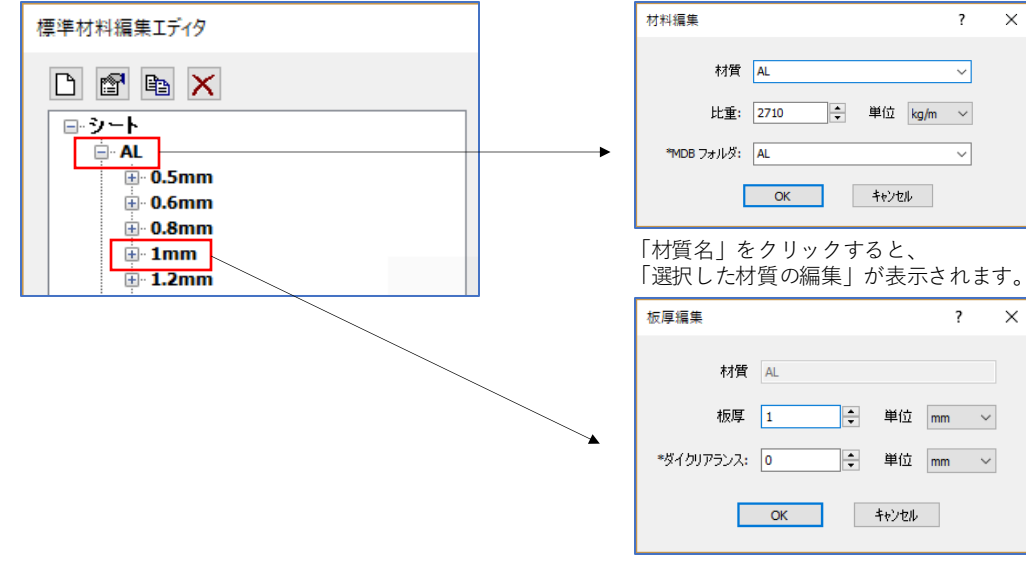

「板厚」をクリックすると、 「選択した板厚の編集」が表示されます。

?  $\times$ 

× ?

# 3.伸び値設定

#### 3-1.伸び値の計算方法

伸び値の計算方法は、下記の2種類があります。

■ setback 方式

90度曲げの伸びを設定することで、Kファクタを自動算出し、角度曲げに反映します。

■ naxis 方式

Kファクタ(中間軸)を設定することで、90度曲げやその他の伸びを自動算出します。

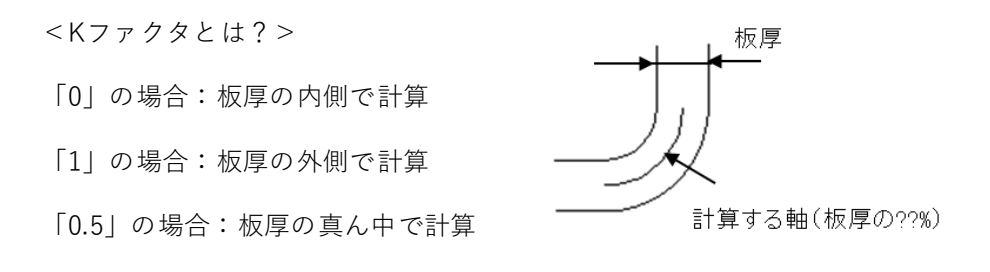

また、板金外寸については、下記のAとBを外寸と判断し、曲げ伸び値を計算します。 計算方法: (A+B) – 展開寸法 = 伸び値

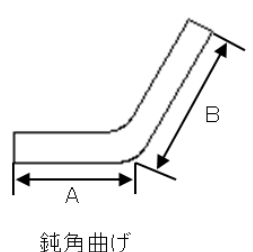

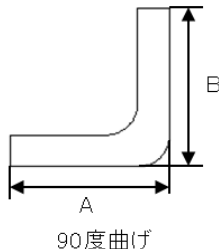

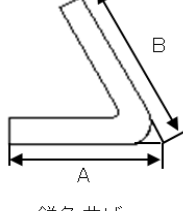

鋭角曲げ

#### 3-2.Bend\_Setting での伸び値設定方法

RADANでは、2Dと3Dで板金展開をする際に、曲げの伸び値設定を参照します。 材料設定(材質と板厚の登録)を行い、その後「Bend\_Setting」にて伸び値設定をします。

| 新規図面 - RADAN PROFILE 板取りモード - [1: AMADA LC1212alV NT(LASER)] |                                                                                                    |                |                    |                 |        |          |
|--------------------------------------------------------------|----------------------------------------------------------------------------------------------------|----------------|--------------------|-----------------|--------|----------|
| ファイル(E) メニュー(A                                               | ) 編集( <u>E</u> ) 表示( <u>V</u> ) 板取り( <u>S</u> ) 割付( <u>L</u> ) 修正( <u>M</u> ) カーソル( <u>R</u> ) ユーティリティ( <u>U</u> ) 設定( <u>G</u> ) プラ | ラグイン(1) オンラインへ | レプ ( <u>日</u> ) 英語 | ヘルプ( <u>H</u> ) |        |          |
|                                                              | D • 📴 • ⊟ • 🖶 🖉 🤁 🧐 🥙 🕹 🔨 🔂 🖓 🗒 🖉                                                                                                    | 2D作图(2) 3D作成(  | ) <i>K-y</i> (P)   | 版取りの            |        |          |
| 🔺 🔊 🐁 🚜                                                      |                                                                                                    |                | 5                  | 121             | 1      | 10       |
| - 1 m A                                                      | 直線加工(形状): ラインを選択して下さい                                                                                                    | 編集(D) CAM()    | 加工順回               | NC変換(C)         | NOMINO | NCH D(B) |
| 🗙 🙄 🖻 🏠                                                      |                                                                                                    |                |                    |                 |        |          |

標準材料編集で登録した材質名は、Bend\_Setting の材質に反映します。 材料グループ毎に、材質を選択し、板厚リストに追加していくことにより、伸び値がそのグループ すべての材質に反映されます。板厚リストへの追加は「板厚追加」でそれぞれ入力し、 「登録更新」で板厚リストに追加されます。 この設定はdatフォルダ内の「bend\_param.xml」ファイルで保存されています。

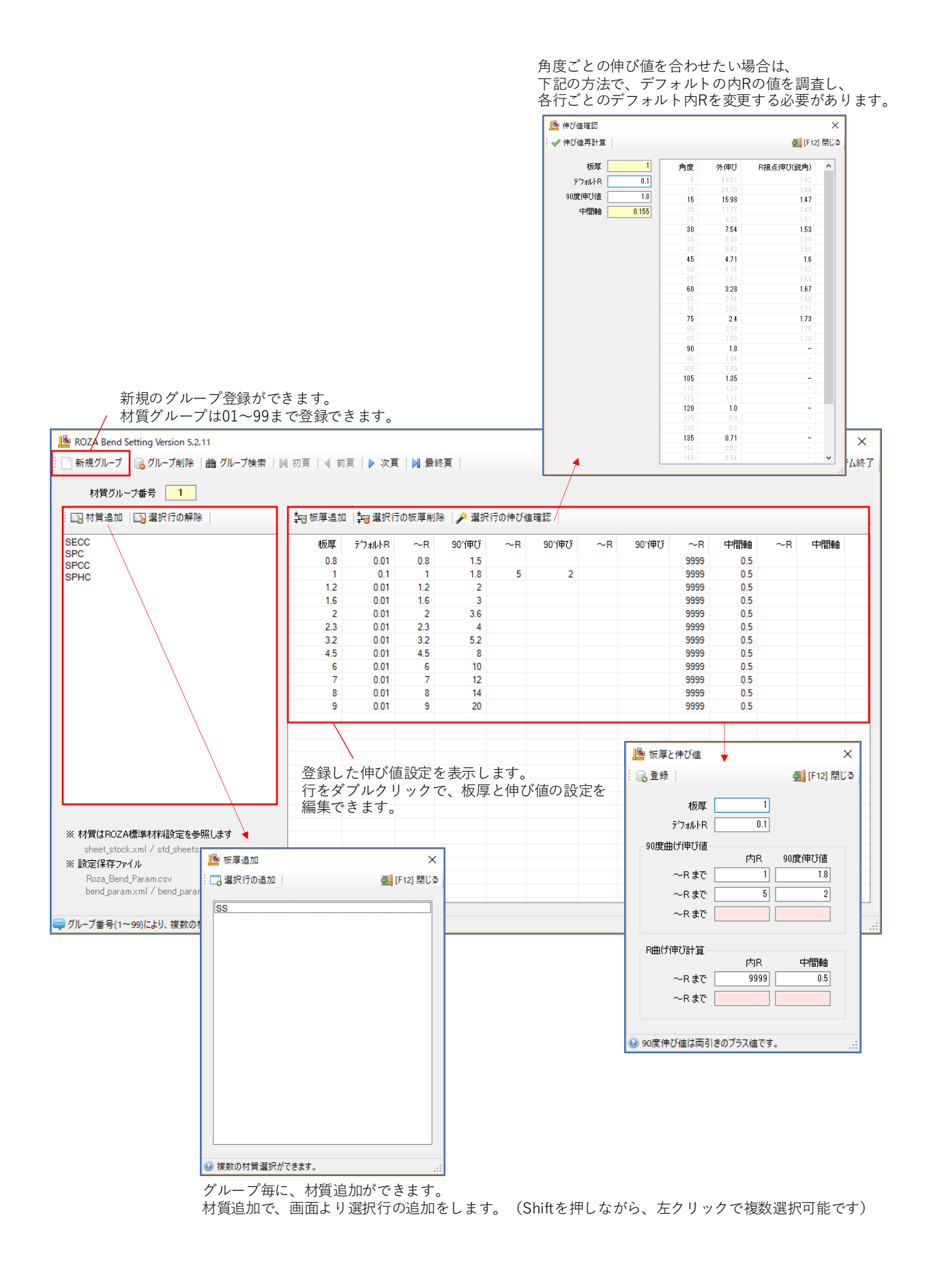